# Mazda Navigation System NB1

# Obsah

|                                                                                                    | Ŭ                                                                                                    |
|----------------------------------------------------------------------------------------------------|----------------------------------------------------------------------------------------------------|
| Zapnutie a vypnutie                                                                                                    | 6                                                                                                    |
| Nastavenie                                                                                                    |                                                                                                    |
| Prijímanie GPS                                                                                                    | 6                                                                                                    |
| Zariadenie sa nespustí                                                                                                    |                                                                                                    |
| Starostlivosť o zariadenie                                                                                                    | 7                                                                                                    |
| Pamäťová karta                                                                                                    | 8                                                                                                    |
| Čo je pamäťová karta                                                                                                    | 8                                                                                                    |
| Vloženie namäťovei karty                                                                                                    | 8                                                                                                    |
| Vybranie pamäťovej karty                                                                                                    |                                                                                                    |
| Čo je TomTom HOME                                                                                                    |                                                                                                    |
| Inštalácia aplikácie TomTom HOME                                                                                                    | 9                                                                                                    |
| Inicializácia pamäťovej karty                                                                                                    | 9                                                                                                    |
| Aktualizácia vášho zariadenia                                                                                                    | 9                                                                                                    |
| Zálohovanie navigačného zariadenia                                                                                                    | 10                                                                                                    |
| Bezpečnostné upozornenie                                                                                                    | 11                                                                                                    |
|                                                                                                    |                                                                                                    |
| Bezpečnostné nastavenia                                                                                                    | 11                                                                                                    |
| Ovládač                                                                                                    | 12                                                                                                    |
| Čo je ovládač                                                                                                    | 12                                                                                                    |
| Používanie ovládača                                                                                                    |                                                                                                    |
|                                                                                                    |                                                                                                    |
| Plánovania trocu                                                                                                    | 10                                                                                                    |
|                                                                                                    | 13                                                                                                    |
| Plánovanie trasy                                                                                                    |                                                                                                    |
| Súhrn trasy                                                                                                    | 15                                                                                                    |
| Súhrnné informácie LIVE                                                                                                    |                                                                                                    |
| Vyberte typ trasy                                                                                                    | 15                                                                                                    |
| y yr · · · · y                                                                                                    | 15<br>16                                                                                                    |
| Používanie časov príchodu                                                                                                    | 15<br>                                                                                                    |
| Používanie časov príchodu<br>Možnosti navigačného menu                                                                                                    |                                                                                                    |
| Používanie časov príchodu<br>Možnosti navigačného menu<br>Plánovanie trasy v predstihu                                                                                                    |                                                                                                    |
| Používanie časov príchodu<br>Možnosti navigačného menu<br>Plánovanie trasy v predstihu<br>Zobrazenie informácií o trase                                                                                                    |                                                                                                    |
| Používanie časov príchodu<br>Možnosti navigačného menu<br>Plánovanie trasy v predstihu<br>Zobrazenie informácií o trase                                                                                                    |                                                                                                    |
| Používanie časov príchodu<br>Možnosti navigačného menu<br>Plánovanie trasy v predstihu<br>Zobrazenie informácií o trase<br><b>Ovládanie hlasom</b>                                                                                                    |                                                                                                    |
| Používanie časov príchodu<br>Možnosti navigačného menu<br>Plánovanie trasy v predstihu<br>Zobrazenie informácií o trase<br><b>Ovládanie hlasom</b><br>Ovládanie hlasom<br>Čo je hlasové ovládanie navigačného zarjadenia                                                                                                    |                                                                                                    |
| Používanie časov príchodu<br>Možnosti navigačného menu<br>Plánovanie trasy v predstihu<br>Zobrazenie informácií o trase<br><b>Ovládanie hlasom</b><br>Ovládanie hlasom<br>Čo je hlasové ovládanie navigačného zariadenia<br>Používanie ovládania hlasom                                                                                                    | 15<br>16<br>17<br>17<br>18<br>19<br><b>21</b><br>21<br>21<br>21                                                        |
| Používanie časov príchodu<br>Možnosti navigačného menu<br>Plánovanie trasy v predstihu<br>Zobrazenie informácií o trase<br><b>Ovládanie hlasom</b><br>Ovládanie hlasom<br>Čo je hlasové ovládanie navigačného zariadenia<br>Používanie ovládania hlasom<br>Plánovanie cestv hlasom                                                                                                    | 15<br>16<br>17<br>17<br>18<br>19<br><b>21</b><br>21<br>21<br>21<br>21<br>21                                            |
| Používanie časov príchodu<br>Možnosti navigačného menu<br>Plánovanie trasy v predstihu<br>Zobrazenie informácií o trase<br><b>Ovládanie hlasom</b><br>Ovládanie hlasom<br>Čo je hlasové ovládanie navigačného zariadenia<br>Používanie ovládania hlasom<br>Plánovanie cesty hlasom<br>Vkladanie adries hlasom                                                                                | 15<br>16<br>17<br>17<br>18<br>19<br><b>21</b><br>21<br>21<br>21<br>21<br>22<br>22<br>23                                |
| Používanie časov príchodu<br>Možnosti navigačného menu<br>Plánovanie trasy v predstihu<br>Zobrazenie informácií o trase<br>Ovládanie hlasom<br>Čo je hlasové ovládanie navigačného zariadenia<br>Používanie ovládania hlasom<br>Plánovanie cesty hlasom<br>Vkladanie adries hlasom                                                                                                    |                                                                                                    |
| Používanie časov príchodu<br>Možnosti navigačného menu<br>Plánovanie trasy v predstihu<br>Zobrazenie informácií o trase<br>Ovládanie hlasom<br>Čo je hlasové ovládanie navigačného zariadenia<br>Používanie ovládania hlasom<br>Plánovanie cesty hlasom<br>Vkladanie adries hlasom<br>Vkladanie adries hlasom                                                                                | 15<br>16<br>17<br>17<br>17<br>18<br>19<br>21<br>21<br>21<br>21<br>21<br>21<br>22<br>23<br>23<br>24                     |
| Používanie časov príchodu      Možnosti navigačného menu      Plánovanie trasy v predstihu      Zobrazenie informácií o trase      Ovládanie hlasom      Čo je hlasové ovládanie navigačného zariadenia      Používanie ovládania hlasom      Plánovanie cesty hlasom      Vkladanie adries hlasom      Vkladanie adries hlasom      Zobrazenie počas jazdy      Čo je zobrazení počas jazdy | 15<br>16<br>17<br>17<br>17<br>18<br>19<br><b>21</b><br>21<br>21<br>21<br>21<br>22<br>23<br>23<br><b>24</b><br>24       |
| Používanie časov príchodu                                                                                                    | 15<br>16<br>17<br>17<br>17<br>18<br>19<br><b>21</b><br>21<br>21<br>21<br>22<br>23<br>23<br><b>24</b><br>24<br>24<br>24 |

| Pokročilé navádzanie do jazdných pruhov  | 26 |
|------------------------------------------|----|
| Čo je navádzaní do jazdných pruhov       |    |
| Používanie navádzania do jazdných pruhov | 26 |

# Zmena trasy

| Ako vykonať zmeny trasy                       |    |
|-----------------------------------------------|----|
| Menu Zmeniť trasu                             |    |
| Čo sú body na trase                           | 29 |
| Pridanie prvého bodu na trase do vašej trasy  |    |
| Pridanie ďalších bodov na trase na vašu trasu | 30 |
| Zmena poradia bodov na trase                  | 31 |
| Vymazanie bodu na trase                       | 31 |
| Zmena nastavenia upozornení pre bod na trase  | 31 |
| Opätovná aktivácia bodu na trase              | 32 |
|                                               |    |

# Zobraziť mapu

33

36

42

28

| Čo je prezeranie mapy |  |
|-----------------------|--|
| Zobraziť mapu         |  |
| Možnosti              |  |
| Menu Kurzor           |  |
|                       |  |

# Opravy mapy

| Čo je služba Map Share |    |
|------------------------|----|
| Oprava chyby na mape   |    |
| Typy opravy mapy       | 36 |

# Zvuky a hlasy

| uky a hlasy                | 41 |
|----------------------------|----|
| Čo sú zvuky a hlasy        | 41 |
| Čo je počítačových hlasoch | 41 |
| Výber hlasu                | 41 |
| Źmena úrovne hlasitosti    | 41 |

## Nastavenia

| Y                                                       |    |
|---------------------------------------------------------|----|
| Co sú nastavenia                                        | 42 |
| Nastavenia 2D/3D                                        | 42 |
| Rozšírené nastavenia                                    | 43 |
| Zmeniť symbol auta                                      | 44 |
| Miesto domova                                           | 44 |
| Obľúbené položky                                        | 45 |
| Klávesnica                                              | 45 |
| Tvorba vlastného menu                                   | 46 |
| Farby mapy                                              | 46 |
| Správa BZ                                               | 46 |
| Výrobné nastavenia                                      | 47 |
| Nastavenia plánovania                                   | 47 |
| Bezpečnostné nastavenia                                 | 48 |
| Zobraziť BZ na mape                                     | 48 |
| Stavová lišta                                           | 49 |
| Мару                                                    | 49 |
| Vypnúť hlasového sprievodcu/Zapnúť hlasového sprievodcu | 49 |
| Jednotky                                                | 50 |
| Informácie o verzii                                     | 50 |
|                                                         |    |

| asy50 |
|-------|
|-------|

## Body záujmu

| ody záujmu                        | 51 |
|-----------------------------------|----|
| Čo sú body záujmu                 | 51 |
| Vytvorenie BZ                     | 51 |
| Plánovanie trasy pomocou bodov BZ | 53 |
| Zobrazenie BZ na mape             | 53 |
| Telefonovanie na BZ               | 54 |
| Nastavenie upozornení pre BZ      | 54 |
| Správa BZ                         | 55 |

### Pomoc

| moc                                              | 56 |
|--------------------------------------------------|----|
| Čo je získanje pomoci                            |    |
| Ako používať Pomoc pri jazde k miestnemu servisu |    |
| Možnosti menu Pomoc                              |    |

### Obľúbené

| Čo sú obľúbené položky        |    |
|-------------------------------|----|
| Vytvorenie obľúbenej položky  |    |
| Používanie obľúbenej položky  |    |
| Zmena názvu obľúbenej položky | 60 |
| Vymazanie obľúbenej položky   | 60 |
| Vymazanie obľúbenej položky   | 60 |

58

61

65

## Služby

| Čo sú služby LIVE                 | 61 |
|-----------------------------------|----|
| Bezpečnostné upozornenie          | 61 |
| Aktivácia služieb LIVE            | 61 |
| Predplatné služieb LIVE           | 61 |
| Čo je TomTom HD Traffic           | 62 |
| Čo je Miestne vyhľadávanie        | 62 |
| Používanie miestneho vyhľadávania | 62 |
| Čo sú rýchlostné radary           | 63 |
| Iné služby                        | 63 |

#### Premávka

| Čo sú informácie o premávke                    | 65 |
|------------------------------------------------|----|
| Čo je TomTom HD Traffic                        | 65 |
| Bezpečnostné upozornenie                       | 65 |
| Využitie informácií o premávke                 | 65 |
| Minimalizovanie oneskorenia                    | 66 |
| Jednoduchšie cestovanie do práce               | 66 |
| Bližšie informácie o dopravnom probléme        | 67 |
| Kontrola dopravných problémov vo vašej oblasti | 68 |
| Zmena nasťavení premávky                       | 69 |
| Dopravné problémy                              | 69 |
| Menu Premávka                                  | 70 |
|                                                |    |

| Rýchlostné radary                | 72 |
|----------------------------------|----|
| Dôležité                         | 72 |
| Čo sú rýchlostné radary          | 72 |
| Upozornenia na rýchlostné radary | 72 |

| Zmeniť spôsob upozornenia<br>Svmboly rýchlostných radarov      |    |
|----------------------------------------------------------------|----|
| tlačidlo Ohlásiť                                               | 74 |
| Nahlásenie nového rýchlostného radaru počas jazdy              | 75 |
| Oznámenie nového rýchlostného radaru z domova                  | 75 |
| Oznamovanie chybných upozornení na radar (kameru)              | 75 |
| Typy pevných rýchlostných radarov, ktoré môžete nahlásiť       | 76 |
| Upozornenia na radary (kamery) kontrolujúce priemernú rýchlosť | 76 |
| Menu Rýchlostné radary                                         | 77 |
| Počasie                                                        | 79 |
| Čo je služba Počasie                                           | 79 |
| Vyžiadanie si predpovede počasia                               | 79 |
| Typy miest                                                     | 79 |
| TomTom HOME                                                    | 81 |
| Čo je TomTom HOME                                              | 81 |
| Inšťalácia aplikácie TomTom HOME                               | 81 |
| Účet MyTom                                                     | 81 |
| Aktualizácia vášho zariadenia                                  | 82 |
| Úvod pre Pomoc aplikácie HOME                                  | 83 |
| Zákaznícka podpora                                             | 84 |
| Pomoc pri používaní navigačného zariadenia                     |    |
| Stav a informácie                                              | 84 |
| Dodatok a autorské práva                                       | 85 |
| Upozornenia k autorským právam                                 | 88 |
| Upozornenia k autorským právam                                 |    |

# Základné informácie

#### Zapnutie a vypnutie

Zariadenie Mazda NB1 sa zapne pri naštartovaní motora vozidla a automaticky sa vypne pri vypnutí motora.

Kým sa nevytvorí pripojenie medzi hlavným navigačným zariadením a zariadením Mazda NB1, displej zobrazuje informácie o zvuku a tlačidlo **Navi** na hlavnej obrazovke nie je aktívne. Pri studenom štarte navigačného zariadenia stlačte tlačidlo **Navi**. Zobrazí sa čierna obrazovka a potrvá až 30 sekúnd, kým sa zobrazí hlavná obrazovka.

Pri extrémnych tepelných podmienkach sa navigačné zariadenie nemusí spustiť. Keď je teplota opäť v normálnom rozsahu, navigačné zariadenie by sa malo spustiť. Ak sa navigačné zariadenie v takejto situácii nepodarí automaticky spustiť, vypnite motor vozidla a znova ho naštartujte.

**Poznámka:** V niektorých situáciách sa navigačný systém môže reštartovať, keď otočíte kľúčom v zapaľovaní z polohy ACC-ON do polohy štartovania motora. V takom prípade môže trvať až 30 sekúnd, kým sa na navigačnom systéme zobrazí hlavná obrazovka.

#### Nastavenie

**Dôležité**: Pri výbere správneho jazyka buďte veľmi pozorní, pretože zvolený jazyk sa bude používať pre všetky texty na obrazovke.

Pri prvom zapnutí svojho zariadenia musíte odpovedať na niekoľko otázok, aby ste ho nastavili. Na otázky odpovedajte poklepaním na displej.

#### Prijímanie GPS

Pri prvom spustení vášho navigačného zariadenia Mazda NB1, môže zariadenie potrebovať niekoľko minút na zistenie vašej pozície GPS a zobrazenie aktuálnej pozície na mape. V budúcnosti zariadenie vašu pozíciu zistí oveľa rýchlejšie, zvyčajne v priebehu niekoľkých sekúnd.

V oblastiach, kde nie je možný príjem signálu GPS, napríklad v tuneloch, nemusí byť vaša poloha presná.

Dôležité: Anténa GPS sa nachádza na prístrojovej doske, takže na ňu neklaďte žiadne predmety.

#### Zariadenie sa nespustí

V zriedkavých prípadoch sa môže stať, že navigačný modul TomTom sa nespustí správne alebo prestane reagovať na vaše poklepania. Napríklad, ak je teplota navigačného zariadenia príliš vysoká alebo príliš nízka, systém sa vypne.

V zriedkavých prípadoch budete musieť navigačné zariadenie resetovať. Ak chcete navigačné zariadenie resetovať, vypnite motor vozidla a vyberte pamäťovú kartu. Znova vložte pamäťovú kartu a potom opäť naštartujte motor vozidla.

#### Starostlivosť o zariadenie

Je dôležité, aby ste sa o svoje zariadenie náležite starali podľa nasledujúcich pokynov:

- Vaše zariadenie nebolo navrhnuté na používanie v extrémnych teplotách vystavenie zariadenia takýmto teplotám môže spôsobiť jeho trvalé poškodenie.
- Za žiadnych okolností neotvárajte kryt zariadenia. Otvorenie zadného krytu môže byť nebezpečné a ruší sa ním platnosť záruky.

**Dôležité:** Ak váš automobil predávate, mali by ste najskôr odstrániť všetky osobné informácie z navigačného zariadenia. Ak chcete odstrániť svoje osobné informácie, poklepte na položku **Nastavenia** a potom poklepte na položku **Výrobné nastavenia**.

# Pamäťová karta

### Čo je pamäťová karta

S týmto navigačným systémom sa dodáva aj pamäťová karta. Obsahuje mapu vašej krajiny alebo skupiny krajín.

Spoločnosť TomTom pravidelne vytvára aktualizácie, najmä pre mapy a služby, ako sú rýchlostné radary. Tieto aktualizácie sú dostupné na prevzatie len po vložení pamäťovej karty navigačného systému do počítača, ktorý je pripojený na internet.

Keď po dodaní nového vozidla je do 60 dní od prvého použitia navigačného zariadenia k dispozícii novšia verzia vašej mapy, môžete si ju bezplatne prevziať.

**Dôležité:** Aby ste mali oprávnenie na záruku najnovšej mapy, musíte do obdobia 60 dní skontrolovať, či je k dispozícii nová mapa a máte nárok iba na jedno bezplatné prevzatie mapy.

#### Vloženie pamäťovej karty

Pri vkladaní pamäťovej karty do zariadenia Mazda NB1 v automobile postupujte nasledovne:

- 1. Vypnite zapaľovanie v automobile, aby sa navigačný systém vypol.
- Otvorte posuvné dvierka a vložte pamäťovú kartu, pričom s ňou manipulujte opatrne a vkladajte ju správne otočenú.

**Poznámka:** Pamäťovú kartu používajte len na obsluhu a aktualizáciu navigačného systému. Nevkladajte túto pamäťovú kartu do iného vozidla ani iného zariadenia, napríklad fotoaparátu.

#### Vybranie pamäťovej karty

Pri vyberaní pamäťovej karty zo zariadenia Mazda NB1 v automobile postupujte nasledovne:

- 1. Vypnite zapaľovanie v automobile, aby sa navigačný systém vypol.
- 2. Posunutím otvorte dvierka a jemne zatlačte na pamäťovú kartu.
- 3. Vyberte pamäťovú kartu, pričom s ňou manipulujte opatrne.

#### Čo je TomTom HOME

Pomocou TomTom HOME sa môžete zaregistrovať a potom si môžete do zariadenia sťahovať bezplatné aktualizácie a kupovať nové služby. Ak sa budete pravidelne pripájať k HOME, máte možnosť:

- Bezplatne si prevezmite najnovšie mapy pre vaše zariadenie ak sa pripojíte k aplikácii TomTom HOME do 60 dní od nákupu zariadenia.
- Zdarma si sťahovať aktualizácie svojho zariadenia vrátane aktualizácií Map Share a ďalších služieb určených pre zakúpený produkt.
- Pridávať do svojho zariadenia nové položky, ako sú mapy, hlasy a BZ, a tiež kupovať služby TomTom a spravovať svoje predplatné.
- Zdieľať svoje opravy mapy a ďalší obsah s členmi komunity TomTom.
- Zálohovať a obnovovať dáta vo svojom zariadení.

Ak používate aplikáciu HOME, pomoc s používanými funkciami nájdete v menu Pomocník HOME. Môžete sa v ňom dočítať aj o iných funkciách, ktoré vám ponúka aplikácia HOME.

Tip: Odporúčame pri pripájaní k službe HOME používať širokopásmové internetové pripojenie.

#### Inštalácia aplikácie TomTom HOME

Nasledujúce kroky sa týkajú programu Internet Explorer v systéme Windows XP. Ak používate iný prehľadávač alebo operačný systém, ďalšie informácie nájdete na adrese tomtom.com/support.

Ak chcete nainštalovať aplikáciu TomTom HOME na svoj počítač, postupujte nasledovne:

- 1. Pripojte počítač k internetu.
- 2. Kliknutím na nasledujúci odkaz prevezmete najnovšiu verziu aplikácie TomTom HOME: tomtom.com/home
- 3. Odporúčame prevziať tento súbor do počítača kliknutím na položku Uložiť.
- 4. Po dokončení preberania kliknite na položku Otvoriť.
- 5. Ak neúmyselne zatvoríte okno Prevzatie dokončené, nájdite súbor **TomTomHOME2winlatest.exe** vo svojom počítači a dvakrát naň kliknite.
- 6. Ak sa zobrazí bezpečnostné upozornenie, kliknite na položku Spustiť.
- 7. Kliknite na položku Ďalší, potom na položku Inštalovať.

Spustí sa inštalácia.

8. Po dokončení inštalácie kliknite na položku Dokončiť.

#### Inicializácia pamäťovej karty

Ak chcete s aplikáciou TomTom HOME použiť novú alebo prázdnu pamäťovú kartu, je potrebné ju inicializovať, aby ju aplikácia HOME rozpoznala. Kartu inicializujete nasledovne:

- 1. Zapnite zariadenie Mazda NB1.
- 2. Do zariadenia Mazda NB1 vložte novú pamäťovú kartu.
- 3. Počkajte niekoľko sekúnd, aby zariadenie Mazda NB1 mohlo inicializovať pamäťovú kartu.
- 4. Vyberte kartu zo zariadenia Mazda NB1 a vložte ju do čítačky kariet pripojenej k počítaču.

Nová karta je teraz pripravená na používanie s aplikáciou TomTom HOME.

#### Aktualizácia vášho zariadenia

Skôr ako začnete, dbajte na to, aby ste zálohovali obsah navigačného zariadenia alebo pamäťovej karty. Viac informácií nájdete v časti Zálohovanie navigačného zariadenia.

Môžete vyhľadať aktualizácie pre svoje mapy, služby a celý rad ostatných bezplatných položiek alebo položiek určených na zakúpenie. Pokyny uvedené nižšie uvádzajú postup, ako aktualizovať aplikáciu TomTom vo vašom navigačnom zariadení.

Aktualizovanú verziu aplikácie vyhľadáte nasledujúcim spôsobom:

- 1. Vložte pamäťovú kartu do čítačky kariet pripojenej k počítaču.
- 2. Počkajte, kým sa spustí aplikácia TomTom HOME.

3. Ak aplikácia HOME nevyhľadá aktualizácie automaticky, kliknite na položku **Aktualizovať moje zariadenie** v menu HOME.

**Poznámka:** Ak chcete nainštalovať aplikáciu, ktorú ste predtým prevzali, kliknite na položku **Pridať premávku, Hlasy, Bezpečnostné kamery a pod. > Položky v mojom počítači.** 

- 4. Ak je k dispozícii nová aplikácia, bude uvedená na nasledujúcej obrazovke.
- Uistite sa, že je zvolená nová aplikácia, kliknite na položku Prevziať aktualizácie.
  Aplikácia HOME prevezme zvolené položky...
- 6. Aplikácia HOME potom nainštaluje zvolené položky na vašu pamäťovú kartu.
- 7. Kliknite na položku **Hotovo**.
- 8. Kliknite na položku **Zariadenie > Odpojiť zariadenie** v menu HOME. Potom môžete vybrať kartu z počítača.

#### Zálohovanie navigačného zariadenia

Najjednoduchším spôsobom, ako vytvoriť zálohu obsahu vášho navigačného zariadenia TomTom, je použiť aplikáciu TomTom HOME. Pre každé zariadenie si môžete vytvoriť jednu zálohu a uložiť ju vo svojom počítači. Vytvorením novej zálohy zariadenia sa stará záloha prepíše.

1. Vložte pamäťovú kartu do čítačky kariet pripojenej k počítaču.

Aplikácia TomTom HOME sa spustí automaticky.

**Tip:**: Ak sa aplikácia TomTom HOME nespustí, vykonajte jeden z nasledujúcich krokov:

Windows: Kliknite na menu Štart a prejdite na Všetky programy > TomTom a kliknite na položku TomTom HOME.

**Mac:** Prejdite do menu Finder a vyberte **Applications** a dvakrát kliknite na položku **TomTom HOME**.

- 2. Kliknite na položku Zálohovať a obnoviť v menu HOME.
- 3. Kliknite na položku Zálohovať moje zariadenie.
- 4. Kliknite na položku Zálohovať teraz.

Aplikácia HOME zálohuje obsah pamäťovej karty, čím vytvorí zálohu obsahu vášho navigačného zariadenia.

5. Počkajte, kým aplikácia HOME dokončí vytváranie zálohy, a potom kliknite na položku Hotovo.

Ak chcete vedieť, kam aplikácia HOME ukladá vaše súbory so zálohou, vykonajte jeden z nasledujúcich krokov:

Windows: Kliknite na položku Nástroje > Predvoľby aplikácie TomTom HOME a vyberte kartu Predvoľby priečinka.

Mac: Kliknite na položku TomTom HOME > Predvoľby... a vyberte kartu Predvoľby priečinka.

Ak chcete obnoviť zálohu, kliknite na položku **Zálohovať a obnoviť** v menu HOME a potom kliknite na položku **Obnoviť moje navigačné zariadenie**.

# Bezpečnostné upozornenie

Niektoré navigačné zariadenia TomTom obsahujú modul GSM/GPRS, ktorý môže nepriaznivo vplývať na činnosť elektrických zariadení, ako sú kardiostimulátory, pomôcky pre nepočujúcich či letecké prístroje.

Interferencia s podobnými zariadeniami môže ohroziť ľudské zdravie aj životy vás alebo iných osôb.

Ak vaše zariadenie obsahuje modul GSM/GPRS, nepoužívajte ho v blízkosti nechránených elektrických jednotiek ani v oblastiach, kde je zakázané používanie mobilných telefónov, napríklad v nemocniciach alebo v lietadlách.

#### Bezpečnostné nastavenia

Odporúčame používať bezpečnostné natavenia, aby bola vaša jazda čo najbezpečnejšia.

Tu sú niektoré z možností v bezpečnostných nastaveniach:

- Zobraziť bezpečnostné upozornenia
- Upozorniť pri prekročení najvyššej povolenej rýchlosti

Ak vaše zariadenie podporuje hlasové príkazy, môžete jazdiť bezpečnejšie a ovládať navigačné zariadenie pomocou hlasových príkazov.

# Ovládač

# Čo je ovládač

Dôležité: Ovládač je dostupný len v Európskej Únii.

Ovládač je vstupné zariadenie nachádzajúce vedľa lakťovej opierky v automobile v stredovej konzole.

Má centrálnu páčku, ktorou môžete pohybovať nasledujúcimi spôsobmi:

- Zatlačiť
- Otáčať doľava alebo doprava
- Potlačiť páčku dopredu alebo dozadu
- Potlačiť páčku doľava alebo doprava

#### Používanie ovládača

Dôležité: Ovládač je dostupný len v Európskej Únii.

- 1. Zatlačenie vyberie zvýraznenú položku, napríklad ovládanie hlasitosti, keď je zvýraznené na stredovom paneli stavovej lišty v Zobrazení počas jazdy. Zapne a vypne položky.
- Otočenie doľava alebo doprava ovládanie posuvných líšt, napríklad ovládania hlasitosti a približovanie/odďaľovanie v Zobrazení počas jazdy.
- 3. Potlačenie dopredu alebo dozadu presúvanie zvýraznenia po rôznych miestach obrazovky alebo po mape pri jej prehľadávaní.
- 4. Potlačenie doľava alebo doprava presúvanie medzi stránkami v menu alebo medzi kartami na obrazovke.

#### Príklady vykonávania bežných úloh pomocou ovládača

- Do hlavného menu sa zo Zobrazenia počas jazdy dostanete zatlačením tlačidla.
- Na priblíženie alebo oddialenie v Zobrazení počas jazdy použite otáčanie doľava alebo doprava.
- Pri zvýraznení mapy v Zobrazení počas jazdy potlačením doprava prejdete do menu Premávka.
- Pri zvýraznení mapy v Zobrazení počas jazdy potlačením doľava prejdete do stručného menu.
- Pri zvýraznení mapy v Zobrazení počas jazdy potlačením dozadu smerom k sebe aktivujete vládanie hlasitosti na stredovom paneli stavovej lišty.
- Ak chcete prejsť do Zobrazenia počas jazdy z hlavného menu, potlačte páčku dozadu, až kým nezvýrazníte tlačidlo Hotovo, potom stlačte tlačidlo.
- Medzi písmenami na obrazovke s klávesnicou sa pohybujete potlačením doľava alebo doprava. Na písmeno hore alebo dolu sa presuniete potlačením nahor alebo nadol. Na posúvanie medzi písmenami môžete používať aj otočenie doľava alebo doprava.

# **Plánovanie trasy**

#### **Plánovanie trasy**

**Dôležité**: V záujme bezpečnosti a s cieľom obmedziť rozptyľovanie počas jazdy by ste mali vždy plánovať trasu pred samotnou jazdou.

Ak chcete plánovať trasu vo svojom Mazda NB1, postupujte takto:

1. Poklepaním na displej otvorte hlavné menu.

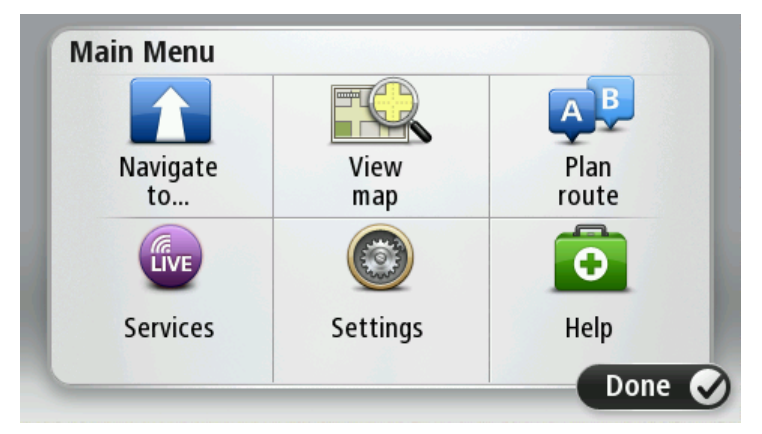

- 2. Poklepte na možnosť Navigovať na alebo Cieľ jazdy.
- 3. Poklepte na možnosť Adresa.

Toto nastavenie môžete zmeniť poklepaním na krajinu alebo štát ešte pred výberom mesta.

4. Zadajte názov obce/mesta alebo PSČ.

**Tip**: Namiesto písania adresy poklepte na tlačidlo mikrofónu a vložte adresu hovorením do svojho Mazda NB1.

Počas písania s v zozname zobrazujú mestá s podobnými názvami.

Keď sa v zozname zobrazí správna obec alebo mesto, poklepaním naň vyberte cieľové miesto.

| City/      | Postco         | de:         |     |     |     |   |   |   |   |
|------------|----------------|-------------|-----|-----|-----|---|---|---|---|
| Ams<br>Rot | terda<br>terda | n<br>m      |     |     |     |   |   |   | T |
| Q          | W              | Ε           | R   | Т   | Y   | U | Ι | 0 | Р |
| A          | 4 S            | 5 [         | ) I | F ( | 5 I | 4 | J | < | Ĺ |
| •          | Z              | Х           | C   | V   | В   | N | М | - | ~ |
| ٩          | 123            | 1944 - A.A. | 1   | L   |     | 1 |   | Ţ |   |

5. Zadajte názov ulice.

Počas písania s v zozname zobrazujú ulice s podobnými názvami.

Keď sa v zozname zobrazí správny názov ulice, poklepaním naň vyberte cieľové miesto.

| Stree      | t: Ro        | k      |        |     |     |   |     |   |              |
|------------|--------------|--------|--------|-----|-----|---|-----|---|--------------|
| Rok<br>Rob | in<br>bert ( | ijfers | straat | :   |     |   |     |   | T            |
| Q          | W            | Ε      | R      | Т   | Y   | U | Ι   | 0 | Р            |
| 4          | 4 5          | 5 C    | ) [    | - ( | 5 H | 1 | J K | ( | L            |
| •          | Z            | Х      | C      | V   | В   | N | М   | - | $\leftarrow$ |
| ٩          | 123          |        |        | L   |     |   |     | ÷ |              |

6. Vložte číslo domu a poklepte na Hotovo.

| House | e numb | er: |          |   |      |
|-------|--------|-----|----------|---|------|
|       |        | 1   |          |   |      |
| 1     | 2      | 3   | 4        | 5 |      |
| 6     | 7      | 8   | 9        | 0 | ÷    |
| 9     |        |     | Crossing |   | Done |

7. Na mape sa zobrazí toto miesto. Poklepaním na položku **Vybrať** môžete pokračovať alebo poklepte na položku **Späť** a zadajte ďalšiu adresu.

**Tip**: Ak chcete ako konečné cieľové miesto nastaviť parkovisko, poklepte na položku **Parkovisko** a vyberte miesto zo zoznamu parkovísk v blízkosti vášho cieľového miesta.

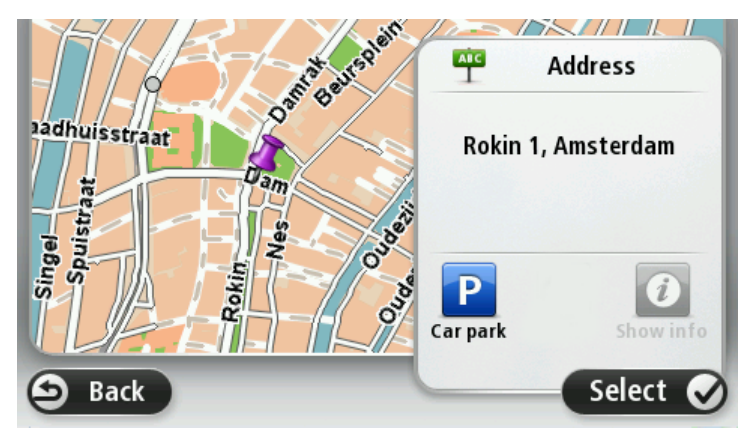

Po zobrazení novej trasy poklepte na Hotovo.
 Podrobnejšie informácie o trase zobrazíte poklepaním na Detaily.

Ak chcete zmeniť trasu, napríklad cestovať cez určité miesto alebo vybrať nové cieľové miesto, poklepte na položku **Zmeniť trasu**.

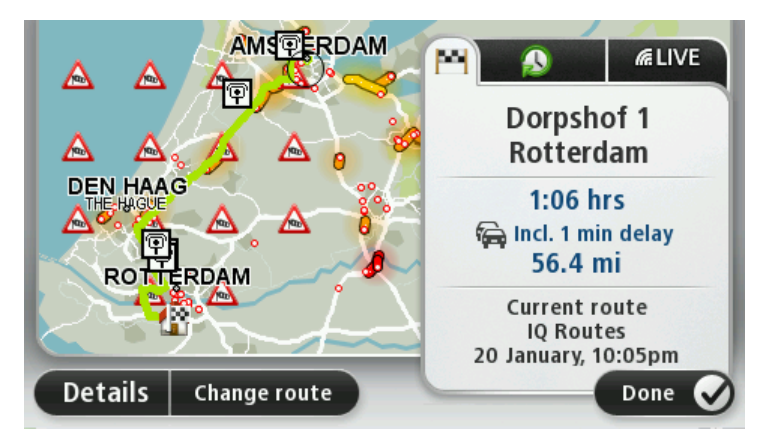

Zariadenie Mazda NB1 začne navigovať do cieľového miesta pomocou hovorených pokynov a pokynov na displeji.

#### Súhrn trasy

Súhrn trasy zobrazuje prehľad vašej trasy, zostávajúcu vzdialenosť k cieľovému miestu a zostávajúci odhadovaný čas cesty.

Ak chcete zobraziť súhrn trasy, poklepte na pravý panel stavovej lišty v Zobrazení počas jazdy alebo na položku **Zobraziť trasu** v hlavnom menu. Potom poklepte na položku **Zobraziť súhrn trasy**.

Ak využívate službu HD Traffic alebo prijímač RDS-TMC, súhrn trasy zobrazí aj dopravné informácie o zdržaniach na vašej trase.

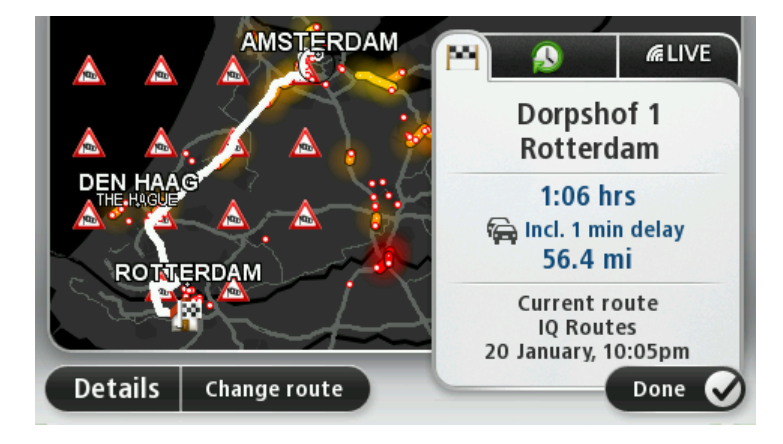

#### Súhrnné informácie LIVE

Súhrnné informácie LIVE zobrazujú informácie o službách LIVE na vašej trase.

Ak chcete zobraziť súhrnné informácie LIVE, poklepte na kartu LIVE na obrazovke súhrnu trasy. Podrobnejšie informácie získate poklepaním na niektorý z panelov.

|                      | Traffic on route<br>1 min delay<br>1 incident, 1.0 mi |
|----------------------|-------------------------------------------------------|
|                      | Speed cameras<br>@ 6 fixed on route                   |
| ROTTERDAM            | Weather at destination                                |
| Details Change route | Done 🔗                                                |

Panely karty LIVE zobrazujú nasledujúce informácie:

- Premávka na trase poklepaním na tento panel zobrazíte podrobné informácie o dopravných zápchach a iných dopravných problémoch na trase.
- Rýchlostné radary poklepaním na tento panel otvoríte menu Rýchlostné radary. Potom môžete rýchlostný radar oznámiť alebo zmeniť svoje nastavenia upozornení na rýchlostné radary.
- **Počasie** poklepaním na tento panel zobrazíte najnovšie predpovede počasia.

**Poznámka**: Služby LIVE nie sú dostupné vo všetkých krajinách či oblastiach a nie všetky služby LIVE sú dostupné vo všetkých krajinách či oblastiach. Služby LIVE možno budete môcť používať pri cestách do zahraničia. Viac informácií o dostupných službách nájdete na adrese tomtom.com/services.

#### Vyberte typ trasy

Vždy, keď plánujete trasu, môžete nastaviť, aby sa zobrazila požiadavka na zadanie typu trasy, ktorú chcete naplánovať. Na tento účel poklepete na položku **Nastavenia**, potom na položku **Plánovanie** trasy a nakoniec na položku **Opýtaj sa ma vždy, keď plánujem.** 

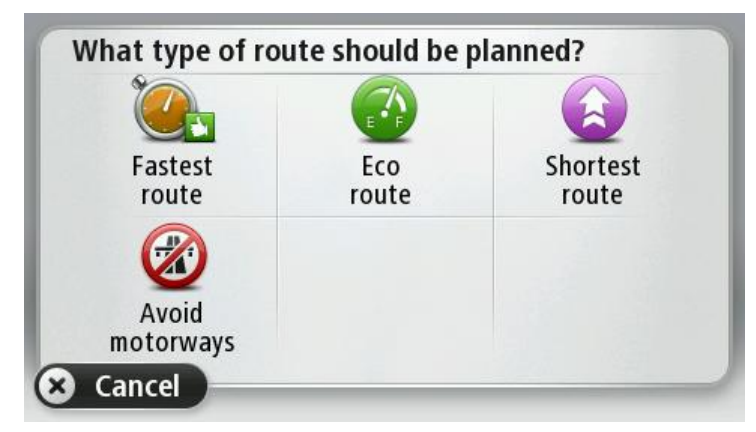

Typy trasy, z ktorých si môžete vybrať:

- Najrýchlejšia trasa trasa, ktorá trvá najkratšie.
- Ekotrasa trasa s najvyššou úsporou paliva.
- Najkratšia trasa najkratšia vzdialenosť medzi určenými miestami. Nemusí to byť najrýchlejšia trasa, najmä ak najkratšia trasa prechádza cez mesto alebo obec.
- Vyhnúť sa diaľniciam trasa, ktorá nevyužíva diaľnice.

### Používanie časov príchodu

Keď plánujete trasu, Mazda NB1 sa vás opýta, či chcete doraziť v konkrétnom čase.

Poklepaním na ÁNO určíte požadovaný čas príchodu.

Váš Mazda NB1 vypočíta čas príchodu a ukáže vám, či dorazíte načas.

Túto informáciu môžete tiež použiť na zistenie času odchodu. Ak váš Mazda NB1 zobrazí, že dorazíte o 30 minút skôr, môžete namiesto toho počkať a vyraziť o 30 minút neskôr.

Váš čas príchodu sa počas jazdy neustále prepočítava. Stavová lišta zobrazuje, či dorazíte načas, alebo prídete neskôr nasledovným spôsobom:

| +55 <sup>min</sup>        | Prídete 55 minút pred časom príchodu, ktorý ste zadali.                                                      |
|---------------------------|----------------------------------------------------------------------------------------------------|
|                           | Ak je odhadnutý čas príchodu viac ako päť minút pred vami zadaným časom príchodu, zobrazí sa zelenou farbou. |
| +3 <sup>min</sup>         | Prídete 3 minúty pred vami zadaným časom príchodu.                                                           |
|                           | Ak je odhadnutý čas príchodu menej ako 5 minút pred vami zadaným časom, zobrazí sa žltou farbou.             |
| <b>-19</b> <sup>min</sup> | Prídete o 19 minút neskôr.                                                                                   |
|                           | Ak je odhadnutý čas príchodu neskorší ako vami zadaný čas, zobrazí sa<br>červenou farbou.                    |
|                           |                                                                                                    |

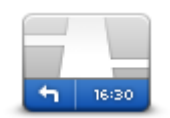

Poklepaním na položku **Stavová lišta** v menu Nastavenia zapnete alebo vypnete oznamovanie času príjazdu.

Ak chcete zapnúť oznamovanie času príjazdu, vyberte položku Rezerva.

Stavová lišta

#### Možnosti navigačného menu

Po poklepaní na možnosť **Navigovať na** alebo **Cieľ jazdy** môžete nastaviť cieľ svojej cesty rôznymi spôsobmi, nielen zadaním adresy. Ďalšie možnosti sú uvedené v nasledujúcom zozname:

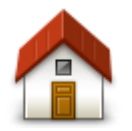

Poklepte na toto tlačidlo, ak chcete, aby vás prístroj navigoval do miesta nastaveného ako Domov.

Toto tlačidlo pravdepodobne budete používať častejšie než ktorékoľvek iné.

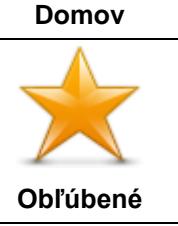

Poklepte na toto tlačidlo, ak chcete zvoliť položku Obľúbené ako cieľ svojej cesty.

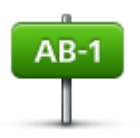

Poklepaním na toto tlačidlo vložíte adresu cieľa cesty.

Adresa

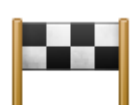

Poklepte na toto tlačidlo, ak si chcete vybrať cieľové miesto svojej cesty zo zoznamu miest, ktoré ste v poslednom čase použili ako cieľové miesta.

Posledné cieľ. miesto

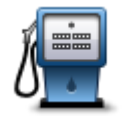

Poklepte na toto tlačidlo, ak chcete, aby vás zariadenie navigovalo do bodu záujmu (BZ).

#### Bod záujmu

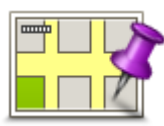

Poklepte na toto tlačidlo, ak si chcete v prehliadači máp zvoliť za cieľ svojej cesty bod na mape.

#### Bod na mape

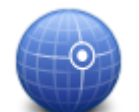

Poklepaním na toto tlačidlo určíte cieľ cesty pomocou hodnôt zemepisnej šírky a dĺžky.

#### Zemepis. dĺžka/šírka

Miestne<br/>vyhľadávanieNa toto tlačidlo poklepte, ak chcete použiť Miestne vyhľadávanie, ktoré vám<br/>pomôže nájsť obchody a firmy v blízkosti aktuálnej polohy.Miestne<br/>vyhľadávaniePoznámka: Dostupné len na zariadeniach LIVE.Môžete si vybrať, či chcete vyhľadávať obchody a firmy blízko vás, blízko cieľa<br/>vašej cesty, blízko iného cieľového miesta alebo v meste.Napríklad, ak hľadáte plaváreň blízko vašej aktuálnej polohy, zadajte<br/>"plaváreň" a vyberte si najlepšiu z nájdených možností.

#### Plánovanie trasy v predstihu

Svoj Mazda NB1 môžete použiť na plánovanie trasy v predstihu zvolením východiskového bodu a cieľa.

Uvádzame niekoľko dôvodov, prečo je dobré plánovať si trasu v predstihu:

- Zistite, ako dlho bude cesta trvať ešte predtým, než sa na ňu vydáte.
- Môžete taktiež porovnávať jednotlivé trvania prejdenia tej istej trasy v rozličných časoch počas dňa alebo počas jednotlivých dní v týždni. Váš Mazda NB1 využíva technológiu IQ Routes na plánovanie trasy. IQ Routes vypočíta trasy založené na skutočných priemerných rýchlostiach nameraných na cestách.
- Naštudujte si trasu cesty, ktorú plánujete.

Skontrolujte trasu pre niekoho, kto k vám ide na návštevu a vysvetlite mu podrobnosti trasy.

Ak chcete naplánovať cestu vopred, postupujte takto:

- 1. Poklepaním na displej otvorte hlavné menu.
- Poklepaním na tlačidlo šípky sa presuniete do ďalšieho menu a potom poklepte na Naplánovať trasu.

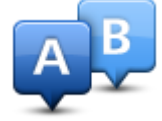

Toto tlačidlo sa zobrazuje, keď nemáte v zariadení Mazda NB1 naplánovanú trasu.

- 3. Zvoľte východiskový bod vašej cesty rovnakým spôsobom, akým by ste si vybrali cieľ cesty.
- 4. Nastavte cieľ svojej cesty.
- 5. Ak je položka Plánovanie trasy nastavená na možnosť **Opýtaj sa ma vždy, keď plánujem**, vyberte typ trasy, ktorú chcete naplánovať:
  - Najrýchlejšia trasa trasa, ktorá trvá najkratšie.
  - Ekotrasa trasa s najvyššou úsporou paliva.
  - Najkratšia trasa najkratšia vzdialenosť medzi určenými miestami. Nemusí to byť najrýchlejšia trasa, najmä ak najkratšia trasa prechádza cez mesto alebo obec.
  - Vyhnúť sa diaľniciam trasa, ktorá nevyužíva diaľnice.
- 6. Zvoľte dátum a čas uskutočnenia plánovanej cesty.

Váš Mazda NB1 použije IQ Routes na stanovenie najlepšej možnej trasy v požadovanom čase. To je užitočné, ak sa chcete dozvedieť, ako dlho bude cesta trvať v rôznych časoch v ten istý deň alebo v rôznych dňoch v týždni.

Váš Mazda NB1 naplánuje trasu medzi dvoma miestami, ktoré ste si zvolili.

### Zobrazenie informácií o trase

Prístup k týmto možnostiam poslednej naplánovanej trasy získate poklepaním na **Zobraziť trasu** v Hlavnom menu alebo tlačidla **Detaily** na obrazovke súhrnu trasy.

Potom si môžete vybrať z nasledujúcich možností:

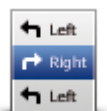

Poklepte na toto tlačidlo a zobrazí sa zoznam všetkých pokynov na odbočenie z trasy.

To je veľmi užitočné, ak potrebujete vysvetliť trasu niekomu inému.

#### Zobraziť pokyny

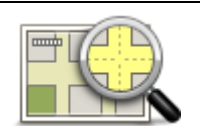

Poklepaním na toto tlačidlo zobrazíte prehľad trasy prehliadačom mapy.

Zobraziť mapu trasy

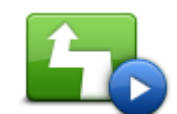

Poklepte na toto tlačidlo, ak si chcete zobraziť ukážku cesty. Ukážku cesty môžete kedykoľvek prerušiť poklepaním na displej.

Zobraziť demo trasy

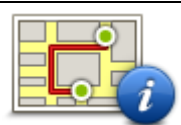

Poklepte na toto tlačidlo a zobrazí sa okno súhrnných informácií o trase.

Zobraziť súhrn trasy

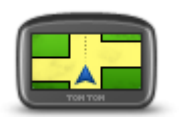

Zobraziť cieľové miesto

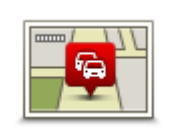

Zobraziť premávku na trase

Poklepaním na toto tlačidlo zobrazíte náhľad svojho cieľového miesta.

Môžete navigovať na parkovisko v blízkosti svojho cieľového miesta a zobraziť ľubovoľné dostupné informácie o svojom cieľovom mieste, napríklad telefónne číslo.

Poklepaním na toto tlačidlo zobrazíte všetky dopravné problémy na svojej trase.

**Poznámka**: Toto tlačidlo sa zobrazuje, len ak máte vo svojom zariadení predplatenú službu Premávka alebo je k nemu pripojený prijímač RDS-TMC. Dopravné informácie nie sú dostupné vo všetkých krajinách a oblastiach. Bližšie informácie o službe poskytovania informácií o premávke TomTom Premávka nájdete na adrese tomtom.com/services.

# **Ovládanie hlasom**

#### Ovládanie hlasom

Existujú dva druhy ovládania hlasom.

Prvý typ poskytuje spoločnosť Mazda a dočítate sa o ňom v príručke, ktorá sa dodáva k automobilu.

Druhý typ poskytuje vaše navigačné zariadenie a môžete ho používať pri plánovaní trasy a ovládaní ďalších funkcií navigačného zariadenia. Ovládanie sa uskutočňuje poklepaním na displej navigačného zariadenia.

#### Čo je hlasové ovládanie navigačného zariadenia

**Poznámka**: Ovládanie hlasom nie je podporované na všetkých zariadeniach alebo vo všetkých jazykoch.

Namiesto poklepávania displeja pri ovládaní zariadenia Mazda NB1 môžete zariadenie Mazda NB1 ovládať hlasom.

Ak napríklad chcete zvýšiť hlasitosť zariadenia Mazda NB1, môžete povedať "zvýšiť hlasitosť" alebo "hlasitosť 50 %".

Zoznam použiteľných príkazov zobrazíte poklepaním na položku **Pomoc** v hlavnom menu a potom na položku **Návody k produktu**. Nakoniec poklepte na Čo môžem povedať.

**Dôležité**: Ovládanie hlasom si vyžaduje počítačový hlas. Ak nemáte v zariadení Mazda NB1 nainštalované počítačové hlasy, táto funkcia nebude dostupná.

Ak chcete vybrať počítačový hlas, poklepte na položku **Hlasy** v menu Nastavenia a potom na položku **Zmeniť hlas** a vyberte počítačový hlas.

#### Používanie ovládania hlasom

Ovládanie hlasom je štandardne zapnuté, pokiaľ ho podporuje váš zvolený jazyk.

Uvedený príklad znázorňuje, ako sa ovládanie hlasom používa na plánovanie cesty na domácu adresu:

1. Poklepaním na tlačidlo mikrofónu v zobrazení počas jazdy zapnite mikrofón.

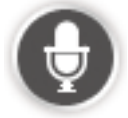

Máte k dispozícii obrazovku s príkladmi príkazov, ktoré môžete vysloviť.

Poklepte na položku **Pomoc** v hlavnom menu, potom poklepte na položku **Návody k produktu** a následne na položku **Čo môžem povedať**, čím zobrazíte kompletný zoznam príkazov, ktoré môžete povedať.

 Keď začujete hlásenie "Vyslovte príkaz" a za ním tón, povedzte požadovaný príkaz. Napríklad, môžete povedať "Cieľ jazdy: domov". Zariadenie Mazda NB1 je pripravené počúvať príkazy len po zaznení tónu. Zatiaľ čo hovoríte, indikátor mikrofónu zobrazuje, do akej miery zariadenie rozpoznáva váš hlas:

Zelená lišta znamená, že navigačné zariadenie počuje váš hlas.

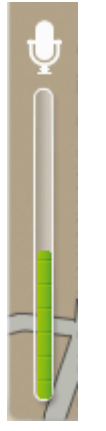

Červená lišta znamená, že hovoríte príliš hlasno a zariadenie nedokáže rozpoznať jednotlivé slová.

Sivá lišta znamená, že hovoríte príliš potichu a zariadenie nedokáže rozpoznať jednotlivé slová.

Niektoré vety po vás zariadenie Mazda NB1 zopakuje a požiada vás o ich potvrdenie.

**Tip**: Ak chcete dosiahnuť čo najlepšie rozpoznávanie, hovorte normálne a nesnažte sa artikulovať slová neprirodzeným spôsobom. Napríklad, ak je na ceste príliš silný hluk, musíte hovoriť v smere, kde sa nachádza mikrofón.

3. Ak je príkaz správny, vyslovte "Áno".

Ak je príkaz nesprávny, vyslovte "Nie" a po zaznení výzvy a tónu príkaz zopakujte.

Zariadenie Mazda NB1 naplánuje trasu z vašej súčasnej polohy na cieľové miesto.

**Tip**: Ak chcete zastaviť zariadenie Mazda NB1, aby nepočúvalo ďalšie príkazy, povedzte "Zrušiť". Ak sa chcete vrátiť o jeden krok, povedzte "Späť".

#### Plánovanie cesty hlasom

**Poznámka**: Plánovať trasu hlasom nie je možné pre všetky mapy všetkých krajín a ani vo všetkých jazykoch.

Pomocou hlasu môžete navigovať na ľubovoľné nasledujúce typy lokalít:

- Adresa, vrátane adresy domov.
- Mestá, obce a ich centrá.
- Obľúbené.
- Kategórie BZ.
- Body BZ pre pomenované položky, napríklad reštaurácie, čerpacie stanice, požičovne automobilov a športové centrá.
- Posledné cieľové miesto.

Postup plánovania trasy na určitú adresu pomocou rozpoznávania reči:

1. V zobrazení počas jazdy poklepte na tlačidlo ovládania hlasom.

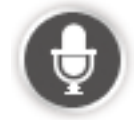

2. Keď začujete tón, môžete povedať napríklad "Cieľ jazdy: adresa".

**Tip:** : Vaše zariadenie má na tlačidle v hlavom menu buď nápis**Navigovať na** alebo **Cieľ jazdy**. Keď plánujete trasu na nejakú adresu pomocou hlasu, vyslovte "Navigovať na adresu", ak tlačidlo zobrazí **Navigovať na**, alebo "Cieľ jazdy je adresa", ak tlačidlo zobrazí **Cieľ jazdy**.

3. Povedzte celú adresu cieľového miesta, napríklad Hlavná ulica 112, Bratislava.

Čísla je potrebné vyslovovať prirodzene a po jednom. Číslo 357 možno vysloviť ako "Tristo päťdesiat sedem" alebo "Tri, päť, sedem".

Zariadenie Mazda NB1 znovu prehrá, čo počulo.

4. Ak je adresa správna, povedzte "Áno". Ak sa zobrazí zoznam adries, povedzte číslo zo zoznamu alebo povedzte "žiadna z nich".

Ak je časť adresy nesprávna, môžete povedať niečo ako "zmeniť číslo", "zmeniť ulicu", "zmeniť mesto" alebo "zmeniť štát" a opraviť nesprávnu časť.

Ak chcete začať odznova, povedzte "začať znova".

Zariadenie Mazda NB1 začne navigovať do cieľového miesta pomocou hovorených pokynov a pokynov na displeji.

#### Tipy:

Pomocou hlasu môžete tiež vyhľadať najbližšiu kategóriu bodov záujmu (BZ), keď poviete niečo ako "cieľ jazdy je najbližší lekár".

Ak chcete vybrať posledné cieľové miesto alebo obľúbené miesto, povedzte "cieľ jazdy je posledné cieľové miesto" alebo "cieľ jazdy je obľúbené miesto".

#### Vkladanie adries hlasom

Aj keď nepoužijete ovládanie hlasom na začiatku plánovania trasy, môžete hlasom zadať adresu.

Plánovanie trasy začnete tak, že v hlavnom menu poklepete na položku **Navigovať na...** alebo **Cieľ jazdy...**, potom poklepete na položku **Adresa** a položku **Vyslovená adresa**.

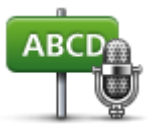

Po poklepaní na toto tlačidlo môžete vkladať adresy výhradne hlasom.

Vyslovená adresa pomáha vkladať informácie bez poklepávania na displej.

#### Vyslovená adresa

#### Tipy

Na ľahšie spúšťanie zadávania adresy pomocou hlasu môžete pridať toto tlačidlo do stručnej ponuky v Zobrazení počas jazdy. To vykonáte tak, že poklepete na položku **Tvorba vlastného menu** v menu **Nastavenia** a potom poklepete na položku **Cieľ jazdy je vyslovená adresa.** 

Zariadenie Mazda NB1 rozpoznáva názvy miest a ulíc vyslovované v miestnom jazyku s miestnou výslovnosťou.

Hlasom nie je možné vkladať smerové čísla – tie musíte vložiť pomocou klávesnice.

# Zobrazenie počas jazdy

### Čo je zobrazení počas jazdy

Pri prvom spustení vášho Mazda NB1 uvidíte Zobrazenie počas jazdy spolu s podrobnými informáciami o svojej aktuálnej polohe.

Poklepaním na stred displeja vyvoláte Hlavné menu.

#### Zobrazenie počas jazdy

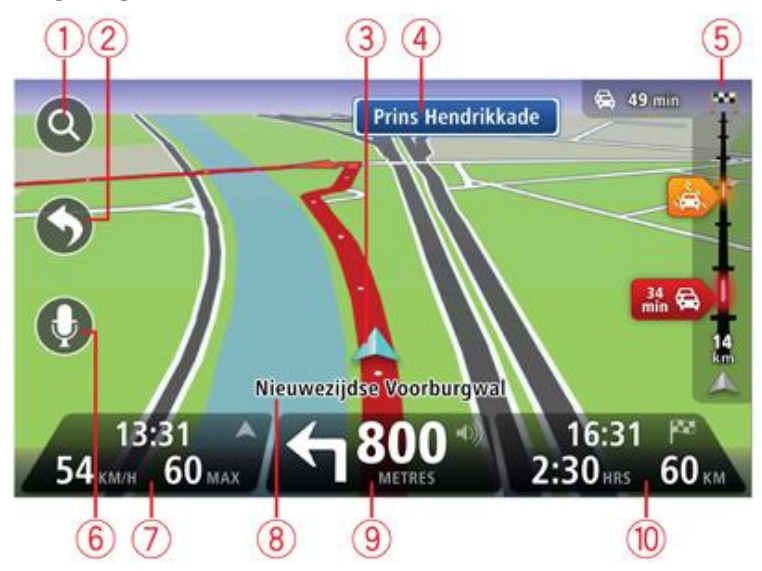

- 1. Tlačidlo Zoom poklepaním na ikonu lupy zobrazíte tlačidlá zväčšenia a zmenšenia.
- Stručné menu stručné menu aktivujete poklepaním na Tvorba vlastného menu v menu Nastavenia.
- 3. Vaša aktuálna poloha.
- 4. Informácie o dopravných značkách alebo názov nasledujúcej ulice.
- 5. Postranná lišta Premávka. Poklepaním na bočnú lištu otvorte menu Premávka.

Bočná lišta premávky sa zobrazuje, len ak máte vo svojom zariadení predplatenú službu HD Traffic alebo je pripojený prijímač RDS-TMC. Informácie o premávke nie sú dostupné vo všetkých krajinách a regiónoch.

- 6. Tlačidlo mikrofónu na hlasové pokyny a ovládanie hlasom.
- Čas, vaša aktuálna rýchlosť a najvyššia povolená rýchlosť, ak je známa. Ak chcete zobraziť rozdiel medzi preferovaným a odhadovaným časom príchodu, označte políčko Rezerva v menu Nastavenia stavovej lišty.

Poznámka: K dispozícii nemusia byť všetky možnosti.

Poklepaním na túto časť stavovej lišty prepínate medzi 3D mapou a 2D mapou.

- 8. Názov ulice, na ktorej sa nachádzate.
- 9. Navigačný pokyn týkajúci sa cesty pred vami a vzdialenosť k ďalšiemu pokynu. Ak je druhý pokyn vzdialený od prvého menej ako 150 m, zobrazí sa ihneď namiesto vzdialenosti.

Poklepaním na túto časť stavovej lišty zopakujete posledný hlasový pokyn a zmeňte hlasitosť. Poklepaním na toto miesto môžete tiež stlmiť zvuk.

10. Zostávajúci čas cesty, zostávajúca vzdialenosť a odhadovaný čas príjazdu.

Poklepaním na túto časť stavovej lišty otvoríte okno súhrnu trasy.

Ak chcete zmeniť informácie zobrazované na stavovej lište, poklepte na možnosť **Stavová lišta** v menu Nastavenia.

Symboly zobrazenia počas jazdy

1/2

Zvuk stlmený – tento symbol sa zobrazí pri stlmení zvuku.

Zvuk obnovíte poklepaním na stredový panel na stavovej lište.

# Pokročilé navádzanie do jazdných pruhov

### Čo je navádzaní do jazdných pruhov

**Poznámka**: Navádzanie do jazdných pruhov nie je dostupné pre všetky križovatky vo všetkých krajinách.

Váš Mazda NB1 vám pomôže pripraviť sa na výjazdy z diaľnice a križovatky zobrazením správneho jazdného pruhu na naplánovanej trase.

Po priblížení sa k výjazdu alebo ku križovatke sa na displeji zobrazí pruh, do ktorého sa máte zaradiť.

#### Používanie navádzania do jazdných pruhov

Existujú dva typy navádzania do jazdných pruhov:

Zobrazenia pruhov

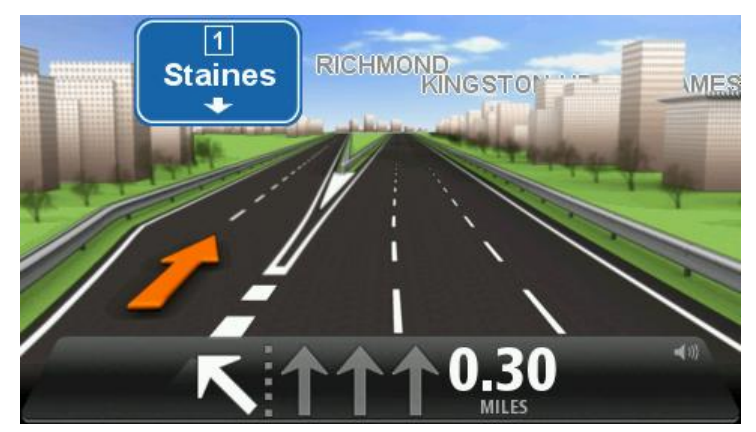

Ak chcete vypnúť zobrazenia pruhov, poklepte na položku **Nastavenia** v hlavnom menu a potom na položku **Rozšírené nastavenia**. Zrušte označenie políčka **Zobraziť jazdné pruhy**.

Tip: Poklepaním na ľubovoľnom mieste displeja obnovíte Zobrazenie počas jazdy.

Pokyny na stavovej lište

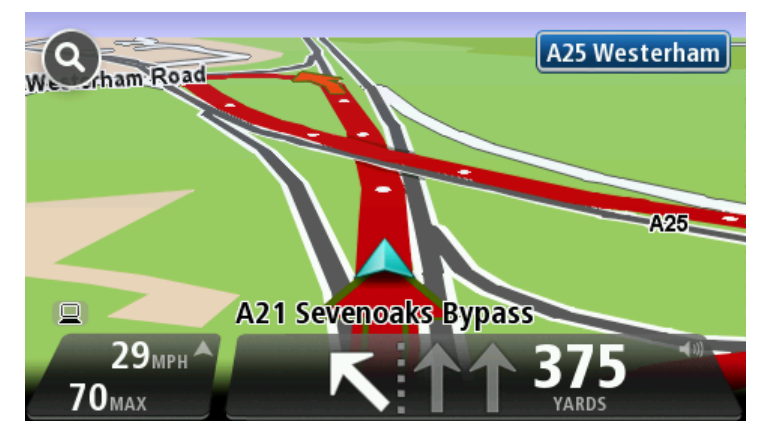

**Tip**: Ak sa na stavovej lište nezobrazuje navádzanie do jazdných pruhov a zvýraznené sú všetky pruhy, môžete použiť ktorýkoľvek pruh.

# Zmena trasy

#### Ako vykonať zmeny trasy

Po naplánovaní trasy možno budete chcieť zmeniť trasu alebo dokonca cieľové miesto. Sú rôzne spôsoby, ako môžete zmeniť trasu bez potreby znovu naplánovať celú cestu.

#### Aktuálnu trasu zmeníte poklepaním na Zmeniť trasu v hlavnom menu:

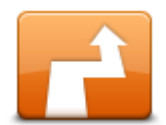

Poklepaním na toto tlačidlo zmeníte aktuálnu trasu.

Toto tlačidlo sa zobrazuje, len ak máte v zariadení Mazda NB1 naplánovanú trasu.

Zmeniť trasu

#### Menu Zmeniť trasu

Ak chcete zmeniť aktuálnu trasu alebo cieľové miesto, poklepte na jedno z nasledujúcich tlačidiel:

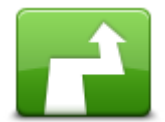

Poklepaním na toto tlačidlo môžete nájsť alternatívu k aktuálnej trase.

Toto tlačidlo sa zobrazuje, len ak máte v zariadení Mazda NB1 naplánovanú trasu.

Vypočítať Je to jednoc alternatívnu <sup>miesta.</sup>

Je to jednoduchý spôsob vyhľadania inej trasy do aktuálneho cieľového miesta.

Váš Mazda NB1 navrhne novú trasu z vašej súčasnej polohy do cieľového miesta po úplne iných cestách.

Nová trasa sa zobrazí vedľa pôvodnej, aby ste si mohli vybrať tú, ktorú chcete použiť.

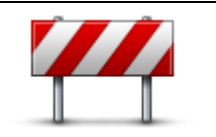

Poklepaním na toto tlačidlo počas jazdy po naplánovanej trase sa môžete vyhnúť zátarase alebo dopravnej zápche na ceste pred vami.

Váš Mazda NB1 navrhne novú trasu, ktorá sa vyhne cestám na vašej aktuálnej trase v zvolenom úseku.

Vyhnúť sa zátarase Ak sa dopravná zátarasa alebo zápcha náhle uvoľní, poklepaním na položku Prepočítať trasu môžete pôvodnú trasu naplánovať znova.

Dôležité: Nezabudnite, že po naplánovaní novej trasy vás môže zariadenie ihneď požiadať o vypnutie aktuálnej cesty.

**Minimalizovať** 

oneskorenia

Poklepaním na toto tlačidlo sa vyhnete zdržaniu na naplánovanej trase.

Nie vždy je možné vyhnúť sa všetkým prekážkam spôsobujúcim oneskorenie. Hoci navigačné zariadenie nepretržite kontroluje zdržania na vašej trase, poklepaním na toto tlačidlo môžete spustiť kontrolu manuálne. Vaše navigačné zariadenie potom vypočíta najlepšiu trasu, takže sa vyhnete väčšine zdržaní.

**Poznámka**: Toto tlačidlo sa zobrazuje, len ak máte vo svojom zariadení predplatenú službu Premávka alebo je k nemu pripojený prijímač RDS-TMC. Dopravné informácie nie sú dostupné vo všetkých krajinách a oblastiach. Bližšie informácie o službe poskytovania informácií o premávke TomTom Premávka nájdete na adrese tomtom.com/services.

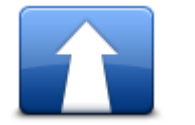

Poklepaním na toto tlačidlo zmeníte aktuálne cieľové miesto.

Po zmene cieľového miesta sa zobrazia rovnaké možnosti a zariadenie vás vyzve, aby ste vložili novú adresu rovnakým spôsobom ako pri plánovaní novej trasy.

Zmeniť cieľové miesto

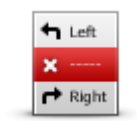

Vyhnúť sa časti

trasy

Poklepte na toto tlačidlo, ak sa chcete vyhnúť časti aktuálnej trasy.

Zobrazí sa zoznam s názvami ulíc na vašej trase. Po poklepaní na niektorý z názvov ulíc zariadenie Mazda NB1 vypočíta obchádzku, ktorá sa vyhne zvolenej ulici. V súhrne trasy sa zobrazí nová aj pôvodná trasa. Poklepaním na panel na pravej strane zvoľte niektorú z trás a potom poklepte na **Hotovo**.

Ak nechcete použiť žiadnu z trás zobrazených v súhrne trasy, poklepte na možnosť **Zmeniť trasu** a môžete skúsiť iný spôsob zmeny trasy.

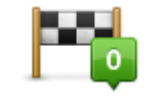

Poklepaním na toto tlačidlo môžete zmeniť trasu výberom miesta, cez ktoré chcete prejsť – napríklad ak sa tam chcete s niekým stretnúť.

Cestovať cez...

Po výbere miesta, cez ktoré chcete prejsť, sa zobrazia rovnaké možnosti a zariadenie vás vyzve, aby ste vložili novú adresu rovnakým spôsobom ako pri plánovaní novej trasy.

Váš Mazda NB1 navrhne trasu do cieľového miesta cez zvolené miesto.

Zvolené miesto sa na mape označí značkou.

Zobrazí sa upozornenie, keď dosiahnete cieľové miesto a keď sa dostanete za označené miesto.

### Čo sú body na trase

Poznámka: Táto funkcia nie je k dispozícii na všetkých modeloch navigačného zariadenia TomTom.

Body na trase môžete využívať z nasledujúcich dôvodov:

- Na ceste k vášmu cieľovému miestu chcete cestovať po určitej ceste alebo cez určitú oblasť.
- Skôr ako dosiahnete konečné cieľové miesto, chcete mať zastávky.

Vaša trasa môže obsahovať nasledujúce typy bodov na trase:

- Body na trase s upozornením bod na trase, na ktorom pravdepodobne chcete zastaviť a vystúpiť, napríklad pri bode BZ, čerpacej stanici alebo pri dome priateľa. Keď sa priblížite a prídete na bod na trase, budete upozornení hlasovými pokynmi alebo správou.
- Body na trase bez upozornenia bod na trase, ktorý používate ako pomôcku smerovania po trase, napríklad, chcete cestovať z Amsterdamu do Rotterdamu po určitej diaľnici. Keď sa priblížite k tomuto bodu na trase, nebudete upozornení.

#### Pridanie prvého bodu na trase do vašej trasy

Ak chcete do svojej trasy pridať prvý bod na trase, postupujte nasledovne:

- 1. Poklepaním na displej otvorte hlavné menu.
- 2. Poklepte na položku Zmeniť trasu.
- 3. Poklepte na položku Cestovať cez.

**Tip:** Môžete tiež poklepať na položku **Zobraziť mapu** a potom poklepať na položku **Cestovať cez** v ponuke Kurzor. Ak vaše navigačné zariadenie podporuje ovládanie hlasom, môžete tiež vysloviť príkazy na pridanie bodov na trase.

4. Vyberte miesto pre váš bod na trase z možností Domov, Obľúbené, Adresa, Posledné cieľové miesto, BZ alebo použite vyhľadávanie.

Na obrazovke súhrnu trasy sa zobrazí správa s potvrdením, že trasa sa prepočítava, aby obsahovala daný bod na trase. V menu Zmeniť trasu sa zmení tlačidlo Cestovať cez, čím signalizuje, že na svojej aktuálnej trase máte teraz jeden bod na trase.

**Poznámka:** Všetky body na trase sa pôvodne pridajú ako body na trase s upozornením. Môžete pridať maximálne štyri body na trase.

#### Pridanie ďalších bodov na trase na vašu trasu

Ak chcete po pridaní jedného bodu pridať na svoju trasu viac bodov na trase, postupujte nasledovne:

- 1. Poklepaním na displej otvorte hlavné menu.
- 2. Poklepte na položku Zmeniť trasu.
- 3. Poklepte na položku Cestovať cez.

**Tip:** Ak vaše navigačné zariadenie podporuje ovládanie hlasom, môžete tiež vysloviť príkazy na pridanie bodov na trase.

- 4. Poklepte na položku Pridať.
- 5. Vyberte miesto pre váš bod na trase z možností Domov, Obľúbené, Adresa, Posledné cieľové miesto, BZ alebo použite vyhľadávanie.

Zobrazí sa správa s oznamom, na ktorom mieste v zozname bodov na trase bol vložený nový bod.

6. Poklepte na položku Hotovo.

Na obrazovke súhrnu trasy sa zobrazí správa s potvrdením, že trasa sa prepočítava, aby obsahovala vaše body na trase.

7. Ak chcete pridať ďalšie body na trase, zopakujte tento postup.

V menu Zmeniť trasu sa zmení tlačidlo Cestovať cez, čím signalizuje, že na svojej aktuálnej trase máte teraz niekoľko bodov na trase.

Poznámka: Všetky body na trase sa pôvodne pridajú ako body na trase s upozornením.

#### Zmena poradia bodov na trase

Body na trase sa automaticky pridajú v optimalizovanom poradí, ale toto poradie môžete v prípade potreby zmeniť manuálne. Ak chcete zmeniť poradie bodov na trase, postupujte nasledovne:

- 1. Poklepaním na displej otvorte hlavné menu.
- 2. Poklepte na položku Zmeniť trasu.
- 3. Poklepte na položku Cestovať cez.

Zobrazí sa zoznam vašich bodov na trase.

4. Poklepte na bod na trase, ktorý chcete posunúť nahor alebo nadol.

Zobrazí sa obrazovka, na vrchu ktorej bude zobrazený názov vášho bodu na trase.

#### 5. Poklepte na položku Presunúť nahor alebo Presunúť nadol.

Váš bod na trase zmení pozíciu v zozname a vy sa okamžite vrátite do zoznamu bodov na trase.

**Tip:**: Nie je možné presunúť nenavštívený bod na trase do zoznamu už navštívených bodov na trase.

#### Vymazanie bodu na trase

Ak chcete vymazať bod na trase, postupujte nasledovne:

- 1. Poklepaním na displej otvorte Hlavné menu.
- 2. Poklepte na položku Zmeniť trasu.
- 3. Poklepte na položku Cestovať cez.

Zobrazí sa zoznam vašich bodov na trase.

4. Poklepte na bod na trase, ktorý chcete vymazať.

Zobrazí sa obrazovka, na vrchu ktorej bude zobrazený názov vášho bodu na trase.

5. Poklepte na položku Odstrániť.

Váš bod na trase sa odstráni a vy sa okamžite vrátite do zoznamu bodov na trase.

#### Zmena nastavenia upozornení pre bod na trase

Ak je pre bod na trase zapnuté upozornenie, v zozname bodov na trase sa vedľa neho zobrazuje ikona. Ak chcete zapnúť alebo vypnúť upozornenie pre bod na trase, postupujte nasledovne:

- 1. Poklepaním na displej otvorte hlavné menu.
- 2. Poklepte na položku Zmeniť trasu.
- 3. Poklepte na položku Cestovať cez.

Zobrazí sa zoznam vašich bodov na trase.

4. Poklepte na bod na trase, pre ktorý chcete zmeniť nastavenia upozornení.

Zobrazí sa obrazovka, na vrchu ktorej bude zobrazený názov vášho bodu na trase.

#### 5. Poklepte na položku Zapnúť/vypnúť upozornenie.

Natavenie upozornení pre váš bod na trase sa zmení a vy sa okamžite vrátite do zoznamu bodov na trase.

Tip:: Ak bod na trase už bol navštívený, upozornenie nie je možné zapínať a vypínať.

#### Opätovná aktivácia bodu na trase

**Poznámka:** Môžete znova aktivovať len bod na trase, ktorý už bol navštívený. Navštívené body na trase majú sivú farbu.

Ak chcete znova aktivovať bod na trase, postupujte nasledovne:

- 1. Poklepaním na displej otvorte hlavné menu.
- 2. Poklepte na položku Zmeniť trasu.
- Poklepte na položku Cestovať cez.
  Zobrazí sa zoznam vašich bodov na trase.
- Poklepte na bod na trase, ktorý chcete znova aktivovať.
  Zobrazí sa obrazovka, na vrchu ktorej bude zobrazený názov vášho bodu na trase.
- Poklepte na položku Znova aktivovať.
  Bod na trase sa odstráni a znova vloží do zoznamu bodov na trase, ktoré ste ešte nenavštívili.

# Zobraziť mapu

### Čo je prezeranie mapy

Mapu môžete prezerať rovnakým spôsobom, ako by ste prezerali bežnú papierovú mapu. Mapa zobrazuje vašu súčasnú polohu a množstvo iných miest, napríklad obľúbené položky a body záujmu.

Ak si chcete prezerať mapu týmto spôsobom, poklepte na **Zobraziť mapu** alebo **Zobraziť trasu** v hlavnom menu.

Iné miesta na mape môžete prezerať posúvaním mapy po obrazovke. Ak chcete posúvať mapu, dotknite sa displeja a posúvajte po ňom prst.

Ak chcete vybrať miesto na mape, poklepte na dané miesto na mape. Kurzor toto miesto zvýrazní a na informačnom paneli zobrazí užitočné informácie o ňom. Poklepaním na informačný panel môžete vytvoriť obľúbenú položku alebo naplánovať trasu na toto miesto.

#### Zobraziť mapu

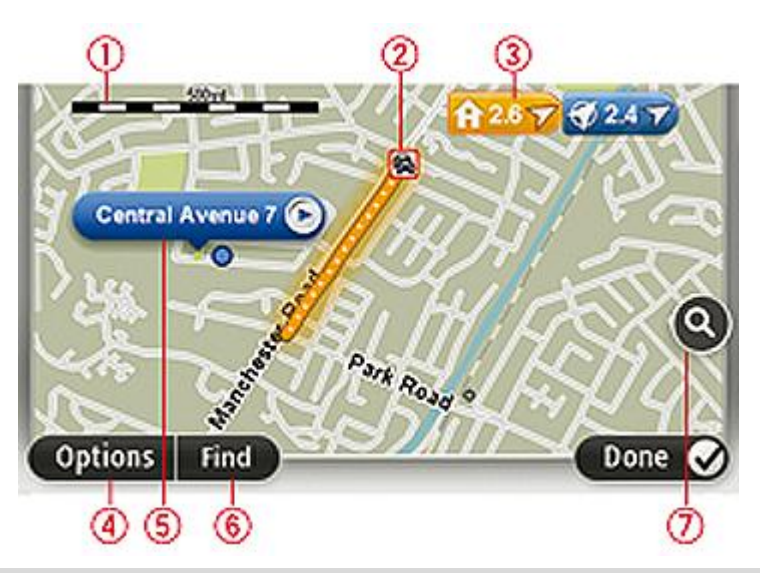

**Dôležité:** Nie všetky funkcie na tejto obrazovke je možné ovládať pomocou ovládača. Namiesto toho použite dotykový displej.

- 1. Mierka
- Premávka aktuálne dopravné problémy. Tlačidlom Možnosti môžete zvoliť, či sa majú na mape zobrazovať dopravné informácie. Keď sa na mape zobrazujú dopravné informácie, Body záujmu a Obľúbené sa nezobrazujú.

**Poznámka**: Na využívanie služby informácií o premávke TomTom Traffic budete možno potrebovať predplatné alebo prijímač. Služby informácií o premávke nie sú podporované vo všetkých krajinách alebo regiónoch. Ďalšie informácie nájdete na adrese tomtom.com/services.

3. Značka

Značky zobrazujú vašu aktuálnu polohu (modré), polohu domova (žlté) a cieľové miesto (červené). Značka zobrazuje vzdialenosť k danému miestu.

Poklepaním na značku môžete toto miesto umiestniť do stredu displeja.

Môžete tiež nastaviť vlastné značky. Ak chcete zelenú značku umiestniť v pozícii kurzora, poklepte na tlačidlo kurzora a potom na možnosť **Uložiť pozíciu značky**.

Ak chcete značky deaktivovať, poklepte na **Možnosti** a potom na **Rozšírené** a zrušte výber možnosti **Značky**.

- 4. Tlačidlo Možnosti
- 5. Kurzor s bublinou názvu ulice

Poklepaním na tlačidlo v bubline názvu ulice otvoríte menu kurzora. Môžete navigovať do pozície kurzora, pridať pozíciu kurzora medzi obľúbené položky alebo vyhľadať bod záujmu v blízkosti pozície kurzora.

6. Tlačidlo Hľadať

Poklepaním na toto tlačidlo môžete vyhľadať konkrétne adresy, obľúbené položky alebo body záujmu.

7. Lišta zväčšenia/zmenšenia

Presunutím jazdca zväčšíte alebo zmenšíte zobrazenie.

#### Možnosti

Poklepaním na tlačidlo **Možnosti** nastavíte informácie zobrazované na mape a zobrazíte nasledujúce informácie:

 Premávka – túto možnosť vyberte, ak chcete na mape zobraziť informácie o premávke. Keď sa na mape zobrazujú informácie o premávke, nezobrazujú sa Body záujmu a Obľúbené.

**Poznámka**: Na využívanie služby informácií o premávke TomTom Traffic budete možno potrebovať predplatné alebo prijímač. Služby informácií o premávke nie sú podporované vo všetkých krajinách alebo regiónoch. Ďalšie informácie nájdete na adrese tomtom.com/services.

- Názvy výberom tejto možnosti zobrazíte názvy ulíc a miest na mape.
- Body záujmu výberom tejto možnosti zobrazíte BZ na mape. Poklepaním na možnosť Vybrať
  BZ si môžete zvoliť, ktoré kategórie BZ sa zobrazujú na mape.
- Obrázky výberom tejto možnosti zobrazíte obrázky z družice pre prezeranú oblasť. Satelitné snímky nie sú dostupné na každej mape alebo pre každú lokalitu na mape.
- **Obľúbené** výberom tejto možnosti zobrazíte svoje položky Obľúbené na mape.

Na možnosť Rozšírené poklepte, ak chcete zobraziť alebo skryť tieto informácie:

 Značky – výberom tejto možnosti aktivujete značky. Značky zobrazujú vašu aktuálnu polohu (modré), polohu domova (žlté) a cieľové miesto (červené). Značka zobrazuje vzdialenosť k danému miestu.

Keď poklepete na značku, mapa sa vycentruje na miesto, kde ukazuje značka.

Ak chcete vytvoriť vlastnú značku, poklepte na tlačidlo kurzora. Potom poklepaním na možnosť **Uložiť pozíciu značky** umiestnite zelenú značku v pozícii kurzora.

Ak chcete značky deaktivovať, poklepte na **Možnosti** a potom na **Rozšírené** a zrušte výber možnosti **Značky**.

• **Súradnice** – výberom tejto možnosti zobrazíte súradnice GPS v ľavom dolnom rohu mapy.

#### Menu Kurzor

Kurzor možno používať nielen na zvýraznenie miesta na mape.

Umiestnite kurzor na miesto na mape a potom poklepte na Kurzor a jedno z nasledujúcich tlačidiel:

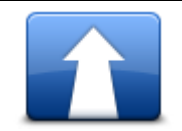

Poklepaním na toto tlačidlo naplánujete trasu k miestu kurzora na mape.

#### Navigovať tam

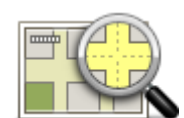

Poklepaním na toto tlačidlo zobrazíte informácie o tomto mieste, napríklad jeho adresu.

#### Zobraziť miesto

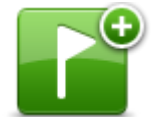

Poklepaním na toto tlačidlo vytvoríte vlastnú zelenú značku a umiestnite ju na miesto kurzora.

Po vytvorení zelenej značky sa toto tlačidlo zmení na **Zmazať značku**.

#### Uložiť pozíciu značky

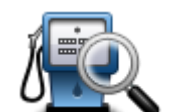

Poklepaním na toto tlačidlo nájdete bod BZ v blízkosti pozície kurzora na mape.

Napríklad, ak kurzor práve zvýrazňuje polohu reštaurácie na mape, môžete vyhľadať v okolí parkovanie v garáži.

Nájsť blízky BZ

na mape. Opravu môžete vykonať len na svojej vlastnej mape alebo môžete zdieľať opravu s komunitou TomTom Map Share.

Poklepaním na toto tlačidlo vykonáte opravu mapy pre danú pozíciu kurzora

Opraviť miesto

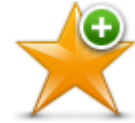

Poklepaním na toto tlačidlo vytvoríte položku Obľúbené v mieste kurzora na mape.

#### Pridať ako Obľúbené

Poklepaním na toto tlačidlo vytvoríte BZ v mieste kurzora na mape.

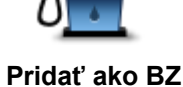

Poklepaním na toto tlačidlo pridáte pozíciu kurzora na mape do svojej<br/>aktuálnej trasy a budete cez ňu cestovať. Vaše cieľové miesto sa nezmení,<br/>ale vaša trasa bude obsahovať toto miesto.Cestovať cez...Toto tlačidlo sa zobrazuje, len ak máte naplánovanú trasu.Poklepaním na toto tlačidlo sa miesto kurzora zobrazí v strede mapy.

Stred mapy

# **Opravy mapy**

## Čo je služba Map Share

Služba Map Share vám pomáha opravovať chyby na mape. Môžete opravovať niekoľko druhov chýb na mape.

Ak chcete vykonať opravy na svojej vlastnej mape, poklepte na položku **Opravy mapy** v menu Nastavenia.

**Poznámka**: Služba Map Share nie je dostupná vo všetkých regiónoch. Bližšie informácie nájdete na adrese tomtom.com/mapshare.

#### Oprava chyby na mape

**Dôležité**: Z bezpečnostných počas jazdy nevpisujte všetky podrobnosti týkajúce sa opravy mapy. Namiesto toho len označte miesto s chybou na mape, a podrobnosti vpíšete neskôr.

Chybu na mape opravíte takto:

1. Poklepte na položku Opravy mapy v menu Nastavenia.

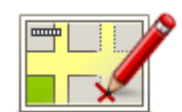

2. Poklepte na Opraviť chybu mapy.

- 3. Vyberte typ opravy mapy, ktorý chcete nahlásiť.
- 4. Vyberte spôsob, ako chcete vybrať dané miesto.
- 5. Vyberte dané miesto. Potom poklepte na Hotovo.
- 6. Vpíšte podrobnosti týkajúce sa opravy. Potom poklepte na Hotovo.
- 7. Poklepte na Odoslať.

Oprava sa uloží.

#### Typy opravy mapy

Ak chcete do svojej mapy aplikovať opravu, poklepte na položku **Opravy mapy** v menu Nastavenia a potom na položku **Opraviť chybu mapy**. Môžete použiť niekoľko typov opráv mapy.
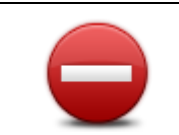

Poklepaním na toto tlačidlo ulicu zablokujete, alebo odblokujete. Ulicu môžete zablokovať alebo odblokovať v oboch smeroch.

Ak napríklad chcete opraviť chybu týkajúcu sa ulice, v blízkosti ktorej sa práve nachádzate, postupujte nasledovne:

- (Od)blokovať ulicu 1. Poklepte na (Od)blokovať ulicu.
  - Poklepaním na Blízko vás vyberte ulicu blízko miesta, kde sa práve nachádzate. Ulicu môžete vybrať podľa názvu, môžete vybrať ulicu v blízkosti vášho bydliska alebo z mapy.
  - 3. Poklepaním na mapu vyberte ulicu alebo časť ulice, ktorú chcete opraviť.

Zvolená ulica sa zvýrazní a kurzor zobrazí názov ulice.

4. Poklepte na Hotovo.

Vaše zariadenie zobrazuje danú ulicu a ukazuje, či je doprava v jednotlivých smeroch zablokovaná, alebo je prejazd voľný.

**Dôležité:** Nie všetky funkcie na tejto obrazovke je možné ovládať pomocou ovládača. Namiesto toho použite dotykový displej.

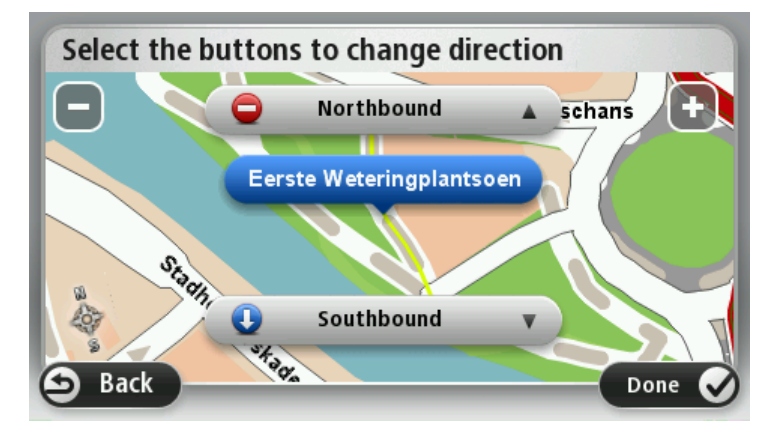

- 5. Poklepaním na tlačidlo smeru dopravný prúd v tomto smere zablokujete, alebo naopak odblokujete.
- 6. Poklepte na Hotovo.

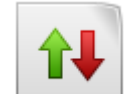

Poklepaním na toto tlačidlo opravíte smer dopravy v jednosmernej ulici, ak sa tento smer líši od údajov na mape.

**Poznámka**: Opačný smer dopravy je možné použiť len pre jednosmerné komunikácie. Ak vyberiete ulicu s premávkou v oboch smeroch, budete môcť jeden zo smerov zablokovať/odblokovať, ale nie tento smer zmeniť.

Zameniť smer

amenit' smer dopravy

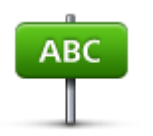

Poklepaním na toto tlačidlo zmeníte názov ulice na mape.

Ak chcete napríklad premenovať ulicu v blízkosti vašej súčasnej polohy:

1. Poklepte na Upraviť názov ulice.

Upraviť názov ulice 2. Poklepte na Blízko vás

- Poklepaním na mapu vyberte ulicu alebo časť ulice, ktorú chcete opraviť.
  Zvolená ulica sa zvýrazní a kurzor zobrazí názov ulice.
- 4. Poklepte na Hotovo.
- 5. Vpíšte správny názov ulice.
- 6. Poklepte na Hotovo.

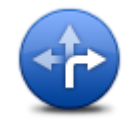

Poklepaním na toto tlačidlo môžete zmeniť a oznámiť nesprávne obmedzenia odbočenia.

#### Zmeniť obmedzenia odbočenia

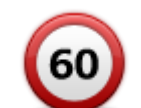

Poklepaním na toto tlačidlo môžete zmeniť a oznámiť obmedzenie cestnej rýchlosti.

Zmeniť rýchlosť na ceste

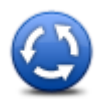

Poklepaním na toto tlačidlo pridáte alebo odstránite kruhový objazd.

Pridať alebo odstrániť kruhový objazd

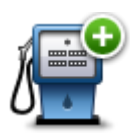

Poklepaním na toto tlačidlo pridáte nový Bod záujmu (BZ).

Ak napríklad chcete pridať novú reštauráciu v blízkosti vašej súčasnej polohy:

1. Poklepte na Pridať chýbajúci BZ.

Pridať chýbajúci BZ

- 2. Poklepte na Reštaurácia v zozname kategórií BZ.
- 3. Poklepte na Blízko vás
- 4. Vyberte miesto chýbajúcej reštaurácie.

Miesto môžete vybrať zadaním adresy alebo jeho ukázaním na mape. Vyberte **Blízko vás** alebo **Blízko domu**, čím otvoríte mapu v aktuálnej polohe v blízkosti svojho domova.

- 5. Poklepte na Hotovo.
- 6. Vpíšte názov reštaurácie a potom poklepte na OK.
- 7. Ak poznáte telefónne číslo reštaurácie, môžete ho vložiť, a potom poklepte na **OK**.

Ak číslo nepoznáte, jednoducho poklepte na tlačidlo OK bez udania čísla.

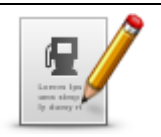

Poklepaním na toto tlačidlo upravíte existujúci BZ.

Toto tlačidlo môžete použiť, ak chcete urobiť nasledovné zmeny v BZ:

Vymazať BZ.

#### Upraviť BZ

- Zmeniť telefónne číslo BZ.
- Zmeniť kategóriu, ktorej BZ patrí.
- Presunúť BZ na mape.

Premenovať BZ.

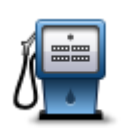

Poklepaním na toto tlačidlo vložíte poznámku o BZ. Toto tlačidlo použite, ak nie je možné upraviť chybu BZ tlačidlom **Upraviť BZ**.

## Poznámka k BZ

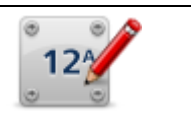

Poklepaním na toto tlačidlo opravíte polohu čísla domu. Zadajte adresu, ktorú chcete opraviť, a potom vyznačte na mape správnu polohu daného čísla domu.

## Opraviť číslo domu

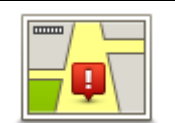

Poklepaním na toto tlačidlo upravíte existujúcu ulicu. Po výbere ulice môžete zvoliť chybu, ktorú chcete oznámiť. Môžete si zvoliť viac ako jeden typ chyby v značení ulice.

## Existujúca ulica

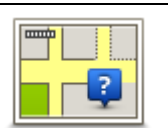

Poklepaním na toto tlačidlo oznámite chýbajúcu ulicu. Je potrebné vybrať počiatočný a konečný bod chýbajúcej ulice.

Chýbajúca ulica

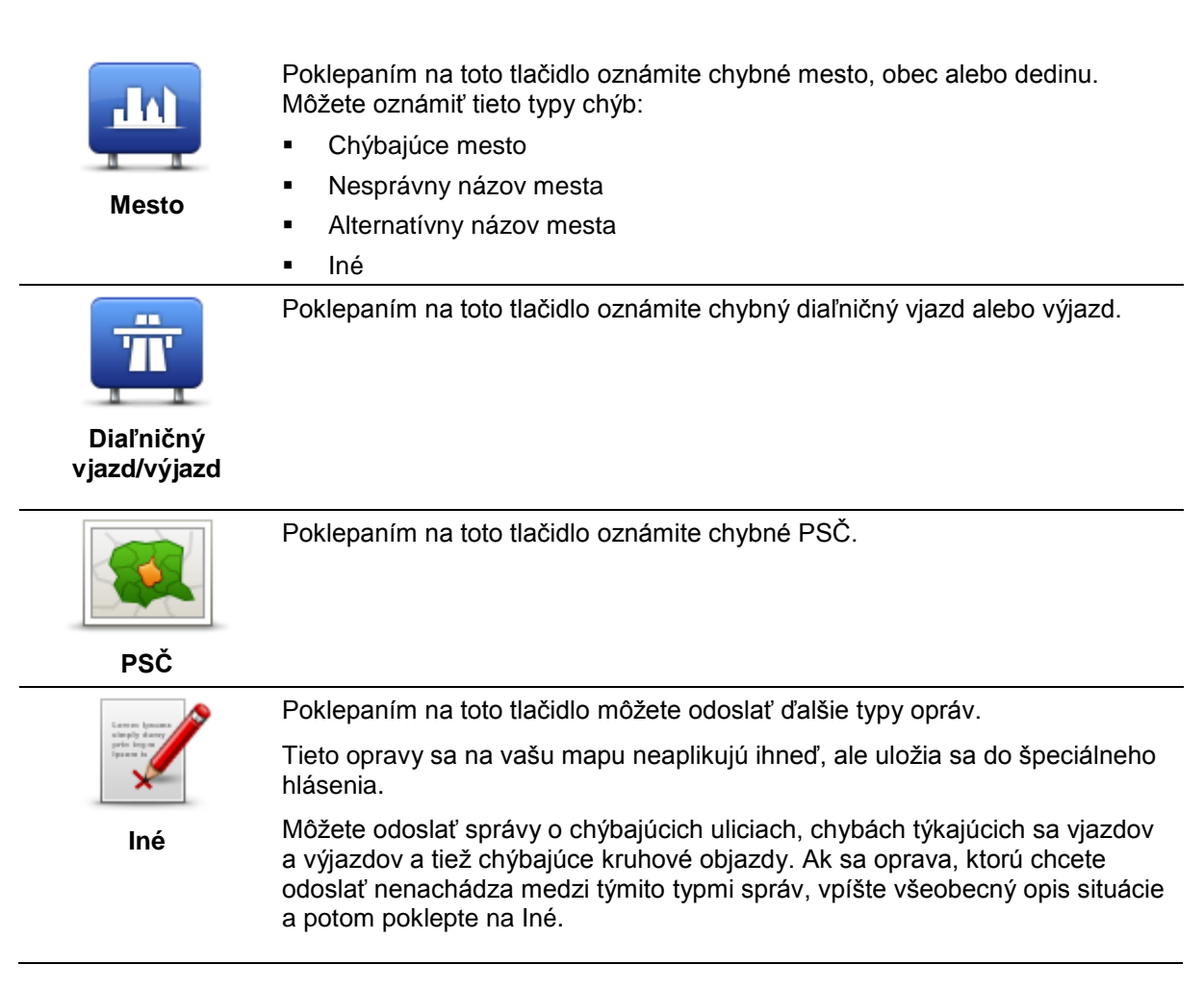

## Zvuky a hlasy

## Čo sú zvuky a hlasy

Zariadenie Mazda NB1 používa zvuk na niektoré alebo všetky z nasledujúcich činností:

- Pokyny pri šoférovaní a iné pokyny týkajúce sa trasy
- Informácie o premávke

**Poznámka**: Na využívanie služby informácií o premávke TomTom Traffic budete možno potrebovať predplatné alebo prijímač. Služby informácií o premávke nie sú podporované vo všetkých krajinách alebo regiónoch. Ďalšie informácie nájdete na adrese tomtom.com/services.

Nastavené upozornenia

Sú dva typy hlasov, ktoré môže zariadenie Mazda NB1 použiť:

Počítačové hlasy

Počítačové hlasy generuje váš Mazda NB1. Poskytujú pokyny týkajúce sa trasy a čítajú nahlas názvy miest a ulíc, informácie o premávke a iné užitočné informácie.

Ľudské hlasy

Tieto hlasy nahrali herci a poskytujú len pokyny týkajúce sa trasy.

## Čo je počítačových hlasoch

Váš Mazda NB1 využíva technológiu prevodu textu na reč a počítačové hlasy na čítanie názvov ulíc z vašej mapy počas navigovania po naplánovanej trase.

Počítačový hlas analyzuje pred vyslovením celý výraz alebo vetu, čím sa zabezpečí, že sa veta bude maximálne podobať prirodzenej reči.

Počítačové hlasy dokážu rozpoznať a vysloviť cudzie názvy miest a ulíc. Napríklad, anglický počítačový hlas dokáže prečítať a vysloviť aj francúzske názvy ulíc.

#### Výber hlasu

Ak chcete v zariadení Mazda NB1 vybrať iný hlas, buď poklepte na položku **Zmeniť hlas** v menu Nastavenia, alebo poklepte na položku **Hlasy**, potom na položku **Zmeniť hlas** a vyberte požadovaný hlas.

## Zmena úrovne hlasitosti

Môžete zmeniť hlasitosť v zariadení Mazda NB1 v Zobrazení počas jazdy.

Poklepte na centrálny panel stavovej lišty a pohybom jazdca upravte hlasitosť. Prehrá sa posledný pokyn, aby ste mohli skontrolovať novú úroveň hlasitosti.

## Nastavenia

## Čo sú nastavenia

Môžete zmeniť vzhľad zariadenia Mazda NB1 aj spôsob, akým funguje. K väčšine nastavení v zariadení sa dostanete poklepaním na položku **Nastavenia** v hlavnom menu.

#### Nastavenia 2D/3D

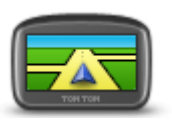

Poklepaním na toto tlačidlo nastavíte predvolené zobrazenie mapy. Ak chcete počas jazdy prepínať medzi zobrazeniami mapy 2D a 3D, v Zobrazení počas jazdy poklepte na stred stavovej lišty.

Nastavenia 2D/3D

Niekedy je jednoduchšie sledovať mapu zhora, napríklad pri navigácii po zložitej cestnej sieti.

2D zobrazuje mapu ako dvojrozmerný pohľad z výšky.

3D zobrazuje mapu v trojrozmernom pohľade, akoby ste cestovali po krajine.

K dispozícii sú nasledujúce tlačidlá:

- V zobrazení 2D: otočiť mapu v smere jazdy toto tlačidlo umožňuje automatické otáčanie mapy so smerom jazdy vždy navrchu.
- Pri sledovaní trasy prepnúť na zobrazenie 3D poklepaním na toto tlačidlo sa mapa automaticky prepne do zobrazenia 3D vždy, keď sledujete trasu.

#### Rozšírené nastavenia

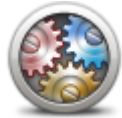

Poklepaním na toto tlačidlo môžete zvoliť tieto rozšírené nastavenia:

- Zobraziť číslo domu pred názvom ulice po výbere tohto nastavenia sa adresy zobrazia s číslom domu a názvom ulice, napr. 10 Downing street.
- Rozšírené nastavenia
- Zobraziť názvy ulíc po nastavení tejto možnosti sa na mape zobrazia názvy ulíc v Zobrazení počas jazdy. Túto možnosť nemusíte voliť, ak ste zariadenie Mazda NB1 nastavili na čítanie ulíc nahlas počítačovým hlasom.
- Zobraziť názov ďalšej ulice po nastavení tejto možnosti sa vo vrchnej časti zobrazenia počas jazdy zobrazí názov ďalšej ulice na vašej trase.
- Zobraziť názov aktuálnej ulice na mape po nastavení tejto možnosti sa v spodnej časti zobrazenia počas jazdy zobrazí názov ulice, na ktorej sa práve nachádzate.
- Zobraziť náhľad miesta po nastavení tejto možnosti sa počas plánovania trasy zobrazí grafický náhľad vášho cieľového miesta.
- Zapnúť automatický zoom v zobrazení 2D
- Zapnúť automatický zoom v zobrazení 3D
- Zobraziť jazdné pruhy po nastavení tejto možnosti vám grafické zobrazenie cesty pred vami ukáže, do ktorého pruhu sa zaradiť, keď sa približujete ku križovatke alebo výjazdu z diaľnice. Táto funkcia nie je k dispozícii pre všetky cesty.
- **Zobraziť tipy** toto nastavenie zapína a vypína tipy.
- Automaticky nastaviť hodiny pre časovú zónu pri zvolení tohto nastavenia sa hodiny automaticky nastavia na vaše časové pásmo.
- TomTom Places alebo Google miestne vyhľadávanie môže ako základný vyhľadávací nástroj používať buď službu TomTom Places, alebo Google.

**Tip:** Ak nemáte službu TomTom Places, skúste sa pripojiť k aplikácii TomTom HOME a prevezmite najnovšie aktualizácie pre svoje navigačné zariadenie.

Keď miestne vyhľadávanie používa službu TomTom Places, môžete:

- Hľadať firmy a miesta podľa názvu, kategórie alebo kľúčového slova pre všetky pripojené krajiny.
- Hľadať vo svojom vlastnom jazyku, pokiaľ je podporovaný.
- Podrobné zobrazenie podľa miesta, vrátane popisu spoločnosti, kľúčových slov a otváracích hodín pre podporované krajiny.

**Poznámka**: Služby LIVE nie sú dostupné vo všetkých krajinách či oblastiach a nie všetky služby LIVE sú dostupné vo všetkých krajinách či oblastiach. Služby LIVE možno budete môcť používať pri cestách do zahraničia. Viac informácií o dostupných službách nájdete na adrese tomtom.com/services.

## Zmeniť symbol auta

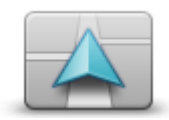

Poklepaním na toto tlačidlo zvolíte symbol auta, ktorý znázorňuje vašu súčasnú polohu v zobrazení počas jazdy.

Zmeniť symbol auta

#### **Miesto domova**

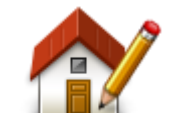

Poklepaním na toto tlačidlo nastavíte alebo zmeníte nastavenie miesta domova. Zadajte adresu rovnakým spôsobom ako pri plánovaní trasy.

Vaše miesto domova predstavuje jednoduchý spôsob, ako naplánovať trasu na dôležité miesto.

Miesto domova

Pre väčšinu ľudí bude miesto domova ich domáca adresa. Toto miesto však môžete podľa svojich potrieb nastaviť aj na iné pravidelné cieľové miesto, ako napríklad vaše pracovisko.

#### Obľúbené položky

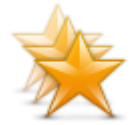

Obľúbené položky

Poklepaním na toto tlačidlo môžete pridať, premenovať alebo odstrániť obľúbené položky.

Obľúbené položky predstavujú jednoduchý spôsob, ako môžete vybrať nejaké miesto bez toho, aby ste museli zadávať jeho adresu. Nemusia to byť obľúbené miesta, možno ich jednoducho považovať za kolekciu užitočných adries.

Ak chcete vytvoriť novú položku Obľúbené, poklepte na **Pridať**. Zadajte adresu miesta rovnakým spôsobom, ako ju zadávate pri plánovaní trasy.

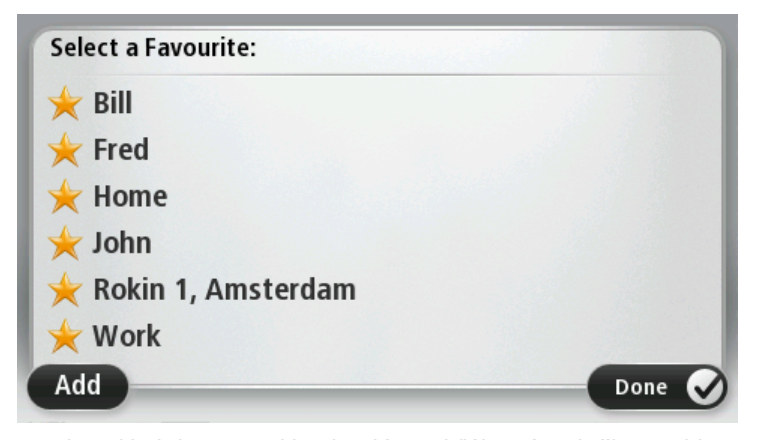

Ak chcete zobraziť alebo zmeniť existujúcu obľúbenú položku, poklepte na ňu v zozname položiek. Ak chcete na mape zobraziť ďalšie obľúbené položky, poklepte na ľavé alebo pravé tlačidlo.

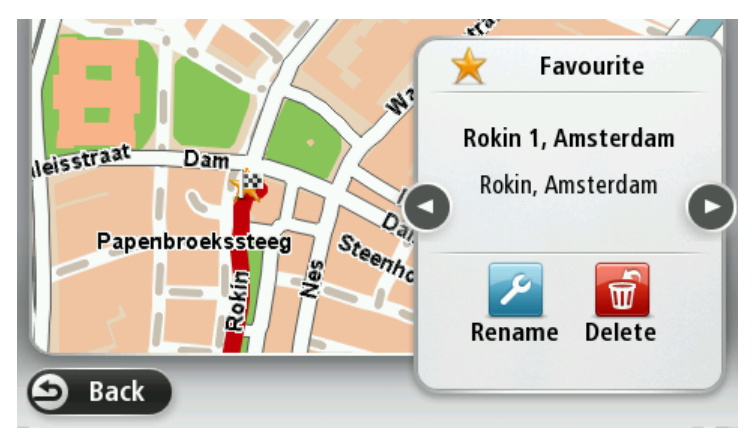

#### Klávesnica

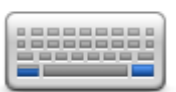

Poklepaním na toto tlačidlo vyberiete klávesnice, ktoré budú k dispozícii na použitie a rozloženie klávesnice s latinkou.

Klávesnica sa používa na zadávanie názvov a adries, napr. pri plánovaní trasy alebo vyhľadávaní názvu mesta či miestnej reštaurácie.

Klávesnica

#### Tvorba vlastného menu

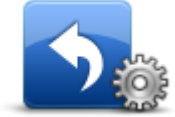

menu

Poklepaním na toto tlačidlo môžete pridať až šesť tlačidiel do svojho prispôsobeného menu.

objavia v Zobrazení počas jazdy. Tvorba vlastného

Ak máte vo svojom menu tri alebo viac tlačidiel, v Zobrazení počas jazdy sa objaví len jedno tlačidlo, ktoré po poklepaní otvorí vaše menu.

Ak máte vo svojom menu len jedno alebo dve tlačidlá, obe tieto tlačidlá sa

#### Farby mapy

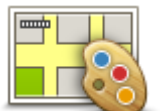

Poklepaním na toto tlačidlo zvolíte farebné schémy zobrazovanej mapy počas dňa a v noci.

Poklepaním na položku **Vyhľadať** môžete vyhľadať farebnú schému vpísaním príslušného názvu.

Farby mapy

## Správa BZ

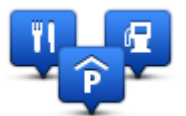

Správa BZ

Poklepaním na toto tlačidlo môžete spravovať svoje vlastné kategórie a miesta bodov záujmu (BZ).

Zariadenie Mazda NB1 môžete nastaviť, aby vás upozornilo, keď sa nachádzate v blízkosti zvolených miest BZ. Môžete napríklad zariadenie nastaviť na upozorňovanie, že sa blížite k čerpacej stanici.

Môžete si vytvoriť vlastné kategórie BZ a pridávať do nich vlastné miesta BZ.

Môžete napríklad vytvoriť vlastnú kategóriu BZ s názvom Priatelia. Potom môžete do tejto novej kategórie pridať ako BZ adresy všetkých svojich priateľov.

Poklepaním na nasledujúce tlačidlá môžete vytvoriť a spravovať vlastné BZ:

- Pridať BZ poklepaním na toto tlačidlo pridáte určité miesto do jednej z vlastných kategórií BZ.
- Upozorniť na blízky BZ poklepaním na toto tlačidlo svoj Mazda NB1 nastavíte na upozorňovanie, že ste v blízkosti zvolených BZ.
- Vymazať BZ poklepaním na toto tlačidlo vymažete jednu zo svojich kategórií BZ.
- Upraviť BZ poklepaním na toto tlačidlo môžete upraviť niektorý zo svojich BZ.
- Pridať kategóriu BZ poklepaním na toto tlačidlo vytvoríte novú kategóriu BZ.
- Vymazať kategóriu BZ poklepaním na toto tlačidlo vymažete jednu zo svojich kategórií BZ.

#### Výrobné nastavenia

**Dôležité:** Ak váš automobil predávate, mali by ste najskôr odstrániť všetky osobné informácie z navigačného zariadenia. Ak chcete odstrániť svoje osobné informácie, poklepte na položku **Nastavenia** a potom poklepte na položku **Výrobné nastavenia**.

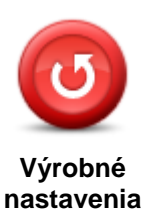

Poklepaním na toto tlačidlo vymažete všetky osobné nastavenia a obnovíte štandardné výrobné nastavenia svojho Mazda NB1.

Toto nie je aktualizácia softvéru a neovplyvní verziu softvérovej aplikácie, ktorú máte nainštalovanú v Mazda NB1.

#### Dôležité: Týmto postupom vymažete všetky osobné nastavenia!

Ak si chcete uchovať osobné informácie a nastavenia, pred jeho resetovaním by ste mali vykonať kompletnú zálohu obsahu zariadenia Mazda NB1. Potom si po resetovaní zariadenia môžete všetky osobné informácie a nastavenia obnoviť.

K nim patria položky ako Domov alebo Obľúbené, vaše osobné menu, vaše kategórie BZ a miesta BZ.

#### Nastavenia plánovania

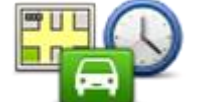

Poklepaním na tlačidlo **Nastavenia plánovania** nastavíte spôsob, akým zariadenie Mazda NB1 plánuje trasy. Nastavenia plánovania obsahujú niekoľko možnosti, ktoré zaberajú niekoľko obrazoviek. Každé nastavenie je opísané nižšie.

Nastavenia plánovania

#### Plánovanie trasy

Nastavte typ trasy, ktorý má váš Mazda NB1 naplánovať.

Poklepaním na **IQ Routes** nastavíte, či chcete, aby vaše zariadenie využívalo informácie IQ Routes ako pomôcku pri hľadaní najlepšej trasy.

#### Najrýchlejšia trasa

Vyberte, či sa chcete vyhnúť diaľniciam.

#### Nastavenia zmeny plánu

**Poznámka**: Toto nastavenie je dostupné, len ak máte vo svojom zariadení predplatenú službu Premávka alebo je k nemu pripojený prijímač RDS-TMC. Dopravné informácie nie sú dostupné vo všetkých krajinách a oblastiach. Bližšie informácie o službe poskytovania informácií o premávke TomTom Premávka nájdete na adrese tomtom.com/services.

Nastavte, či chcete, aby zariadenie Mazda NB1 znovu plánovalo aktuálnu trasu, ak sa počas jazdy nájde rýchlejšia trasa. Je to užitočné, ak sa pred vami na trase zvýši či naopak zníži hustota premávky. Vyberte z nasledujúcich nastavení:

 Vždy vybrať túto trasu – vyberte túto možnosť, ak chcete dostávať správy, keď sa nájde rýchlejšia trasa. Aktuálna trasa sa automaticky prepočíta a stane sa najrýchlejšou trasou. Spýtať sa, či chcem túto trasu – vyberte túto možnosť, aby sa zobrazila požiadavka, či chcete použiť túto novú trasu. Keď sa zobrazí požiadavka, či chcete použiť alternatívnu trasu, poklepte na tlačidlo Áno a aktuálna trasa sa prepočíta ako najrýchlejšia trasa. Ak nechcete použiť alternatívnu trasu, poklepte na tlačidlo Nie.

Poklepaním na tlačidlo **Informácie** zobrazíte súhrn pôvodných aj alternatívnych trás. Potom môžete poklepať na tlačidlo **Hotovo**, ak chcete použiť najrýchlejšiu trasu, alebo **Aktuálna trasa**, ak chcete zostať na svojej pôvodnej trase.

 Nikdy nemeniť moju trasu – vyberte túto možnosť, ak nechcete dostávať žiadne správy a jednoducho na displeji zobraziť novú trasu.

#### Nastavenia údajov mapy

Nastavte, či chcete, aby vás zariadenie upozorňovalo, že vaša trasa vedie oblasťou s obmedzenými informáciami na mape.

#### Nastavenia pre spoplatnenú cestu, trajekt, pruhy carpool a nespevnené cesty

Nastavte, ako má zariadenie Mazda NB1 zohľadňovať každú z týchto štyroch druhov ciest pri výpočte trasy.

Pruhy carpool sa niekedy nazývajú pruhy pre vozidlá s mnohopočetnou posádkou a nenachádzajú sa v každej krajine. Na jazdu po týchto pruhoch budete napríklad musieť viezť v automobile viac ako jednu osobu alebo musí automobil používať ekologické palivo.

#### Súhrn trasy

Nastavte, či chcete, aby sa okno súhrnných informácií o trase po naplánovaní trasy automaticky zatváralo. Ak zvolíte **Nie**, budete musieť poklepaním na **Hotovo** zavrieť okno súhrnných informácií o trase pri každom plánovaní trasy.

#### Bezpečnostné nastavenia

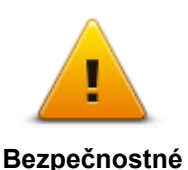

nastavenia

Poklepaním na toto tlačidlo zvolíte bezpečnostné funkcie, ktoré chcete používať vo svojom Mazda NB1.

## Zobraziť BZ na mape

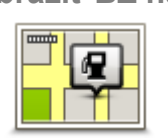

Poklepaním na toto tlačidlo zvolíte typy bodov záujmu (BZ), ktoré chcete zobraziť na mape.

1. Poklepte na Zobraziť BZ na mape v menu Nastavenia.

Zobraziť BZ na mape

2. Vyberte kategórie BZ, ktoré sa majú zobrazovať na mape.

Poklepte na Vyhľadať a pomocou klávesnice vyhľadajte názov kategórie.

- 3. Zvoľte, či chcete BZ znázorniť v 2D alebo 3D zobrazení mapy.
- 4. Poklepte na Hotovo.

Miesta s bodmi záujmu sa na mape zobrazia ako symboly.

#### Stavová lišta

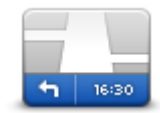

Poznámka: K dispozícii nemusia byť všetky možnosti.

Poklepaním na toto tlačidlo zvolíte informácie, ktoré chcete zobraziť na stavovej lište:

Stavová lišta

- Horizontálne stavová lišta sa nachádza naspodku zobrazenia počas jazdy.
- Vertikálne stavová lišta sa nachádza v pravej časti zobrazenia počas jazdy.
- Maximálna rýchlosť

**Dôležité**: Povolená rýchlosť sa zobrazí vedľa vašej skutočnej rýchlosti. Ak jazdíte rýchlejšie ako predpisuje obmedzenie rýchlosti, na stavovej lište uvidíte výstražný indikátor, napríklad panel stavovej lišty zmení farbu na červenú.

Informácie o maximálnej povolenej rýchlosti nie sú k dispozícii pre všetky cesty.

- Aktuálny čas
- Zostávajúca vzdialenosť vzdialenosť do vášho cieľového miesta.
- Rezerva váš Mazda NB1 zobrazí, o aký čas dorazíte skôr alebo neskôr v porovnaní s preferovaným časom príchodu, ktorý ste nastavili pri plánovaní trasy.

Мару

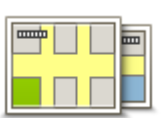

Мару

Poklepaním na toto tlačidlo vyberte mapu, ktorú chcete použiť na plánovanie trasy a navigáciu.

Hoci v navigačnom zariadení môžete uložiť viac máp, súčasne môžete na plánovanie a navigáciu používať iba jednu mapu.

Ak chcete aktuálnu mapu prepnúť a naplánovať trasu v inej krajine alebo regióne, jednoducho poklepte na toto tlačidlo.

**Poznámka**: Pri prvom prepnutí na mapu bude možno potrebné pripojiť sa k vášmu účtu MyTomTom a aktivovať mapu.

## Vypnúť hlasového sprievodcu/Zapnúť hlasového sprievodcu

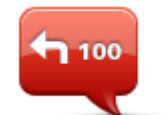

Poklepaním na toto tlačidlo vypnete hlasového sprievodcu. Odteraz nebudete počuť hovorené pokyny k trase, ale stále budete počuť rôzne informácie, ako sú informácie o premávke a upozornenia.

Vypnúť hlasového sprievodcu

Po poklepaní na **Vypnúť zvuk** v menu Nastavenia sa vypne aj hlasový sprievodca.

**Poznámka**: Ak vo svojom Mazda NB1 zmeníte hlas, hlasový sprievodca sa automaticky zapne s týmto novým hlasom.

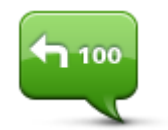

Poklepaním na toto tlačidlo zapnete hlasového sprievodcu a hovorené pokyny k trase.

Zapnúť hlasového sprievodcu

#### Jednotky

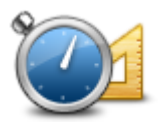

Poklepaním na toto tlačidlo nastavíte merné jednotky, ktoré má zariadenie Mazda NB1 používať pri plánovaní trasy alebo predpovediach počasia.

Jednotky

### Informácie o verzii

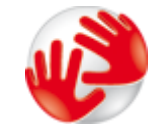

Informácie o verzii

Poklepaním na toto tlačidlo zobrazíte technické informácie o zariadení Mazda NB1, ako je sériové číslo zariadenia, verzia aplikácie a verzia mapy.

Môžete tiež zobraziť aktuálny stav na prijímanie GPS a vaše služby LIVE, pokiaľ ich máte predplatené.

Hlasy

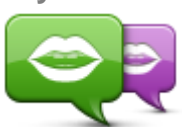

Zmeniť hlas

Poklepaním na toto tlačidlo zmeníte hlas, ktorý dáva hlasové pokyny a iné pokyny týkajúce sa trasy.

K dispozícii je široká ponuka hlasov. K dispozícii sú počítačové hlasy, ktoré môžu čítať názvy ulíc a ďalšie informácie priamo z mapy, ako aj ľudské hlasy, ktoré nahrali herci.

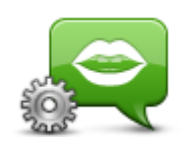

Poklepaním na toto tlačidlo nastavíte typ hovorených pokynov a iné pokyny, ktoré váš Mazda NB1 nahlas číta.

Nastavenia hlasu

## Body záujmu

## Čo sú body záujmu

Body záujmu (BZ) predstavujú užitočné miesta na mape.

Tu je niekoľko príkladov:

- Reštaurácie
- Hotely
- Múzeá
- Parkovanie v garáži
- Čerpacie stanice

## Vytvorenie BZ

Tip: Pomoc pri spravovaní BZ tretích strán nájdete na adrese: tomtom.com/13814

- 1. Poklepaním na displej otvorte hlavné menu.
- 2. Poklepte na Nastavenia.
- 3. Poklepte na Správa BZ.
- 4. Ak nie sú vytvorené žiadne kategórie BZ alebo tá, ktorú chcete použiť, neexistuje, poklepte na **Pridať kategóriu BZ** a vytvorte novú kategóriu.

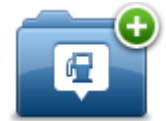

Každý bod BZ musí byť priradený nejakej kategórii bodov BZ. To znamená, že na to, aby ste mohli vytvoriť prvý bod BZ, musíte mať vytvorenú aspoň jednu kategóriu bodov BZ.

Body BZ môžete pridávať len do kategórií bodov BZ, ktoré ste vytvorili.

Podrobnejšie informácie o tvorbe BZ nájdete v časti Správa BZ.

- 5. Poklepte na Pridať BZ.
- 6. Vyberte kategóriu bodov BZ, ktorú chcete použiť pre nový bod BZ.
- 7. Poklepte na toto tlačidlo a zadajte adresu bodu BZ rovnakým spôsobom ako pri plánovaní trasy.

Vytvorí sa nový BZ a uloží sa do zvolenej kategórie.

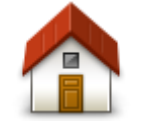

Poklepaním na toto tlačidlo sa vaše miesto domova uloží ako bod BZ.

Toto je praktické, ak sa rozhodnete zmeniť miesto domova, ale najskôr chcete vytvoriť bod BZ pomocou aktuálnej domácej adresy.

Domov

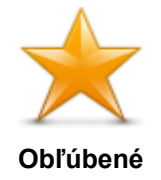

Poklepaním na toto tlačidlo vytvoríte bod BZ z obľúbenej položky.

Bod BZ z obľúbenej položky môžete vytvoriť napríklad preto, lebo je možné vytvoriť iba obmedzený počet obľúbených položiek. Ak chcete vytvoriť ďalšie obľúbené položky, musíte najskôr odstrániť niektoré z iných obľúbených položiek. Ak nechcete stratiť obľúbenú položku, pred jej odstránením si uložte toto miesto ako bod BZ.

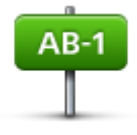

Poklepaním na toto tlačidlo zadáte adresu ako nový bod BZ.

Po vložení adresy máte na výber zo štyroch možností.

Centrum mesta

Adresa

- Ulica a číslo domu
- PSČ
- Križovatka alebo dopravný uzol

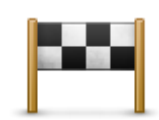

Poklepte na toto tlačidlo a vyberte miesto BZ zo zoznamu miest, ktoré ste v poslednom čase použili ako cieľové.

| Posledné o | cieľ. |
|------------|-------|
| miesto     |       |

| Poklepaním na toto tlačidlo pridáte bod záujmu (BZ) ako bod BZ. |
|-----------------------------------------------------------------|
|-----------------------------------------------------------------|

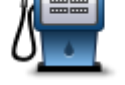

Ak napríklad vytvárate kategóriu BZ pre svoje obľúbené reštaurácie, použite miesto vkladania adries reštaurácií túto možnosť.

Bod záujmu

Poklepaním na toto tlačidlo pridáte vašu súčasnú polohu ako bod BZ.

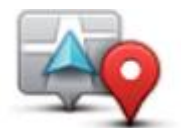

Napríklad, ak zastavíte na nejakom zaujímavom mieste, poklepaním na toto tlačidlo vytvoríte nový bod BZ na vašej súčasnej polohe.

#### Moje miesto

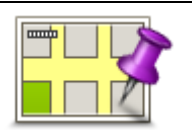

Poklepte na toto tlačidlo a vytvorte BZ pomocou prehliadača mapy.

Kurzorom vyberte miesto BZ a potom poklepte na Hotovo.

#### Bod na mape

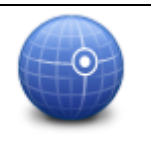

Poklepte na toto tlačidlo, ak chcete vytvoriť BZ vložením hodnôt zemepisnej šírky a dĺžky.

Zemepis. dĺžka/šírka

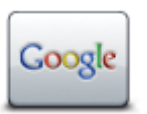

Na toto tlačidlo poklepte, ak chcete použiť miestne vyhľadávanie, ktoré vám pomôže nájsť obchody a firmy v blízkosti vašej súčasnej polohy.

Môžete si vybrať, či chcete vyhľadávať obchody a firmy blízko vás, blízko cieľa vašej cesty, blízko iného cieľového miesta alebo v meste.

Miestne vyhľadávanie

Napríklad, ak hľadáte plaváreň blízko vašej aktuálnej polohy, zadajte "plaváreň" a vyberte si najlepšiu z nájdených možností.

#### Plánovanie trasy pomocou bodov BZ

Pri plánovaní trasy môžete ako cieľové miesto použiť bod BZ.

Nasledujúci príklad znázorňuje, ako naplánovať trasu na parkovisko v meste:

- 1. Poklepte na možnosť Navigovať na alebo Cieľ jazdy v hlavnom menu.
- 2. Poklepte na Bod záujmu.
- 3. Poklepte na BZ v meste.

Tip: V menu sa zobrazí aj posledný BZ, ktorý ste si prezerali vo svojom Mazda NB1.

- 4. Zadajte názov obce alebo mesta, a keď sa zobrazí v zozname, vyberte ho.
- 5. Poklepte na tlačidlo šípky a rozvinie sa zoznam kategórií bodov BZ.

**Tip**: Ak už poznáte názov bodu BZ, ktorý chcete použiť, môžete poklepať na položku **Hľadať podľa názvu** a zadaním názvu vybrať toto miesto.

- 6. Prejdite na položky nižšie v zozname a poklepte na **Parkovisko**.
- 7. Navrchu zoznamu sa zobrazí parkovisko najbližšie k vášmu cieľovému miestu.
- 8. Nasledujúci zoznam vysvetľuje vzdialenosti zobrazené vedľa každého BZ. Spôsob merania vzdialenosti závisí od toho, ako ste na začiatku vyhľadali bod BZ:
  - BZ blízko vás vzdialenosť od vašej súčasnej polohy
  - BZ v meste vzdialenosť od centra mesta
  - BZ blízko domova vzdialenosť od vášho miesta domova
  - BZ na trase vzdialenosť od vašej súčasnej polohy
  - BZ blízko cieľového miesta vzdialenosť od vášho cieľového miesta
- 9. Po naplánovaní trasy poklepte na názov parkoviska, ktoré chcete použiť, a potom na Hotovo.

Váš Mazda NB1začne navigovať na parkovisko.

**Tip**: Užitočné miesta môžete vyhľadať aj prostredníctvom služby Miestne vyhľadávanie. Podrobnejšie informácie o službe Miestne vyhľadávanie a iných službách LIVE nájdete na adrese tomtom.com/services.

#### Zobrazenie BZ na mape

Môžete si vybrať typ umiestnení BZ, ktoré sa majú zobrazovať na vašich mapách.

- 1. Poklepte na Zobraziť BZ na mape v menu Nastavenia.
- 2. Vyberte kategórie BZ, ktoré sa majú zobrazovať na mape.

- 3. Poklepte na položku Hotovo.
- 4. Vyberte, či sa umiestnenia BZ majú na mape zobrazovať v zobrazeniach 2D a 3D.
- 5. Poklepte na položku **Hotovo**.

Typy BZ, ktoré ste vybrali, sa zobrazia ako symboly na mape.

#### Telefonovanie na BZ

Veľa Bodov záujmu (BZ) vášho Mazda NB1 obsahuje aj tel. čísla. To znamená, že pomocou zariadenia Mazda NB1 môžete vyhľadať telefónne číslo BZ, zavolať naň pomocou telefónu a potom naplánovať trasu na miesto tohto BZ.

Napríklad, môžete vyhľadať kino, telefonicky si rezervovať lístok a potom plánovať trasu do tohto kina.

- 1. Poklepte na možnosť Navigovať na alebo Cieľ jazdy v hlavnom menu.
- 2. Poklepte na Bod záujmu.
- 3. Vyberte spôsob, ktorým chcete vyhľadať BZ.

Ak napríklad chcete vyhľadať BZ na svojej trase, poklepte na **BZ na trase**.

4. Poklepte na typ BZ, do ktorého chcete navigovať.

Ak napríklad chcete zavolať do kina a rezervovať si lístok, poklepte na **Kino** a potom zvoľte názov kina, do ktorého chcete zavolať. Potom poklepte na možnosť **Zobraziť informácie** a zobrazí sa telefónne číslo.

- 5. Telefonicky zavolajte do tohto BZ a rezervujte si lístky alebo si napríklad zistite otváracie hodiny.
- 6. Poklepte na Vybrať.

Zariadenie Mazda NB1 začne navigovať do tohto BZ.

#### Nastavenie upozornení pre BZ

Môžete nastaviť výstražný zvuk, ktorý sa prehrá, alebo správu, ktorá sa zobrazí, keď prídete na zvolený typ bodu BZ, napríklad čerpaciu stanicu.

Nasledujúci príklad znázorňuje, ako nastaviť výstražný zvuk, ktorý sa má prehrať 250 metrov od čerpacej stanice.

- 1. Poklepte na položku Správa bodov BZ alebo Upozorniť na blízky BZ v menu Nastavenia.
- 2. Prejdite na položky nižšie v zozname a poklepte na Čerpacia stanica.

**Tip**: Ak chcete odstrániť upozornenie, poklepte na názov kategórie a potom na **Áno**. Kategórie BZ, ku ktorým je nastavené upozornenie, obsahujú vedľa názvu kategórie aj symbol zvuku.

- 3. Nastavte vzdialenosť 250 metrov a poklepte na OK.
- 4. Vyberte Zvukový efekt a potom poklepte na Ďalej.
- 5. Vyberte výstražný zvuk BZ a potom poklepte na Ďalej.
- 6. Ak chcete počuť zvuk upozornenia, len keď je BZ priamo na naplánovanej trase, vyberte možnosť **Upozorniť len, ak je BZ na trase**. Potom poklepte na Hotovo.

Pre zvolenú kategóriu BZ sa nastaví upozornenie. 250 metrov od čerpacej stanice na vašej trase sa ozve výstražný zvuk.

### Správa BZ

Poklepaním na položku Správa bodov BZ môžete spravovať kategórie a umiestnenia BZ.

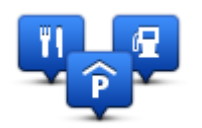

Zariadenie Mazda NB1 môžete nastaviť, aby vás upozornilo, keď sa nachádzate v blízkosti zvolených miest BZ. Týmto spôsobom môžete napríklad svoje zariadenie nastaviť na upozorňovanie, že sa blížite k čerpacej stanici.

Môžete si vytvoriť vlastné kategórie BZ a pridávať do nich vlastné miesta BZ.

To znamená, že si môžete napríklad vytvoriť vlastnú kategóriu BZ s názvom Priatelia. Potom môžete do tejto novej kategórie pridať ako BZ adresy všetkých svojich priateľov.

Poklepaním na nasledujúce tlačidlá môžete vytvoriť a spravovať vlastné BZ:

- Pridať BZ poklepaním na toto tlačidlo pridáte určité miesto do jednej z vlastných kategórií BZ.
- Upozorniť na blízky BZ poklepaním na toto tlačidlo svoj Mazda NB1 nastavíte na upozorňovanie, že ste v blízkosti zvolených BZ.
- Vymazať BZ poklepaním na toto tlačidlo vymažete jednu zo svojich kategórií BZ.
- Upraviť BZ poklepaním na toto tlačidlo môžete upraviť niektorý zo svojich BZ.
- Pridať kategóriu BZ poklepaním na toto tlačidlo vytvoríte novú kategóriu BZ.
- Vymazať kategóriu BZ poklepaním na toto tlačidlo vymažete jednu zo svojich kategórií BZ.

## Pomoc

## Čo je získanie pomoci

Ak potrebujete navigovať do centier pohotovostných služieb a iných špecializovaných služieb, v hlavnom menu poklepte na položku **Pomoc**.

Ak sa vám napríklad stala dopravná nehoda, môžete použiť menu Pomoc a nájsť kontaktné informácie najbližšej nemocnice a zavolať tam s uvedením vašej presnej polohy.

**Tip**: Ak nevidíte v hlavnom menu tlačidlo Pomoc, poklepte na položku **Nastavenia** a potom na položku **Bezpečnostné nastavenia**.Zrušte označenie políčka **Za jazdy zobraziť iba základné možnosti menu**.

## Ako používať Pomoc pri jazde k miestnemu servisu

Ak chcete použiť menu Pomoc pri vyhľadaní servisného centra a navigovaní do tohto centra z vašej súčasnej polohy, postupujte nasledovne:

- 1. Poklepte na displej a zobrazí sa hlavné menu.
- 2. Poklepte na položku Pomoc.
- 3. Poklepte na položku Autom za pomocou.
- 4. Vyberte službu, ktorú potrebujete napríklad Najbližšia nemocnica.
- Vyberte niektoré centrum zo zoznamu; najbližšie je zobrazené na vrchu zoznamu. Zariadenie Mazda NB1 zobrazí popis tohto miesta.
- 6. Ak chcete navigovať do tohto centra autom, poklepte na položku Navigovať tam.

Zariadenie Mazda NB1 vás začne navigovať do tohto cieľového miesta.

## Možnosti menu Pomoc

Poznámka: V niektorých krajinách nemusia byť k dispozícii informácie pre všetky služby.

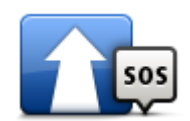

Poklepte na toto tlačidlo, ak chcete navigovať k pohotovostnej službe.

#### Autom za pomocou

Poklepaním na toto tlačidlo zobrazíte vašu aktuálnu polohu na mape.

Kde som?

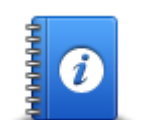

Poklepaním na toto tlačidlo zobrazíte výber návodov, vrátane Príručky prvej pomoci.

#### Bezpečnostné a iné návody

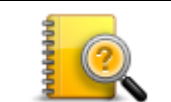

Poklepaním na toto tlačidlo môžete zobraziť výber návodov k vášmu navigačnému zariadeniu. Pomocou tohto tlačidla môžete tiež aktivovať pomoc v zariadení.

Návody k produktu

## Obľúbené

## Čo sú obľúbené položky

Obľúbené položky predstavujú jednoduchý spôsob, ako môžete vybrať nejaké miesto bez toho, aby ste museli zadávať jeho adresu. Nemusia to byť obľúbené miesta, možno ich jednoducho považovať za kolekciu užitočných adries.

## Vytvorenie obľúbenej položky

Ak chcete vytvoriť obľúbenú položku, postupujte takto:

- 1. Poklepaním na displej otvorte hlavné menu.
- 2. Poklepaním na položku Nastavenia otvorte menu Nastavenia.
- 3. Poklepte na možnosť Obľúbené položky.
- 4. Poklepte na Pridať.

\_

Poklepaním na jedno z nižšie opísaných tlačidiel vyberte typ položky Obľúbené:

|                          | Ako položku Obľúbené si môžete nastaviť miesto Domov.                                                                                                    |
|--------------------------|----------------------------------------------------------------------------------------------------|
| Domov                    |                                                                                                    |
| $\checkmark$             | Položku Obľúbené nemôžete vytvoriť z inej položky Obľúbené. Táto možnosť<br>bude v tomto menu vždy nedostupná.                                                      |
|                          | Ak chcete premenovať obľúbenú položku, poklepte na možnosť <b>Obľúbené</b><br><b>položky</b> v menu Nastavenia.                                                     |
| Obľúbené                 |                                                                                                    |
| AB-1                     | Ako Obľúbené môžete vpísať aj adresu.                                                                                                    |
| Adresa                   |                                                                                                    |
| 200                      | Položku Obľúbené vytvoríte výberom miesta zo zoznamu posledných<br>cieľových miest.                                                                                 |
| Posledné cieľ.<br>miesto |                                                                                                    |
| Google                   | Poklepte na toto tlačidlo, ak chcete používať miestne vyhľadávanie a nájsť<br>miesta ako obchody alebo firmy, ktoré si potom môžete uložiť ako obľúbené<br>položky. |
| Miestne<br>vyhľadávanie  | Napríklad, ak hľadáte plaváreň blízko vašej súčasnej polohy, zadajte<br>"plaváreň" a vyberte si najlepšiu z nájdených možností.                                     |
|                          |                                                                                                    |

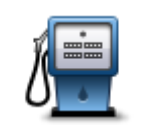

Ak navštívite BZ, ktorý sa vám obzvlášť páči (napr. reštauráciu) môžete ho pridať ako Obľúbené.

Bod záujmu

|                         | Poklepaním na toto tlačidlo uložíte svoju súčasnú polohu ako položku<br>Obľúbené.                                  |
|-------------------------|----------------------------------------------------------------------------------------------------|
|                         | Ak napríklad zastanete na nejakom zaujímavom mieste, môžete poklepaním na toto tlačidlo vytvoriť položku Obľúbené. |
| Moje miesto             |                                                                                                    |
|                         | Poklepte na toto tlačidlo a vytvoríte položku Obľúbené pomocou prehliadača mapy.                                   |
|                         | Kurzorom zvoľte umiestnenie položky Obľúbené a potom poklepte na tlačidlo <b>Hotovo</b> .                          |
| Bod na mape             |                                                                                                    |
| <b>(</b>                | Poklepte na toto tlačidlo, ak chcete vytvoriť položku Obľúbené vložením hodnôt zemepisnej šírky a dĺžky.           |
| Zemepis.<br>dĺžka/šírka |                                                                                                    |
| ABCD                    | Poklepaním na toto tlačidlo vytvoríte položku Obľúbené po vyslovení adresy.                                        |
| Vyslovená adresa        |                                                                                                    |

Váš Mazda NB1 navrhne názov pre novú položku Obľúbené. Ak si chcete zvoliť iný názov, navrhnutý názov nemusíte mazať, stačí začať písať nový.

Tip: Odporúčame vám priradiť položke Obľúbené názov, ktorý si ľahko zapamätáte.

5. Poklepte na OK.

Nová obľúbená položka sa objaví v zozname.

Keď pridáte dve alebo viac obľúbených položiek, zobrazí sa požiadavka, či chcete na tieto miesta cestovať pravidelne. Ak poklepete na **ÁNO**, tieto cieľové miesta môžete vložiť ako svoje obľúbené cieľové miesta. Vždy keď zapnete svoje zariadenie, môžete okamžite zvoliť cieľové miesto z týchto miest.

## Používanie obľúbenej položky

Obľúbenú položku obvykle používate ako spôsob navigovania na nejaké miesto bez toho, aby ste museli zadávať adresu. Ak chcete využiť navigovanie do obľúbenej položky, postupujte nasledovne:

- 1. Poklepaním na displej otvorte hlavné menu.
- 2. Poklepte na možnosť Navigovať na alebo Cieľ jazdy.
- 3. Poklepte na **Obľúbené**.
- 4. Zvoľte si zo zoznamu položku Obľúbené.

Váš Mazda NB1 vypočíta trasu.

5. Po vypočítaní trasy poklepte na tlačidlo Hotovo.

Váš Mazda NB1 vás pomocou hovorených a obrazových pokynov na displeji začne ihneď navigovať do cieľa cesty.

## Zmena názvu obľúbenej položky

Ak chcete zmeniť názov obľúbenej položky, postupujte nasledovne:

- 1. Poklepaním na displej otvorte hlavné menu.
- 2. Poklepaním na položku Nastavenia otvorte menu Nastavenia.
- 3. Poklepte na možnosť Obľúbené položky.
- 4. Poklepte na obľúbenú položku, ktorú chcete premenovať.

Tip: Ľavou a pravou šípkou zvoľte ďalšiu položku Obľúbené zo svojho zoznamu

- 5. Vpíšte nový názov a potom poklepte na OK.
- 6. Poklepte na Hotovo.

## Vymazanie obľúbenej položky

Ak chcete odstrániť obľúbenú položku, postupujte nasledovne:

- 1. Poklepaním na displej otvorte hlavné menu.
- 2. Poklepaním na položku Nastavenia otvorte menu Nastavenia.
- 3. Poklepte na možnosť Obľúbené položky.
- 4. Poklepte na obľúbenú položku, ktorú chcete odstrániť.

Tip: Ľavou a pravou šípkou zvoľte ďalšiu položku Obľúbené zo svojho zoznamu.

- 5. Poklepaním na Áno potvrdíte zmazanie.
- 6. Poklepte na Hotovo.

# Služby

## Čo sú služby LIVE

**Poznámka**: Služby LIVE nie sú dostupné vo všetkých krajinách či oblastiach a nie všetky služby LIVE sú dostupné vo všetkých krajinách či oblastiach. Služby LIVE možno budete môcť používať pri cestách do zahraničia. Viac informácií o dostupných službách nájdete na adrese tomtom.com/services.

Pre vaše zariadenie môžu byť dostupné nasledujúce služby LIVE. Služby LIVE sú založené na princípe predplatného.

- HD Traffic
- Rýchlostné radary
- Počasie
- Miestne vyhľadávanie
- QuickGPSfix<sup>™</sup>

#### Bezpečnostné upozornenie

Niektoré navigačné zariadenia TomTom obsahujú modul GSM/GPRS, ktorý môže nepriaznivo vplývať na činnosť elektrických zariadení, ako sú kardiostimulátory, pomôcky pre nepočujúcich či letecké prístroje.

Interferencia s podobnými zariadeniami môže ohroziť ľudské zdravie aj životy vás alebo iných osôb.

Ak vaše zariadenie obsahuje modul GSM/GPRS, nepoužívajte ho v blízkosti nechránených elektrických jednotiek ani v oblastiach, kde je zakázané používanie mobilných telefónov, napríklad v nemocniciach alebo v lietadlách.

## Aktivácia služieb LIVE

Keď dostanete nový automobil, musíte vo svojom navigačnom zariadení TomTom aktivovať služby LIVE. To stačí vykonať len raz.

Ak chcete aktivovať služby LIVE, postupujte nasledovne:

- 1. Poklepte na položku Aktivovať LIVE v hlavnom menu.
- 2. V prípade potreby podľa pokynov obnovte alebo predĺžte predplatné služieb LIVE.

Po dokončení aktivácie sa zobrazí hlavné menu. Služby LIVE sú teraz pripravené na použitie.

**Poznámka:**: Toto navigačné zariadenie sa dodáva s obmedzeným bezplatným predplatením služieb LIVE.

#### Predplatné služieb LIVE

#### Kontrola vášho predplatného služieb LIVE

Stav vašich predplatených služieb môžete skontrolovať kedykoľvek. V hlavnom menu poklepte na položku **Služby** a potom na položku **Moje služby**.

Mazda NB1 vás tiež upozorní, keď sa vaše predplatné na Služby LIVE blíži dátumu potrebnej obnovy.

Viac informácií o predplatnom služieb LIVE a platobných podmienkach nájdete na tomtom.com/services.

#### Obnova predplatného služieb LIVE prostredníctvom vášho zariadenia

1. V hlavnom menu poklepte na Služby a potom na Moje Služby.

Zobrazí sa aktuálny stav vašich služieb LIVE.

2. Poklepte na službu, ktorú chcete obnoviť.

Váš Mazda NB1 potvrdí, že chcete obnoviť svoje predplatné.

3. Poklepte na Áno.

Do TomTom sa odošle žiadosť o obnovu predplatného. Platbu online by ste mali uskutočniť najneskôr do dátumu, ktorý zobrazuje váš Mazda NB1.

#### Obnova predplatného služieb LIVE pomocou aplikácie TomTom HOME

Služby LIVE si môžete zakúpiť ako predplatné pomocou aplikácie TomTom HOME nasledovným spôsobom:

- 1. Spustite aplikáciu TomTom HOME v počítači.
- 2. Do čítačky kariet vložte pamäťovú kartu.
- 3. V aplikácii TomTom HOME kliknite na položku **Pridať Premávka, Hlasy, Bezpečnostné kamery** atď.
- 4. Kliknite na položku Služby LIVE.

Potom si v našom internetovom obchode môžete vybrať z balíčkov služieb LIVE dostupných za predplatné.

Postupujte podľa pokynov na obrazovke alebo použite Pomoc v aplikácii HOME, kde nájdete ďalšie informácie.

## Čo je TomTom HD Traffic

TomTom HD Traffic je jedinečnou službou TomTom, ktorá poskytuje informácie o premávke v reálnom čase. Bližšie informácie o službách TomTom nájdete na adrese <u>tomtom.com/services</u>.

Spolu s technológiou IQ Routes vám HD Traffic prostredníctvom najnovších miestnych informácií o premávke pomáha naplánovať optimálnu trasu do cieľového miesta.

Váš Mazda NB1 pravidelne získava informácie o zmenách premávky. Ak sa na vašej trase vyskytnú dopravné zápchy alebo iné dopravné problémy, zariadenie Mazda NB1 vám ponúkne znovu naplánovať trasu a vyhnúť sa zdržaniu.

## Čo je Miestne vyhľadávanie

Pomocou miestneho vyhľadávania môžete prehľadávať zoznamy služieb TomTom Places alebo Google, nájsť požadované obchody či podniky a potom si naplánovať trasu do zvoleného cieľového miesta.

#### Používanie miestneho vyhľadávania

Pri vyhľadávaní miesta pomocou miestneho vyhľadávania a plánovaní trasy na toto miesto postupujte podľa pokynov nižšie. V tomto príklade hľadáte supermarket v blízkosti svojej aktuálnej polohy.

1. Poklepaním na displej zobrazte hlavné menu, potom poklepte na položku **Navigovať na** alebo **Cieľa jazdy**.

**Tip:** Môžete tiež nastaviť tlačidlo stručného menu na miestne vyhľadávanie – poklepaním na položku **Nastavenia** a potom na položku **Tvorba vlastného menu**. Vyberte položku **Navigovať na adresu miestneho vyhľadávania** alebo **Cieľ jazdy: adresa miestneho vyhľadávania**.

- 2. Poklepte na tlačidlo Miestne vyhľadávanie.
- 3. Poklepte na položku Hľadať blízko vás.
- 4. Napíšte "supermarket" a potom poklepte na tlačidlo OK.

Miesta, ktoré vyhovujú vášmu hľadaniu, sa zobrazia v zozname spolu so vzdialenosťou od vašej aktuálnej polohy a s hodnotením.

5. Poklepte na niektoré miesto v zozname.

Na mape sa zobrazí toto miesto.

Poklepaním na Zobraziť informácie zobrazíte viac informácií o tomto mieste.

6. Poklepte na Vybrať.

Zvoľte, či chcete do tohto miesta navigovať, zobraziť ho na mape, prejsť cez toto miesto alebo ho pridať medzi Obľúbené.

#### Čo sú rýchlostné radary

**Poznámka**: Služby LIVE nie sú dostupné vo všetkých krajinách či oblastiach a nie všetky služby LIVE sú dostupné vo všetkých krajinách či oblastiach. Služby LIVE možno budete môcť používať pri cestách do zahraničia. Viac informácií o dostupných službách nájdete na adrese tomtom.com/services.

Služba Rýchlostné radary vás upozorní na nasledujúce miesta s rýchlostnými radarmi na cestách:

- Miesta s rýchlostnými radarmi (kamerami).
- Miesta častých dopravných nehôd.
- Miesta s mobilnými rýchlostnými radarmi (kamerami).
- Miesta s radarmi (kamerami) priemernej rýchlosti.
- Miesta s radarmi (kamerami) na spoplatnených cestách.
- Miesta s radarmi (kamerami) na svetelnej križovatke.

#### Iné služby

Poznámka: Dostupné len na zariadeniach LIVE.

Na vašom zariadení Mazda NB1 sú tiež prístupné nasledovné služby:

#### Počasie

Služba Počasie vám poskytuje predpovede počasia na päť dní pre akékoľvek miesto na vašej mape.

#### QuickGPSfix

QuickGPSfix obsahuje informácie o polohách satelitu GPS, ktoré pomôžu zariadeniu Mazda NB1 rýchlejšie nájsť vašu polohu.

#### Moje služby

Ak chcete skontrolovať svoje predplatné, v hlavnom menu poklepte na **Služby** a potom na **Moje** služby.

Zariadenie Mazda NB1 vám oznámi, kedy končí predplatné služieb LIVE a je nutné ich obnoviť. Svoj Mazda NB1 môžete použiť na informovanie spoločnosti TomTom, že si želáte obnoviť svoje aktuálne predplatné.

Viac informácií o predplatnom služieb LIVE a platobných podmienkach nájdete na tomtom.com/services.

## Premávka

## Čo sú informácie o premávke

Informácie o premávke môžete získavať dvomi spôsobmi:

- TomTom HD Traffic
- Traffic Message Channel (RDS-TMC)

Váš Mazda NB1 môže používať informácie o premávke a automaticky upraviť trasu tak, aby bolo zdržanie minimálne.

**Poznámka**: Služby LIVE nie sú dostupné vo všetkých krajinách či oblastiach a nie všetky služby LIVE sú dostupné vo všetkých krajinách či oblastiach. Služby LIVE možno budete môcť používať pri cestách do zahraničia. Viac informácií o dostupných službách nájdete na adrese tomtom.com/services.

## Čo je TomTom HD Traffic

TomTom HD Traffic je jedinečnou službou TomTom, ktorá poskytuje informácie o premávke v reálnom čase. Bližšie informácie o službách TomTom nájdete na adrese <u>tomtom.com/services</u>.

Spolu s technológiou IQ Routes vám HD Traffic prostredníctvom najnovších miestnych informácií o premávke pomáha naplánovať optimálnu trasu do cieľového miesta.

Váš Mazda NB1 pravidelne získava informácie o zmenách premávky. Ak sa na vašej trase vyskytnú dopravné zápchy alebo iné dopravné problémy, zariadenie Mazda NB1 vám ponúkne znovu naplánovať trasu a vyhnúť sa zdržaniu.

#### Bezpečnostné upozornenie

Niektoré navigačné zariadenia TomTom obsahujú modul GSM/GPRS, ktorý môže nepriaznivo vplývať na činnosť elektrických zariadení, ako sú kardiostimulátory, pomôcky pre nepočujúcich či letecké prístroje.

Interferencia s podobnými zariadeniami môže ohroziť ľudské zdravie aj životy vás alebo iných osôb.

Ak vaše zariadenie obsahuje modul GSM/GPRS, nepoužívajte ho v blízkosti nechránených elektrických jednotiek ani v oblastiach, kde je zakázané používanie mobilných telefónov, napríklad v nemocniciach alebo v lietadlách.

#### Využitie informácií o premávke

Ak na zobrazovanie informácií o premávke TMC v zariadení Mazda NB1 používate prijímač RDS-TMC, nie je potrebné vytvárať žiadne pripojenia, lebo vaše navigačné zariadenie má zabudovaný prijímač.

Postranná lišta premávky sa nachádza na pravej strane zobrazenia počas jazdy. Bočná lišta vás počas jazdy informuje o dopravných zdržaniach, pričom vám pomocou žiarivých bodov zobrazí, kde v blízkosti vašej trasy došlo k dopravným problémom.

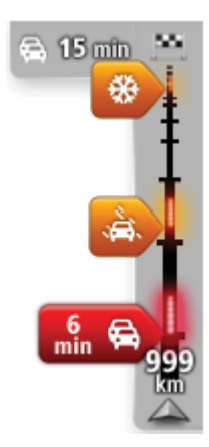

Vrchná časť bočnej lišty premávky predstavuje vaše cieľové miesto a zobrazuje celkové časové zdržanie v dôsledku dopravných zápch a iných problémov na vašej trase.

Stredová časť postrannej lišty premávky zobrazuje jednotlivé dopravné problémy v poradí, v akom sa vyskytujú na vašej trase.

Spodná časť bočnej lišty premávky predstavuje vašu súčasnú polohu a zobrazuje vzdialenosť k najbližšiemu problému na vašej trase.

Niektoré incidenty sa nemusia zobrazovať, aby bola postranná lišta premávky lepšie čitateľná. Tieto incidenty sú menej dôležité a spôsobujú len krátke zdržanie.

Farba týchto ukazovateľov, ako je zobrazené nižšie, vám okamžite signalizuje typ problému:

| Neznáma alebo nezistená situácia.       |
|-----------------------------------------|
| Pomalá premávka.                        |
| Dopravné kolóny.                        |
| Stojaca premávka alebo uzávierka cesty. |

#### Minimalizovanie oneskorenia

Služba TomTom HD Traffic vám pomôže čo najviac skrátiť možné zdržanie na trase. Ak chcete automaticky minimalizovať oneskorenia, postupujte takto:

- 1. V hlavnom menu poklepte na Služby.
- 2. Poklepte na možnosť Premávka.
- 3. Poklepte na Nastavenia menu Premávka.
- 4. Vyberte si medzi možnosťami vždy automaticky zvoliť rýchlejšiu trasu, najprv sa opýtať alebo nikdy nemeniť trasu.
- 5. Poklepte na Ďalej a potom na Hotovo.
- 6. Poklepte na možnosť Minimalizovať dopravné oneskorenie.

Vaše zariadenie naplánuje najrýchlejšiu trasu do daného cieľového miesta. Nová trasa môže zahrňovať dopravné zdržania a môže zostať rovnaká ako pôvodná trasa.

Môžete znovu naplánovať trasu a vyhnúť sa tak všetkým zdržaniam, ale táto trasa nebude pravdepodobne tá najrýchlejšia možná trasa.

7. Poklepte na Hotovo.

#### Jednoduchšie cestovanie do práce

Vďaka tlačidlám **Z domu do práce** alebo **Z práce domov** v menu Premávka môžete skontrolovať trasu do práce a z práce jediným poklepaním tlačidla.

Ak použijete jedno z týchto tlačidiel, vaše zariadenie naplánuje trasu medzi miestom domova a zamestnania a skontroluje, či sa na trase nevyskytujú dopravné problémy.

Pred prvým použitím tlačidla **Z domu do práce** je potrebné nastaviť adresu vášho bydliska a zamestnania nasledovným postupom:

1. Poklepte na bočnú lištu premávky a otvorte menu Premávka.

**Poznámka**: Ak už máte naplánovanú trasu, zobrazí sa súhrn dopravných problémov na vašej trase. Poklepaním na položku **Možnosti** otvoríte menu Premávka.

- 2. Poklepte na Zobraziť premávku domov-práca.
- 3. Nastavte svoje miesto domova a miesto zamestnania.

Ak ste už tieto miesta nastavili a chcete ich zmeniť, poklepte na Zmeniť domov-práca.

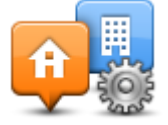

Potom môžete použiť tlačidlá Z domu do práce a Z práce domov.

**Poznámka:** Miesto domova, ktoré tu nastavíte, nemusí byť zhodné s miestom domova nastaveným v **menu Nastavenia**. Okrem toho, miesta, ktoré tu nastavíte, nemusia byť skutočnými miestami vášho bydliska a zamestnania. Ak existuje nejaká iná trasa, ktorou často cestujete, môžete je zvoliť v možnosti Práca/domov.

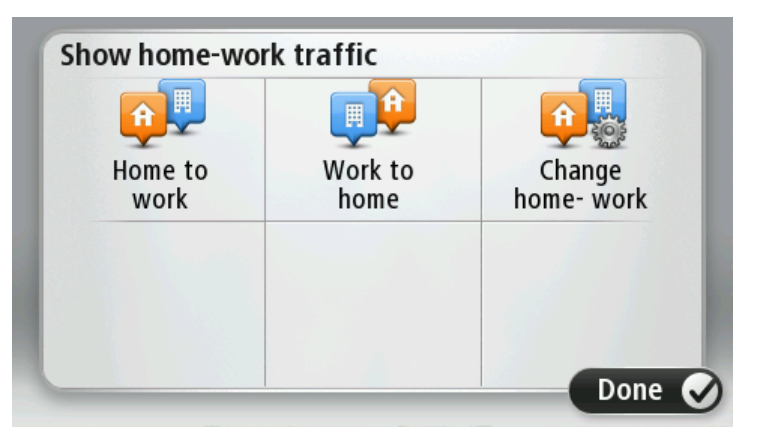

Ak chcete napríklad pred odchodom z práce skontrolovať, či sa na trase domov nevyskytujú dopravné problémy, postupujte takto:

1. Poklepte na postrannú lištu Premávka a otvorte menu Premávka.

**Poznámka**: Ak už máte naplánovanú trasu, zobrazí sa súhrn dopravných problémov na vašej trase. Poklepaním na položku **Možnosti** otvoríte menu Premávka.

- 2. Poklepte na Zobraziť premávku domov-práca.
- 3. Poklepte na Z práce domov.

Aktivuje sa Zobrazenie počas jazdy a objaví sa správa o dopravných problémoch na vašej trase. Postranná lišta Premávka tiež zobrazí možné oneskorenie.

#### Bližšie informácie o dopravnom probléme

Ak chcete zistiť oneskorenia na svojej trase, poklepte na bočnú lištu premávky. Vaše navigačné zariadenie zobrazí súhrn dopravných problémov na trase.

Súčasťou tohto súhrnu sú informácie o dopravných nehodách a dopravných zápchach získané prostredníctvom IQ Routes.

Poklepaním na položku **Minimalizovať oneskorenia** zistíte, či je možné oneskorenie skrátiť. Poklepaním na položku **Možnosti** otvoríte menu Premávka.

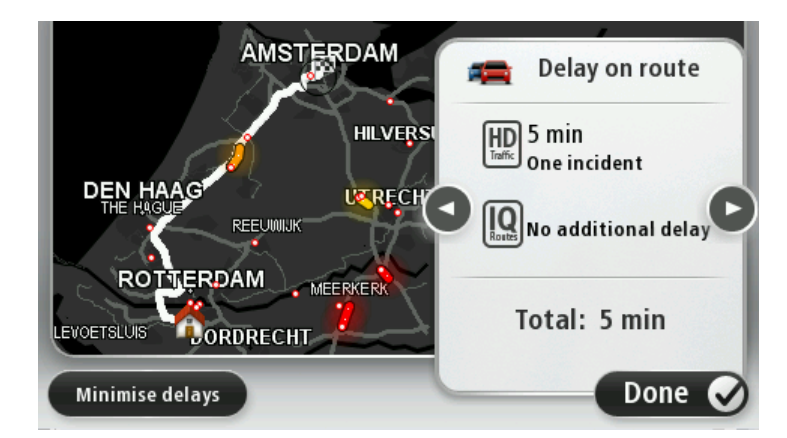

**Poznámka:** Môžete tiež aktivovať okno **Zobraziť premávku na trase** – poklepaním na oblasť premávky na karte súhrnných informácií LIVE Route.

Poklepaním na tlačidlá šípky vľavo a vpravo sa môžete postupne pohybovať po každom probléme a prezerať podrobnosti o každom z nich. Tie zahrňujú typ problému, napríklad cestné práce a trvanie oneskorenia spôsobené týmto problémom.

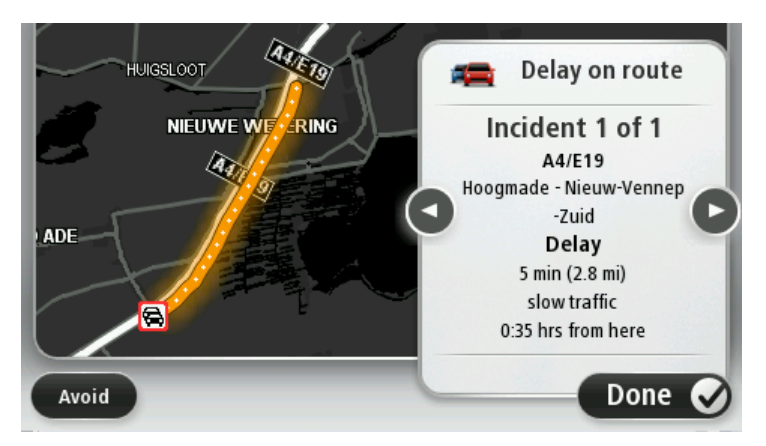

Môžete si tiež zobraziť podrobnosti o jednotlivých dopravných problémoch – poklepaním na možnosť **Zobraziť mapu** v hlavnom menu a následným poklepaním na symbol dopravného problému.

Dopravné problémy zobrazené na mape začínajú ikonou. V prípade dopravnej kolóny je smer problému od ikony k druhému koncu.

#### Kontrola dopravných problémov vo vašej oblasti

Získajte prehľad o dopravnej situácii vo vašej oblasti s využitím mapy. Ak chcete vyhľadať miestne problémy v doprave a podrobnosti k nim, postupujte nasledovne:

- 1. Poklepte na bočnú lištu premávky a poklepaním na položku Možnosti otvorte menu Premávka.
- 2. Poklepte na Zobraziť mapu.

Zobrazí sa obrazovka prehliadača mapy.

3. Ak sa na mape nezobrazuje vaša poloha, poklepte na značku a nastavte vašu súčasnú polohu do stredu mapy.

Mapa zobrazí dopravné problémy v danej oblasti.

|               | A27/E311 C<br>LOPIKERKAPEL SCHALKWLJK |
|---------------|---------------------------------------|
| LOPIK         |                                       |
| TIENHOVEN     | LEXMOND                               |
| < 21 <b>A</b> | HEI-EN BOEICOP ZIJDERVELD             |
| Options       | Find Done 🔗                           |

4. Poklepaním na ľubovoľný dopravný problém o ňom získate bližšie informácie.

Zobrazí sa okno s podrobnými informáciami o zvolenom probléme. Ak chcete zobraziť informácie o dopravných problémoch v blízkom okolí, použite šípky v spodnej časti okna.

#### Zmena nastavení premávky

Tlačidlom **Nastavenia premávky** vyberte, ako majú fungovať informácie o premávke vo vašom navigačnom zariadení.

- 1. Poklepte na bočnú lištu Premávka a poklepaním na položku Možnosti otvorte menu Premávka.
- 2. Poklepte na položku Nastavenia premávky.

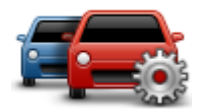

- 3. Ak chcete v prípade výskytu nového dopravného problému na trase počuť zvuk pípnutia, vyberte položku **Oznámiť, ak sa zmení premávka na trase** a potom poklepte na položku **Hotovo**.
- 4. Ak sa počas jazdy nájde rýchlejšia trasa, služba Premávka môže zmeniť plán vašej cesty a použiť rýchlejšiu trasu. Vyberte jednu z nasledujúcich možností a poklepte na **Hotovo**.
  - Vždy vybrať túto trasu
  - Opýtať sa ma, či chcem zmeniť trasu
  - Nikdy nemeniť trasu

#### Dopravné problémy

Dopravné problémy a upozornenia sa zobrazujú na mape, v zobrazení počas jazdy a na bočnej lište Premávka.

Ak sa chcete o dopravnom probléme dozvedieť viac, poklepte na možnosť **Prehľadávať mapu** v hlavnom menu. Poklepaním na symbol dopravného problému zobrazíte informácie o tomto probléme. Ak chcete zobraziť informácie o dopravných problémoch v blízkom okolí, použite šípky v spodnej časti okna.

Existujú dva typy označení dopravných problémov a upozornení:

- Symboly v červenom štvorčeku označujú dopravné problémy. Vaše navigačné zariadenie môže trasu naplánovať znovu tak, aby ste sa im vyhli.
- Symboly v červenom trojuholníku označujú problémy spojené s počasím. Vaše zariadenie nenaplánuje novú trasu.

Symboly dopravných problémov:

| æ         | Nehoda                        |
|-----------|-------------------------------|
| *         | Práce na ceste                |
| IIŤ       | Zatvorený viac ako jeden pruh |
|           | Zatvorená cesta               |
|           | Dopravný problém              |
| <b>F</b>  | Dopravná zápcha               |
| a <u></u> |                               |

Symboly vzťahujúce sa na počasie:

| $\boldsymbol{\mathbb{A}}$ | Hmla       |
|---------------------------|------------|
|                           | Dážď       |
|                           | Vietor     |
|                           | Poľadovica |
|                           | Sneh       |
|                           |            |

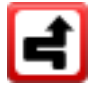

**Poznámka**: Pri každom dopravnom probléme, ktorému sa vyhnete so službou Premávka, sa zobrazí príslušný symbol.

## Menu Premávka

Ak chcete otvoriť menu Premávka, poklepte na bočnú lištu premávky v zobrazení počas jazdy, potom poklepte na položku **Možnosti** alebo na položku **Premávka** v menu Služby.

K dispozícii sú nasledujúce tlačidlá:

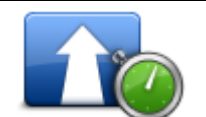

Poklepaním na toto tlačidlo sa prepočíta trasa podľa najnovších informácií o premávke.

#### Minimalizovať dopravné oneskorenie

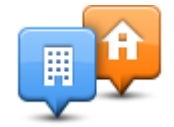

Poklepaním na toto tlačidlo sa prepočíta najrýchlejšia trasa z miesta domova do zamestnania a späť.

#### Zobraziť premávku domov–práca

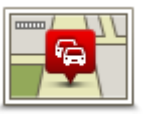

každom probléme.

Poklepaním na toto tlačidlo získate prehľad o dopravných problémoch na vašej trase.

Poklepaním na tlačidlá doľava a doprava zobrazíte podrobnejšie informácie o

Zobraziť premávku na trase

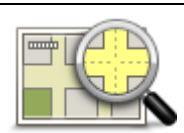

Poklepaním na možnosť **Preplánovať** môžete trasu znovu naplánovať tak, aby ste sa vyhli dopravným problémom zobrazeným na mape.

Poklepaním na toto tlačidlo prehľadáte mapu a zistíte, či na nej nie sú zobrazené dopravné problémy.

## Zobraziť mapu

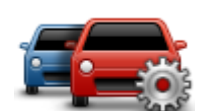

Poklepaním na toto tlačidlo zmeníte nastavenia služby Premávka vo svojom zariadení.

Zmeniť nastavenia menu Premávka

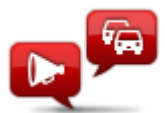

Po poklepaní na toto tlačidlo budete počuť hovorené informácie o dopravných problémoch na trase.

**Poznámka**: Aby bolo možné čítať informácie nahlas, musíte mať vo svojom zariadení TomTom nainštalovaný počítačový hlas.

Čítať nahlas dopravné informácie

# Rýchlostné radary

## Dôležité

**Dôležité**: Ak počujete pípnutia a na obrazovke nie je žiadna správa, dôvodom je to, že ste v režime rádia a pípnutia pochádzajú z navigačného zariadenia. Tieto pípnutia sú výstražné zvuky, ktoré vydáva služba Rýchlostný radar ako výstrahu pred výskytom rýchlostných radarov.

## Čo sú rýchlostné radary

**Poznámka**: Služby LIVE nie sú dostupné vo všetkých krajinách či oblastiach a nie všetky služby LIVE sú dostupné vo všetkých krajinách či oblastiach. Služby LIVE možno budete môcť používať pri cestách do zahraničia. Viac informácií o dostupných službách nájdete na adrese tomtom.com/services.

Služba Rýchlostné radary vás upozorní na nasledujúce miesta s rýchlostnými radarmi na cestách:

- Miesta s rýchlostnými radarmi (kamerami).
- Miesta častých dopravných nehôd.
- Miesta s mobilnými rýchlostnými radarmi (kamerami).
- Miesta s radarmi (kamerami) priemernej rýchlosti.
- Miesta s radarmi (kamerami) na spoplatnených cestách.
- Miesta s radarmi (kamerami) na svetelnej križovatke.

## Upozornenia na rýchlostné radary

Zariadenie je z výroby nastavené tak, aby vás upozornilo 15 sekúnd pred dosiahnutím miesta s rýchlostným radarom. Ak chcete zmeniť počet sekúnd trvania výstražného zvuku, poklepte na položku **Nastavenia upozornení** v menu Rýchlostné radary.

Budete upozornení tromi spôsobmi:

- Zariadenie prehrá výstražný zvuk.
- V zobrazení počas jazdy uvidíte typ rýchlostného radaru (kamery) a vašu vzdialenosť od neho. Ak bol pre daný radar (kameru) oznámený rýchlostný limit, objaví sa v zobrazení počas jazdy.
- Na mape sa zobrazí miesto s rýchlostným radarom (kamerou).

**Poznámka:** Pri výskyte rýchlostných radarov (kamier) kontrolujúcich priemernú rýchlosť budete upozornení kombináciou ikon a zvukov na začiatku, v strede a na konci zóny kontrolovanej priemernej rýchlosti.
## Zmeniť spôsob upozornenia

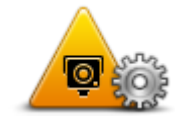

Nastavenia

upozornení

Ak chcete zmeniť spôsob, ktorým vás Mazda NB1 upozorňuje na rýchlostné radary (kamery), poklepte na tlačidlo **Nastavenia upozornení**.

Potom môžete nastaviť, ako ďaleko chcete byť vzdialení od rýchlostného radaru (kamery), než vás naň zariadenie upozorní, a aký chcete zvoliť zvuk tohto upozornenia.

Ak chcete napríklad zmeniť zvuk, ktorý zaznie, keď sa dostanete do dosahu pevného radaru (kamery), postupujte takto:

- 1. V hlavnom menu poklepte na Služby.
- 2. Poklepte na Rýchlostné radary.
- 3. Poklepte na Nastavenia upozornení.

Zobrazí sa zoznam typov rýchlostných radarov (kamier). Vedľa typu rýchlostného radaru (kamery) sa zobrazí reproduktor, ktorý bol nastavený na upozornenie.

- 4. Poklepte na Statické kamery.
- 5. Poklepaním na položku **NIE** zachováte upozornenia na statické rýchlostné radary.
- Zadajte čas v sekundách, podľa toho, ako skoro chcete byť upozornení predtým, ako sa dostanete do dosahu radaru. Potom poklepte na položku Ďalší.
- 7. Poklepte na zvuk, ktorý chcete použiť ako upozornenie.

**Tip**: Ak chcete vypnúť zvuky upozornenia na určitý typ radarov (kamier), v kroku 7 vyššie poklepte na možnosť **Ticho**. Aj keď vypnete výstražný zvuk, naďalej uvidíte upozornenia v zobrazení počas jazdy.

8. Poklepaním na položku Hotovo uložíte vykonané zmeny.

# Symboly rýchlostných radarov

Rýchlostné radary (kamery) sa zobrazujú ako symboly v zobrazení počas jazdy.

Keď sa blížite k oblasti, v ktorej sa nachádza upozornenie, zobrazí sa symbol a zaznie výstražný zvuk.

Môžete zmeniť výstražný zvuk aj počet sekúnd, počas ktorých sa výstražný zvuk vydáva, než sa priblížite k upozorneniu.

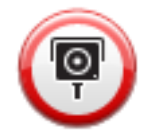

Pevný rýchlostný radar (kamera)

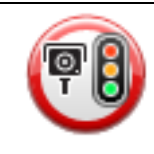

Kamera na semafore

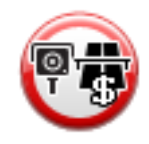

| P        | Rýchlostný radar (kamera) na ceste s obmedzením – býva umiestnený na<br>menších cestách, ktoré napomáhajú zníženiu premávky na hlavných<br>dopravných ťahoch |
|----------|----------------------------------------------------------------------------------------------------|
| <b>P</b> | Iná kamera                                                                                                    |
|          | Miesto s mobilným radarom (kamerou)                                                                                                    |
| PO       | Kontrola priemernej rýchlosti                                                                                                    |
|          | Miesto častých dopravných nehôd                                                                                                    |
| <b>P</b> | Obojsmerný rýchlostný radar (kamera)                                                                                                    |
|          | Nechránené železničné priecestie                                                                                                    |
|          | Mobilný rýchlostný radar                                                                                                    |

# tlačidlo Ohlásiť

Ak chcete zobraziť tlačidlo Ohlásiť v zobrazení počas jazdy, postupujte nasledovne:

1. V hlavnom menu poklepte na Služby.

- 2. Poklepte na Rýchlostné radary.
- 3. Poklepte na Zapnúť tlačidlo Ohlásiť.
- 4. Poklepte na **Hotovo**.

Tlačidlo Ohlásiť sa zobrazí v ľavej časti zobrazenia počas jazdy alebo, ak už používate stručné menu, sa pridá k aktívnym tlačidlám v stručnom menu.

**Tip:** Ak chcete skryť tlačidlo Ohlásiť, poklepte na položku **Vypnúť tlačidlo Ohlásiť** v menu Rýchlostné radary.

### Nahlásenie nového rýchlostného radaru počas jazdy

Nahlásenie nového rýchlostného radaru počas jazdy vykonáte nasledovne:

1. Poklepaním na tlačidlo Ohlásiť v zobrazení počas jazdy alebo v stručnom menu zaznamenáte miesto s kamerou.

Ak poklepete na tlačidlo Ohlásiť do 20 sekúnd od prvého upozornenia na rýchlostný radar (kameru), máte možnosť radar (kameru) pridať alebo odstrániť. Poklepte na **Pridať radar**.

- 2. Podľa typu radaru (kamery), ktorého miesto chcete oznámiť, poklepte na **Pevný radar** alebo **Mobilný radar**.
- 3. Vyberte miesto radaru (kamery) na mape a potvrďte, že je správne.
- 4. Poklepte na typ pevného radaru (kamery), ktorý chcete oznámiť, napr. na radar (kameru) na križovatke.

Poznámka: Ak má typ zvoleného radaru rýchlostný limit, môžete zadať aj rýchlosť.

Zobrazí sa správa s potvrdením, že hlásenie bolo vytvorené.

## Oznámenie nového rýchlostného radaru z domova

Nemusíte byť na mieste, kde sa nachádza rýchlostný radar, ak ho chcete oznámiť. Ak chcete oznámiť nové miesto s rýchlostným radarom z domu, postupujte takto:

- 1. V hlavnom menu svojho navigačného zariadenia poklepte na Služby.
- 2. Poklepte na Rýchlostné radary.
- 3. Poklepte na Oznámiť bezpečnostnú kameru.
- 4. Podľa typu rýchlostného radaru poklepte na možnosť Pevný radar alebo Mobilný radar.
- 5. Kurzorom označte presné miesto radaru na mape a potom poklepte na Hotovo.
- 6. Poklepaním na Áno potvrdíte miesto radaru.
- 7. Poklepte na typ radaru (kamery), ktorý chcete oznámiť, a keď je to potrebné, vyberte aj rýchlostný limit príslušného radaru (kamery).

Zobrazí sa správa s potvrdením, že hlásenie bolo vytvorené.

## Oznamovanie chybných upozornení na radar (kameru)

Môžete prijať upozornenie na radar (kameru), ktorý sa na danom mieste už nenachádza. Ak chcete nahlásiť chybné upozornenie na radar (kameru), postupujte takto:

**Poznámka**: Chybné upozornenie na radar (kameru) môžete oznámiť, len ak ste práve na danom mieste.

1. Kým ste na mieste, kde chýba radar (kamera), poklepte na **Oznámiť** v zobrazení počas jazdy.

Poznámka: Musíte to urobiť do 20 sekúnd od prijatia upozornenia na radar (kameru).

#### 2. Poklepte na Odstrániť.

Typy pevných rýchlostných radarov, ktoré môžete nahlásiť

Pri nahlásení pevného rýchlostného radaru môžete vybrať typ pevného radaru.

Existujú rôzne typy pevných rýchlostných radarov (kamier):

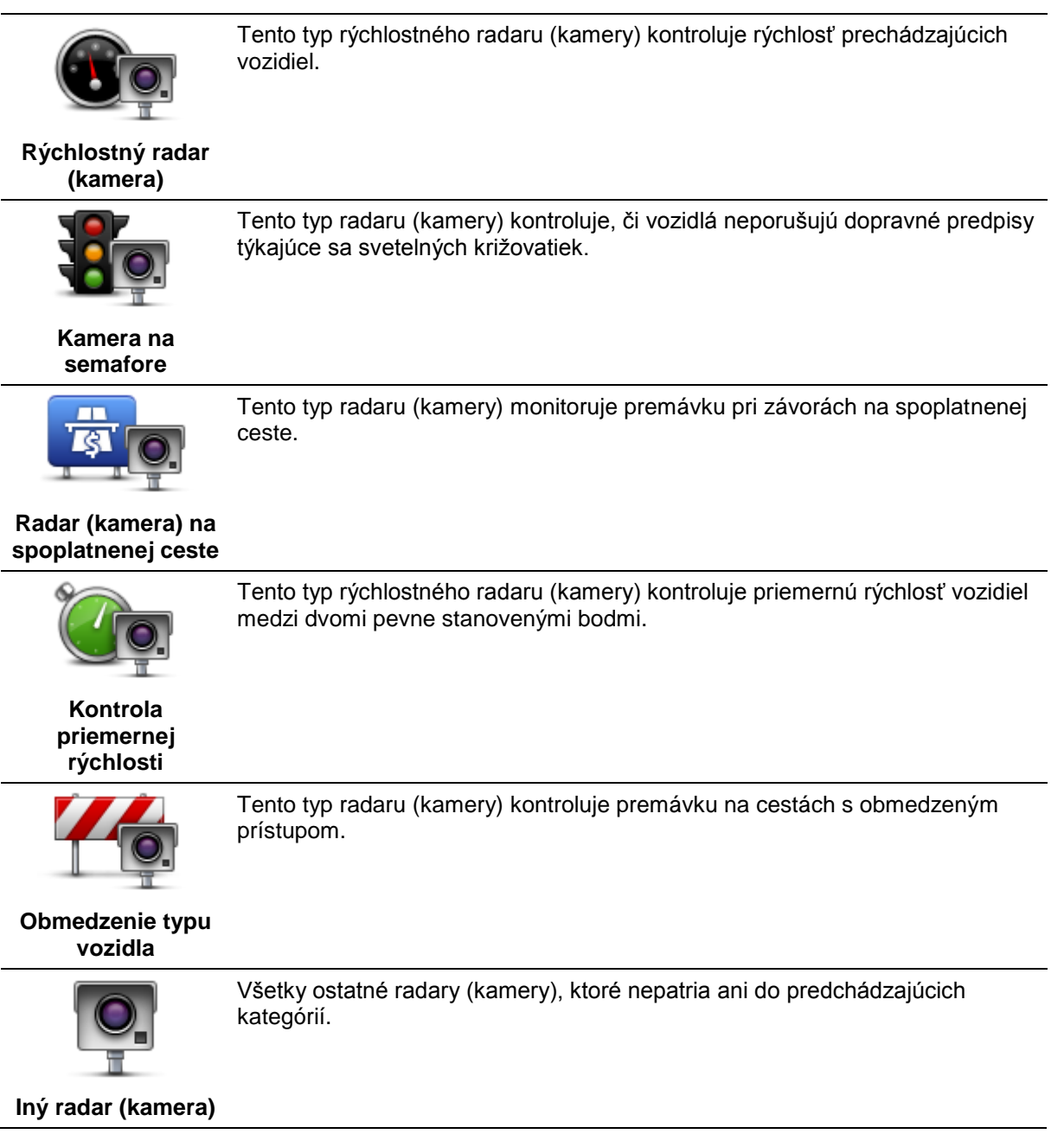

# Upozornenia na radary (kamery) kontrolujúce priemernú rýchlosť

S výskytom radaru (kamery) kontrolujúceho priemernú rýchlosť je spojených niekoľko typov vizuálnych a zvukových upozornení.

Zariadenie vám vždy poskytne upozornenie o začiatku a konci takejto zóny nezávisle od vašej aktuálnej rýchlosti. Prípadné priebežné upozornenia sa vyskytujú každých 200 metrov.

Všetky upozornenia sú opísané nižšie:

| PO      | Upozornenie na začiatok zóny kontroly rýchlosti                                                                                                    |
|---------|----------------------------------------------------------------------------------------------------|
|         | Po priblížení sa k začiatku zóny kontrolovanej priemernej rýchlosti uvidíte v<br>ľavom hornom rohu zobrazenia počas jazdy príslušné upozornenie a pod ním<br>vzdialenosť k radaru (kamere). Zaznie zvukové upozornenie.                                                                                                    |
|         | Zobrazí sa tiež malá ikonka na ceste, ktorá označuje miesto radaru (kamery)<br>na začiatku zóny.                                                                                                    |
| <u></u> | Priebežné upozornenie – 1. typ                                                                                                    |
|         | Po vjazde do zóny kontrolovanej rýchlosti sa – ak ste neprekročili povolenú<br>rýchlosť a predtým dostali upozornenie na začiatok zóny – v zobrazení počas<br>jazdy objaví vizuálne upozornenie. To vám pripomenie, že ste stále v zóne<br>kontrolovanej rýchlosti.                                                            |
| 60      | Priebežné upozornenie – 2. typ                                                                                                    |
|         | Po vjazde do zóny kontrolovanej rýchlosti sa – ak ste prekročili povolenú<br>rýchlosť a predtým dostali upozornenie na začiatok zóny – v zobrazení počas<br>jazdy objaví vizuálne upozornenie a najvyššia povolená rýchlosť. Zaznie<br>hlasné zvukové upozornenie. Tieto upozornenia vám majú pripomenúť, aby<br>ste spomalili |
| 60      | Priebežné upozornenie – 3. typ                                                                                                    |
|         | Po vjazde do zóny kontrolovanej rýchlosti sa – ak ste prekročili povolenú<br>rýchlosť a nedostali ste upozornenie na začiatok zóny – v zobrazení počas<br>jazdy objaví vizuálne upozornenie a najvyššia povolená rýchlosť. Zaznie<br>hlasné zvukové upozornenie.                                                               |
|         | Tieto upozornenia sa vyskytnú len v PRVOM priebežnom bode a slúžia len na pripomenutie, aby ste spomalili                                                                                                    |
| 90      | Upozornenie na koniec zóny kontroly rýchlosti                                                                                                    |
|         | Po priblížení sa ku koncu zóny kontrolovanej priemernej rýchlosti sa v<br>zobrazení počas jazdy objaví príslušné upozornenie a pod ním vzdialenosť k<br>radaru (kamere). Zaznie zvukové upozornenie.                                                                                                    |
|         | Zobrazí sa tiež malá ikonka na ceste, ktorá označuje miesto rýchlostného radaru (kamery) na konci zóny.                                                                                                    |
|         |                                                                                                    |

# Menu Rýchlostné radary

Poklepaním na **Služby** v hlavnom menu a potom na **Rýchlostné radary** otvoríte menu Rýchlostné radary.

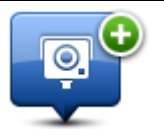

Poklepaním na toto tlačidlo oznámite zariadeniu nové miesto s rýchlostným radarom.

Oznámiť rýchlostný radar

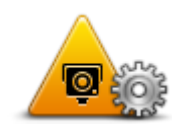

Poklepaním na toto tlačidlo nastavíte upozornenia, ktoré budete dostávať, ako aj zvuk ku každému upozorneniu.

Nastavenia upozornení

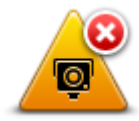

Poklepaním na toto tlačidlo upozornenia vypnete.

Vypnúť upozornenia

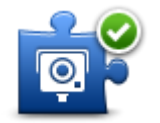

Zapnúť tlačidlo Ohlásiť Poklepaním na toto tlačidlo zapnete <u>tlačidlo Ohlásiť</u>. Tlačidlo Ohlásiť sa zobrazí v Zobrazení počas jazdy alebo v stručnom menu.

Po zobrazení tlačidla oznámenia v Zobrazení počas jazdy sa toto tlačidlo zmení na tlačidlo **Vypnúť tlačidlo Ohlásiť**.

# Počasie

# Čo je služba Počasie

Poznámka: Dostupné len na zariadeniach LIVE.

Služba TomTom Počasie poskytuje podrobné predpovede počasia a 5-dňovú predpoveď počasia pre obce a mestá. Tieto informácie poskytujú miestne meteorologické stanice a aktualizujú sa každú hodinu.

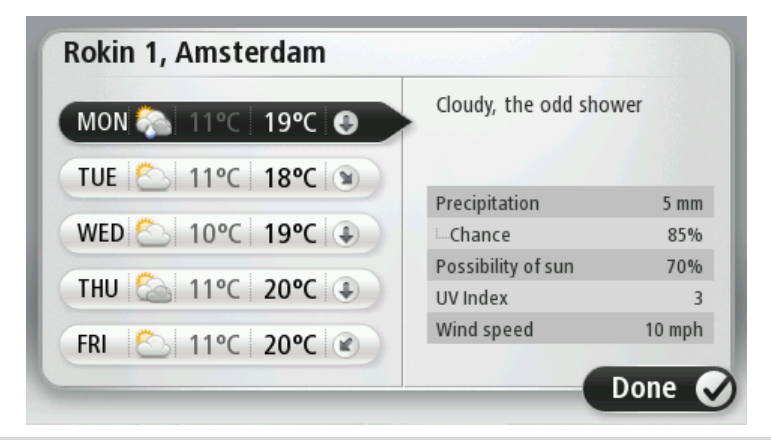

Poznámka Viac informácií o dostupných službách nájdete na adrese tomtom.com/services.

# Vyžiadanie si predpovede počasia

Ak si chcete vyžiadať predpoveď počasia pre určité cieľové miesto, napr. mesto alebo obec, postupujte nasledovne:

- 1. V hlavnom menu poklepte na Služby.
- 2. Poklepte na Počasie.
- 3. Poklepaním na **Počasie blízko vás** alebo **Počasie blízko cieľového miesta** zobrazíte súhrnné informácie o počasí.
- 4. Poklepaním na **Počasie blízko iného miesta** si môžete vybrať svoje miesto, napr. použitím adresy, domácej adresy, položky Obľúbené alebo BZ.

Zobrazí sa súhrnná predpoveď počasia pre toto miesto. Poklepte na ľubovoľný deň v týždni a získate podrobnú predpoveď počasia.

# Typy miest

Predpoveď počasia si môžete vyžiadať pre rôzne typy miest. Môžete použiť tieto typy miest:

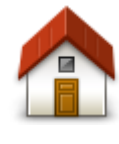

Poklepaním na toto tlačidlo môžete vybrať miesto domova.

Domov

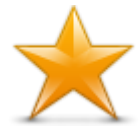

Poklepaním na toto tlačidlo môžete vybrať Obľúbené miesto.

Obľúbené

AB-1

Poklepaním na toto tlačidlo môžete vložiť adresu.

Adresa

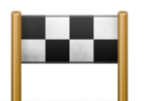

Poklepaním na toto tlačidlo môžete vybrať miesto zo zoznamu naposledy použitých cieľových miest.

### Posledné cieľ. miesto

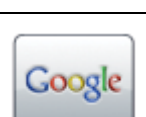

Poklepaním na toto tlačidlo zvolíte miesto pomocou miestneho vyhľadávania.

Miestne vyhľadávanie

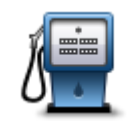

Poklepaním na toto tlačidlo môžete vybrať Bod záujmu (BZ).

Bod záujmu

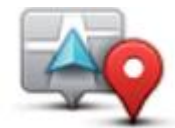

Poklepaním na toto tlačidlo môžete vybrať súčasnú polohu.

Moje miesto

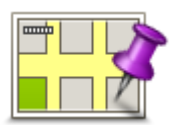

Poklepaním na toto tlačidlo môžete vybrať bod na mape.

Bod na mape

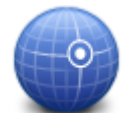

Poklepaním na toto tlačidlo môžete vložiť zemepisnú dĺžku a šírku.

Zemepis. dĺžka/šírka

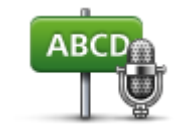

Poklepaním na toto tlačidlo vložíte adresu hlasom.

Vyslovená adresa

# **TomTom HOME**

# Čo je TomTom HOME

Pomocou TomTom HOME sa môžete zaregistrovať a potom si môžete do zariadenia sťahovať bezplatné aktualizácie a kupovať nové služby. Ak sa budete pravidelne pripájať k HOME, máte možnosť:

- Bezplatne si prevezmite najnovšie mapy pre vaše zariadenie ak sa pripojíte k aplikácii TomTom HOME do 60 dní od nákupu zariadenia.
- Zdarma si sťahovať aktualizácie svojho zariadenia vrátane aktualizácií Map Share a ďalších služieb určených pre zakúpený produkt.
- Pridávať do svojho zariadenia nové položky, ako sú mapy, hlasy a BZ, a tiež kupovať služby TomTom a spravovať svoje predplatné.
- Zdieľať svoje opravy mapy a ďalší obsah s členmi komunity TomTom.
- Zálohovať a obnovovať dáta vo svojom zariadení.

Ak používate aplikáciu HOME, pomoc s používanými funkciami nájdete v menu Pomocník HOME. Môžete sa v ňom dočítať aj o iných funkciách, ktoré vám ponúka aplikácia HOME.

Tip: Odporúčame pri pripájaní k službe HOME používať širokopásmové internetové pripojenie.

# Inštalácia aplikácie TomTom HOME

Nasledujúce kroky sa týkajú programu Internet Explorer v systéme Windows XP. Ak používate iný prehľadávač alebo operačný systém, ďalšie informácie nájdete na adrese tomtom.com/support.

Ak chcete nainštalovať aplikáciu TomTom HOME na svoj počítač, postupujte nasledovne:

- 1. Pripojte počítač k internetu.
- 2. Kliknutím na nasledujúci odkaz prevezmete najnovšiu verziu aplikácie TomTom HOME: tomtom.com/home
- 3. Odporúčame prevziať tento súbor do počítača kliknutím na položku Uložiť.
- 4. Po dokončení preberania kliknite na položku Otvoriť.
- 5. Ak neúmyselne zatvoríte okno Prevzatie dokončené, nájdite súbor **TomTomHOME2winlatest.exe** vo svojom počítači a dvakrát naň kliknite.
- 6. Ak sa zobrazí bezpečnostné upozornenie, kliknite na položku Spustiť.
- Kliknite na položku Ďalší, potom na položku Inštalovať.
  Spustí sa inštalácia.
- 8. Po dokončení inštalácie kliknite na položku Dokončiť.

# Účet MyTomTom

Ak chcete sťahovať obsah a služby pomocou aplikácie TomTom HOME, potrebujete mať vytvorený účet MyTomTom. Účet si môžete vytvoriť pri prvom použití TomTom HOME.

Poznámka: Ak vlastníte viac zariadení TomTom, budete potrebovať samostatný účet MyTomTom pre každé zariadenie.

Ak máte vytvorený účet MyTomTom, prostredníctvom aplikácie HOME alebo v časti MyTomTom na adrese tomtom.com získate prístup k nasledujúcim možnostiam:

- Služby kliknutím na položku Služby na webovej stránke spoločnosti TomTom sa prihlásite k službám, ako sú informácie o premávke v reálnom čase alebo informácie o rýchlostných radaroch.
- Novinky kliknutím na položku My TomTom a potom na položku Detaily k účtu na webovej stránke spoločnosti TomTom môžete spravovať odoberanie noviniek a jazykové predvoľby pre novinky o produktoch
- Podpora---kliknutím·na·položku·Moje-otázky·na·internetovej·stránke·spoločnosti TomTom môžete sledovať a prezerať históriu všetkých svojich e-mailových rozhovorov so spoločnosťou TomTom o technických otázkach prostredníctvom webovej stránky. Históriu tiež môžete doplniť o nové informácie.
- Objednávky kliknutím na Moje objednávky na internetovej stránke TomTom zobrazíte položky, ktoré ste si objednali prostredníctvom stránok TomTom, a históriu objednávok.
- TomTom Map Share pripojte sa prostredníctvom aplikácie HOME ku komunite Map Share a oznamujte a prevezmite opravy máp. Môžete využívať zdieľané informácie o chybách mapy, napríklad chýbajúce ulice alebo nesprávne pokyny.
- Súbory na prevzatie prostredníctvom aplikácie TomTom HOME prevezmete bezplatné položky.

## Aktualizácia vášho zariadenia

Skôr ako začnete, dbajte na to, aby ste zálohovali obsah navigačného zariadenia alebo pamäťovej karty. Viac informácií nájdete v časti Zálohovanie navigačného zariadenia.

Môžete vyhľadať aktualizácie pre svoje mapy, služby a celý rad ostatných bezplatných položiek alebo položiek určených na zakúpenie. Pokyny uvedené nižšie uvádzajú postup, ako aktualizovať aplikáciu TomTom vo vašom navigačnom zariadení.

Aktualizovanú verziu aplikácie vyhľadáte nasledujúcim spôsobom:

- 1. Vložte pamäťovú kartu do čítačky kariet pripojenej k počítaču.
- 2. Počkajte, kým sa spustí aplikácia TomTom HOME.
- 3. Ak aplikácia HOME nevyhľadá aktualizácie automaticky, kliknite na položku Aktualizovať moje zariadenie v menu HOME.

**Poznámka:** Ak chcete nainštalovať aplikáciu, ktorú ste predtým prevzali, kliknite na položku **Pridať premávku, Hlasy, Bezpečnostné kamery a pod. > Položky v mojom počítači.** 

- 4. Ak je k dispozícii nová aplikácia, bude uvedená na nasledujúcej obrazovke.
- 5. Uistite sa, že je zvolená nová aplikácia, kliknite na položku Prevziať aktualizácie.

Aplikácia HOME prevezme zvolené položky...

- 6. Aplikácia HOME potom nainštaluje zvolené položky na vašu pamäťovú kartu.
- 7. Kliknite na položku Hotovo.
- 8. Kliknite na položku **Zariadenie > Odpojiť zariadenie** v menu HOME. Potom môžete vybrať kartu z počítača.

# Úvod pre Pomoc aplikácie HOME

V témach pomocníka TomTom HOME nájdete množstvo informácií o spôsoboch, ako vám HOME môže pomôcť pri správe obsahu a služieb vo vašom navigačnom zariadení.

Získate tiež rady k týmto témam:

- Inicializácia pamäťovej karty
- Používanie čítačky kariet
- Aktualizácia kombinácie zariadenie účet
- Plánovanie trasy TomTom
- Sťahovanie bezplatných alebo zdieľaných zvukov, obrázkov a symbolov
- Inštalácia tém a rozšírení

Informácie o tom, ako vytvoriť vlastné Body záujmu, témy, hlasy, trasy, farebné schémy, symboly a zvuky, nájdete na adrese <u>create.tomtom.com</u>.

# Zákaznícka podpora

# Pomoc pri používaní navigačného zariadenia

Ďalšiu pomoc získate na adrese <u>tomtom.com</u>, kde kliknite na položku **Podpora**.

# Stav a informácie

Poklepaním na toto tlačidlo otvoríte menu Stav a informácie.

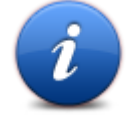

## Stav a informácie

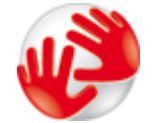

Poklepaním na toto tlačidlo zobrazíte technické informácie o svojom navigačnom zariadení, napríklad sériové číslo navigačného zariadenia a verziu hlavnej aplikácie TomTom.

## Informácie o verzii

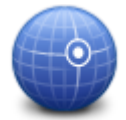

Poklepaním na toto tlačidlo zobrazíte aktuálny stav príjmu GPS.

Stav GPS

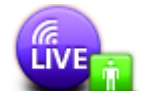

Poklepaním na toto tlačidlo skontrolujete stav svojho predplatného služieb TomTom.

Poznámka: Dostupné len na zariadeniach LIVE.

Moje služby

84

# Dodatok a autorské práva

### Dôležité bezpečnostné poznámky a upozornenia

### Systém globálnej navigácie

Systém globálnej navigácie (GPS) je satelitný systém, ktorý poskytuje informácie o pozícii a časovej referencii kdekoľvek na Zemi. Za prevádzku a kontrolu GPS je výhradne zodpovedná vláda USA, ktorá zodpovedá za jeho dostupnosť a presnosť. Všetky zmeny v dostupnosti a presnosti GPS alebo podmienkach prostredia môžu ovplyvniť správnu funkčnosť vášho zariadenia TomTom. Spoločnosť TomTom nenesie zodpovednosť za dostupnosť a presnosť GPS.

#### Používajte opatrne

Aj pri používaní navigačného zariadenia TomTom musíte viesť vozidlo opatrne a vedeniu venovať náležitú pozornosť.

#### Lietadlá a nemocnice

Používanie zariadenia s anténou je zakázané vo väčšine lietadiel, v mnohých nemocniciach a na ďalších miestach. Zariadenie TomTom sa nesmie používať v týchto prostrediach.

#### Ako spoločnosť TomTom používa vaše údaje

Aby vám spoločnosť TomTom mohla poskytovať svoje produkty a služby, musí využívať osobné údaje o vás. Tieto produkty a služby zahrňujú mapy určené na prevzatie, služby LIVE a technickú podporu. Spoločnosť TomTom sa riadi podľa miestnych zákonov Európskej Únie a ostatných zákonov o ochrane osobných údajov. Na základe toho spoločnosť TomTom použije tieto údaje len na účel a dobu, na ktoré boli získané. Spoločnosť TomTom ochráni vaše údaje pred zneužitím. Ak spoločnosť TomTom potrebuje zistiť vašu polohu, požiadame vás predtým o povolenie a umožníme vám kedykoľvek toto povolenie zrušiť. Keďže naša používateľská dokumentácia obsahuje informácie, ktoré boli presné len v čase publikovania, aktuálne a podrobnejšie informácie nájdete na adrese tomtom.com/privacy.

#### Označovanie CE

Toto zariadenie vyhovuje požiadavkám na označovanie CE pri použití v obytnom, komerčnom a dopravnom prostredí alebo v oblasti ľahkého priemyslu, pričom spĺňa všetky príslušné nariadenia a právne predpisy EÚ.

# €€0682

#### Smernica o rádiových zariadeniach a telekomunikačných koncových zariadeniach

Spoločnosť TomTom vyhlasuje, že osobné navigačné zariadenie TomTom a dodané príslušenstvo vyhovujú základným požiadavkám a príslušným predpisom smernice EÚ 1999/5/ES. Vyhlásenie o zhode nájdete na adrese: <u>www.tomtom.com/legal</u>.

#### Súlad s hodnotami Špecifického koeficientu absorpcie (SAR)

Tento navigačný systém s GPS je rádiový vysielač a prijímač. Je navrhnutý a vyrobený tak, aby neprekračoval emisné limity pre expozíciu energiám rádiových frekvencií (RF) stanovené Federálnou komisiou pre telekomunikácie vlády USA.

Tieto smernice sú založené na normách, ktoré vyvinuli nezávislé vedecké organizácie prostredníctvom pravidelného a podrobného vyhodnocovania vedeckých štúdií. Tieto normy zahrňujú významné bezpečnostné rozpätie, ktoré slúži na zaistenie bezpečnosti všetkých osôb bez ohľadu na ich vek a zdravotný stav. Expozičná norma pre bezdrôtové telefóny využíva mernú jednotku známu ako Špecifický koeficient absorpcie, alebo SAR. Testy sa vykonávajú na miestach a lokalitách (napr. pri nosení na tele) podľa požiadaviek komisie FCC pre každý model použitia.

#### Kardiostimulátory

Výrobcovia kardiostimulátorov odporúčajú udržiavať medzi prenosným bezdrôtovým zariadením a kardiostimulátorom minimálny odstup 15 cm (6 palcov), aby nedochádzalo k potenciálnemu rušeniu kardiostimulátora. Tieto odporúčania sú v zhode s nezávislým výskumom a odporúčaniami Výskumu bezdrôtových technológií.

### Pokyny pre osoby s kardiostimulátormi

Keď je zariadenie zapnuté, musíte ho NEUSTÁLE udržiavať od vášho kardiostimulátora ďalej ako 15 cm (6 palcov).

Zariadenie nesmiete nosiť v náprsnom vrecku.

Ak máte akékoľvek dôvodné podozrenie, že dochádza k rušeniu, VYPNITE zariadenie.

#### Iné lekárske prístroje

Ak chcete zistiť, či prevádzka vášho bezdrôtového produktu môže rušiť iné lekárske prístroje, poraďte sa s lekárom alebo výrobcom daného lekárskeho prístroja.

#### Pripojené siete

Zariadenia, ktoré majú modul GSM, sú určené na pripojenie k nasledujúcim sieťam:

GSM/GPRS 900/1800

#### Expozičné limity

Toto zariadenie vyhovuje expozičným limitom vysokofrekvenčného žiarenia stanovených pre nekontrolované prostredie. Aby sa zamedzilo možnosti prekročenia expozičných limitov vysokofrekvenčného žiarenia, vzdialenosť človeka od antény by nemala byť menšia ako 20 cm (8 palcov) počas bežnej prevádzky.

#### Dokument

Táto príručka bola zostavená dôkladne. Neustály vývoj produktov môže znamenať, že niektoré informácie už nemusia byť aktuálne. Uvedené informácie podliehajú zmenám bez predchádzajúceho oznámenia.

Spoločnosť TomTom nenesie zodpovednosť za prípadne technické alebo redakčné chyby a omyly v tomto dokumente, ani za náhodné či úmyselne spôsobené škody vyplývajúce z použitia tohto dokumentu. Tento dokument obsahuje informácie, ktoré sú chránené autorským právom. Žiadna časť tohto dokumentu nesmie byť kopírovaná alebo iným spôsobom reprodukovaná bez predchádzajúceho písomného súhlasu spoločnosti TomTom N.V.

# Názvy modelov

1MI00, 1MI01, 1MI011

# Upozornenia k autorským právam

# Upozornenia k autorským právam

© 2012 TomTom N.V., Holandsko. TomTom® a logo "dve ruky" sú okrem ďalších ochranné známky, ktoré vlastní spoločnosť TomTom N.V. alebo jedna z jej dcérskych spoločností. Pozrite si stránku tomtom.com/legal, kde nájdete záruky aj licenčné zmluvy koncového používateľa platné pre tento produkt, ktoré sa príležitostne dopĺňajú.

Autorské práva: Ordnance Survey © Crown, licenčné číslo 100026920. Zdroj údajov © 2012 TomTom Všetky práva vyhradené.

Niektoré obrázky boli prevzaté zo Zemského observatória NASA. Účelom Zemského observatória NASA je zabezpečovať voľne dostupné publikovanie na internete, kde môže verejnosť získavať nové satelitné snímky a vedecké informácie o našej domovskej planéte. Zameriava sa na klímu Zeme a zmeny v jej životnom prostredí: <u>earthobservatory.nasa.gov</u>

Linotype, Frutiger a Univers sú ochranné známky spoločnosti Linotype GmbH registrované na Úrade pre patenty a ochranné známky USA a môžu byť registrované v niektorých iných jurisdikciách. MHei je ochranná známka spoločnosti The Monotype Corporation a môže byť registrovaná v niektorých jurisdikciách.

Copyright © 2001-2010 VoiceBox Technologies, Inc. Registrované na Úrade pre patenty a ochranné známky USA. Všetky práva vyhradené.

Copyright © 2002-2012 Nuance Communications, Inc. Všetky práva vyhradené. Nuance® je registrovaná ochranná známka spoločnosti Nuance Communications, Inc. a tu sa používa pod jej licenciou. SVOX je registrovaná ochranná známka spoločnosti SVOX AG a tu sa používa pod jej licenciou.

Copyright © 1996 – 2009, Daniel Stenberg, <daniel@haxx.se>. Všetky práva vyhradené.

Copyright © 1998, 1999, 2000 Thai Open Source Software Center Ltd a Clark Cooper Copyright © 2001, 2002, 2003, 2004, 2005, 2006 Expat maintainers.

Copyright © 1998-2003 Daniel Veillard. Všetky práva vyhradené.

Copyright © 1995-1998 Eric Young (eay@cryptsoft.com). Všetky práva vyhradené.

Copyright © 1998 Red Hat Software

Copyright © 1991-2, RSA Data Security, Inc., vznik 1991. Všetky práva vyhradené.

Copyright © 2002, Xiph.org Foundation

#### Softvérové licencie

Softvér priložený k tomuto produktu obsahuje softvér, ktorý je licencovaný podľa Všeobecnej verejnej licencie GNU, verzia 2 (GPL v2), Všeobecnej verejnej licencie GNU LESSER, verzia 2.0 (LPGL v2) a Všeobecnej verejnej licencie GNU LESSER, verzia 2.1 (LGPL v2.1). Takýto softvér je chránený autorskými právami niekoľkých osôb.

Zmluvné podmienky licencie GPL v2, LGPL v2 alebo LPGL v2.1 nájdete na adrese http://www.gnu.org/Licencie//old-licenses/gpl-2.0.html, http://www.gnu.org/Licencie//old-licenses/lgpl-2.0.html alebo http://www.gnu.org/Licencie//old-licenses/lgpl-2.1.html.

Softvér GPL/LGPL sa distribuuje s úmyslom jeho prospešnosti, ale BEZ AKEJKOĽVEK ZÁRUKY, dokonca bez predpokladanej záruky PREDAJNOSTI alebo VHODNOSTI NA URČITÝ ÚČEL. Kompletný príslušný zdrojový kód získavate do nás na obdobie minimálne troch (3) rokov od dátumu dodania produktu. Na požiadanie vám pošleme disk CD s príslušným zdrojovým kódom. Ďalej softvér priložený k tomuto produktu obsahuje softvér s otvoreným zdrojom (okrem softvéru licencovaného podľa GPLv2, LPGLv2 a LGPLv2.1), ktorý je licencovaný podľa licencie BSD, licencie MIT a licencie zlib/libpng.

Tento produkt obsahuje softvér, ktorý vyvinul projekt OpenSSL na účely používania v nástroji OpenSSL Toolkit. (http://www.openssl.org/). Okrem toho tento produkt obsahuje nasledujúci softvér od iných výrobcov: Blowfish (The Blowfish Encryption Algorithm), ClipUtils (The Cohen-Sutherland line clipping algorithm),

CoRDiC (Coordinate Rotation Digital Computer), Coroutine, MD5 (MD5 message-digest algorithm) a Ogg-Vorbis (Tremor-variable).